# Service Update 10 for CallPilot 5.00

# <u>Instructions for installing PEP CP50041SU10S and CallPilot Manager on the</u> <u>CallPilot High Availability Server</u>

**NOTE:** Ensure there is a recent backup available prior to installing this Service Update. It's always recommended that a backup be performed (and split RAID) just prior to performing any server maintenance activity to ensure the most recent customer data is available should a restore be needed.

**NOTE:** All steps below are applicable only on the configured HA pair. On unconfigured HA system follow the instruction described in the document NN44200-311 "High Availability: Installation and Configuration", section "Install and configure the High Availability pair". To install CP50041SU10S and CallPilot Manager on unconfigured HA system please follow the instruction described in the CP50041SU10S\_readme.txt.

**<u>NOTE</u>:** In accordance with Geo Redundancy (GR) feature limitations as described in the document NN44200-322 "CallPilot Geographic Redundancy Application Guide", Geo Redundancy (GR) and high availability (HA) cannot co-exist on the same server.

**NOTE:** Known problem with MPB boards' detection by High Availability CallPilot system was fixed in the scope of PEP CP500S10G11S. Pay attention this PEP must be installed along with Service Update CP50041SU10S on both servers from HA pair according to the instructions below. If a pop-up stating MPB boards were not used by CallPilot system still appears on attempt to launch CallPilot on HA pair after CP50041SU10S and CP500S10G11S have been installed, follow the instructions from Troubleshooting section at the end of this document or from PEP CP500S10G11S ReadMe.

**NOTE:** A potential problem has been identified within CallPilot that may result in a situation when some files in the D:\Nortel\Data\HA\HA\_Unloaded\_Tables folder become empty after Service Update 10 (SU10) installation. Since the problem can be resolved only with the next Service Update (SU11), it is recommended to back up the content of HA\_Unloaded\_Tables folder into temporary directory in the D:\temp. Appropriate steps are listed in the procedure below.

### (I) Installation of the CP50041SU10S and CallPilot Manager on both Nodes.

**Note:** In this procedure, CP1 is the active server and CP2 is the standby server. This process causes the servers to go out of service while the PEPs are installed. **Attention:** Please make sure that both nodes are in the green status on the Nodes list of the AutoStart Console.

- **1.** On CP1, do the following:
  - **1.1.** Launch the AutoStart Console.
  - **1.2.** Disable automatic failovers for CallPilot, CallPilot\_[CP1] and CallPilot\_[CP2] resource groups (stop monitoring).
  - **1.2.1.** On AutoStart Console window, expand Domains > [AutoStart\_Domain] > Resource

Groups and then select CallPilot.

- **1.2.2.** Click the Status tab.
- **1.2.3.** Right-click Resource Groups > CallPilot.
- **1.2.4.** From the shortcut menu, select Stop Monitoring.

| EMC AutoStart Console - Version 5.2.2 |                      |                      |                            |                     |                    |                        |          |
|---------------------------------------|----------------------|----------------------|----------------------------|---------------------|--------------------|------------------------|----------|
| File <u>A</u> ction <u>V</u> iew H    | elp                  |                      |                            |                     |                    |                        |          |
| + × 🗉 🛛 ►                             | ◉ 🚑 ⊘                |                      |                            |                     |                    |                        |          |
| Domain                                | 1                    | Settings Options     | Advanced Av                | ailability Tracking | Status             |                        |          |
| Domains                               |                      | ⊂Status of Resource  | e Group                    |                     |                    |                        |          |
| l ⊡…asdomain<br>∰Modules              |                      |                      |                            |                     | Prefer             | red Nodes              |          |
| En Resource G                         | roups                | Monitoring State:    | 🝚 E                        | nabled              | Cphafirs           | st                     |          |
| E- CallPilot                          |                      |                      |                            |                     | Cphase C           | cond                   |          |
| 🗄 🕘 CallF                             | 🕂 Create New         | Resource Group       | Ctrl+Insert                | hline               |                    |                        |          |
| E CallF                               | V Delete Curr        | ent Resource Group   | Chrl+Delete                |                     |                    |                        |          |
| L± V Nodes                            | Manifest Ran         | encikesource aroup   | Curi+Delete                |                     | ,                  |                        |          |
| ± Services                            | Monitor Res          | ource group          | Ctri+M                     |                     |                    |                        |          |
| Process Pro                           | Stop Monito          | oring                | Ctrl+Shift+M               | Type                | State              | Node                   |          |
| 🗄 🔍 Node Pro                          | Bring Online         |                      |                            | pe A                | Attached<br>Mached | cphatirst<br>cphatirst | -        |
| Node Aliase:                          | 🧿 Take Offline       | •                    | Ctrl+Shift+O               |                     | Runnina            | cphafirst              |          |
| Data Sou                              | 🚑 <u>R</u> elocate R | esource Group        | •                          | L 4                 | Assigned           | cphafirst              |          |
|                                       | 🖉 Abort Resou        | urce Group Operation | Ctrl+A                     | ↓ <i>↓</i>          | \ssigned           | cphafirst              |          |
| E O IP Addresse                       | s                    |                      |                            | J F                 | Running            | cphafirst              |          |
| 🗄 🔍 🕘 NICs                            |                      | CP-HAL-Monito        | r Service<br>Litility Prov | h                   | kunning            | cpnatirst<br>***       |          |
| I III IIII IIII IIIII IIIIIIIIIIIIIII |                      | CP-AOS-SVC           | Service                    |                     | Running            | cphafirst              |          |
| Utility Processe:                     | s                    | CP-LDAP-Svc          | Service                    | F                   | Running            | cphafirst              |          |
|                                       |                      | LoadTSP              | Utility Prod               | cess -              |                    | ***                    |          |
|                                       |                      | Telephony            | Service                    | F                   | Running            | cphafirst              |          |
|                                       |                      | CP-SVC-Daemo         | in Service                 | h h                 | (unning<br>Rupping | cphatirst<br>cphatirst |          |
|                                       |                      | CP-Multimedia-       | Volu Service               | F                   | Running            | cphafirst              |          |
|                                       |                      | CP-Multimedia-       | Volu Service               | F                   | Running            | cphafirst              | <b>_</b> |
|                                       |                      | P~                   |                            |                     |                    |                        |          |
|                                       |                      |                      |                            |                     | Cancel 🛛 👔 Help    |                        |          |
| ,                                     |                      |                      |                            |                     |                    |                        |          |
|                                       |                      |                      |                            |                     |                    |                        |          |

<u>Result:</u> On the Status tab, the Monitoring State turns to yellow and shows a status of Disabled. On the Domains pane, the Resource Groups > CallPilot changes to a green light with a black question mark. The automatic failover is disabled.

| EMC AutoStart Console - Version 5.2.2                                                                                                    |                                                                                                    |                                                                                                    |                                                                                                    |                                                                                                    |
|----------------------------------------------------------------------------------------------------|----------------------------------------------------------------------------------------------------|----------------------------------------------------------------------------------------------------|----------------------------------------------------------------------------------------------------|----------------------------------------------------------------------------------------------------|
| + × 🖾 🗎 🕨 🖲 🚑 🖉                                                                                                    |                                                                                                    |                                                                                                    |                                                                                                    |                                                                                                    |
| Domain                                                                                                    | Settings Options Adva                                                                                                    | nced 🛛 Availability Tracki                                                                                                    | ng Status                                                                                                    |                                                                                                    |
| Domains<br>i —asdomain<br>i —Modules<br>i — O Resource Groups<br>i — O CallPilot<br>i — CallPilot_cphafirst<br>i — CallPilot_cphafirst                                                                                                    | Status of Resource Grou<br>Monitoring State:<br>Group State:                                                                                                    | up<br>Obisabled<br>Online                                                                                                    | Preferre<br>Cphafirst<br>Cphaseco                                                                                                    | nd Nodes                                                                                                    |
| Nodes     Processes                                                                                                    | Status of Resource Grou                                                                                                    | up Elements                                                                                                    | ]                                                                                                    |                                                                                                    |
| Services                                                                                                    | Name                                                                                                    | Туре                                                                                                    | State                                                                                                    | Node                                                                                                    |
| Process Proxies  Node Proxies Node Aliases  Data Sources drvE drvF  Processes Processes Process | <ul> <li>drvE</li> <li>drvF</li> <li>ASA</li> <li>192.168.22.160</li> <li>192.168.21.160</li> <li>CP-CTMS-Svc</li> <li>CP-HAL-Monitor</li> <li>LoadDN</li> <li>CP-AOS-Svc</li> <li>CP-LDAP-Svc</li> <li>LoadTSP</li> <li>Telephony</li> <li>CP-Svc-Daemon</li> <li>CP-Svc-Manager</li> <li>CP-Multimedia-Volu</li> <li>CP-Multimedia-Volu</li> </ul> | Data Source<br>Data Source<br>Service<br>IP<br>IP<br>Service<br>Service<br>Utility Process<br>Service<br>Service<br>Service<br>Service<br>Service<br>Service<br>Service<br>Service<br>Service<br>Service | Attached<br>Attached<br>Running<br>Assigned<br>Assigned<br>Running<br>Running<br>Running<br>Running<br>Running<br>Running<br>Running<br>Running<br>Running<br>Running<br>Running<br>Running<br>Running | cphafirst<br>cphafirst<br>cphafirst<br>cphafirst<br>cphafirst<br>cphafirst<br>cphafirst<br>cphafirst<br>cphafirst<br>cphafirst<br>cphafirst<br>cphafirst<br>cphafirst<br>cphafirst<br>cphafirst<br>cphafirst |
| ·/                                                                                                    |                                                                                                    |                                                                                                    |                                                                                                    |                                                                                                    |

**1.2.5.** Right-click Resource Groups > CallPilot\_[CP1].

**1.2.6.** From the shortcut menu, select Stop Monitoring.

<u>Result:</u> On the Status tab, the Monitoring State turns to yellow and shows a status of Disabled. On the Domains pane, the Resource Groups > CallPilot\_[CP1] changes to a green light with a black question mark. The automatic failover is disabled.

**1.2.7.** Right-click Resource Groups > CallPilot\_[CP2].

**1.2.8.** From the shortcut menu, select Stop Monitoring.

<u>Result:</u> On the Status tab, the Monitoring State turns to yellow and shows a status of Disabled. On the Domains pane, the Resource Groups > CallPilot\_[CP2] changes to a green light with a black question mark. The automatic failover is disabled.

- **1.3**. Take CallPilot, CallPilot\_[CP1] and CallPilot\_[CP2] resource groups offline (shutting down CallPilot).
  - **1.3.1.** On the AutoStart Console window, select Domains > Resource Groups.
  - **1.3.2.** Right-click the CallPilot resource group.
  - **1.3.3.** From the shortcut menu, select the Take Offline option.

<u>Note:</u> The following confirmation box appears. It appears for each of the resource groups that you take offline. Click [Yes] to continue.

#### 🎭 Confirm Take Resource Group Offline

Are you sure you want to take the resource group CallPilot offline ?

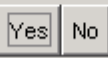

X

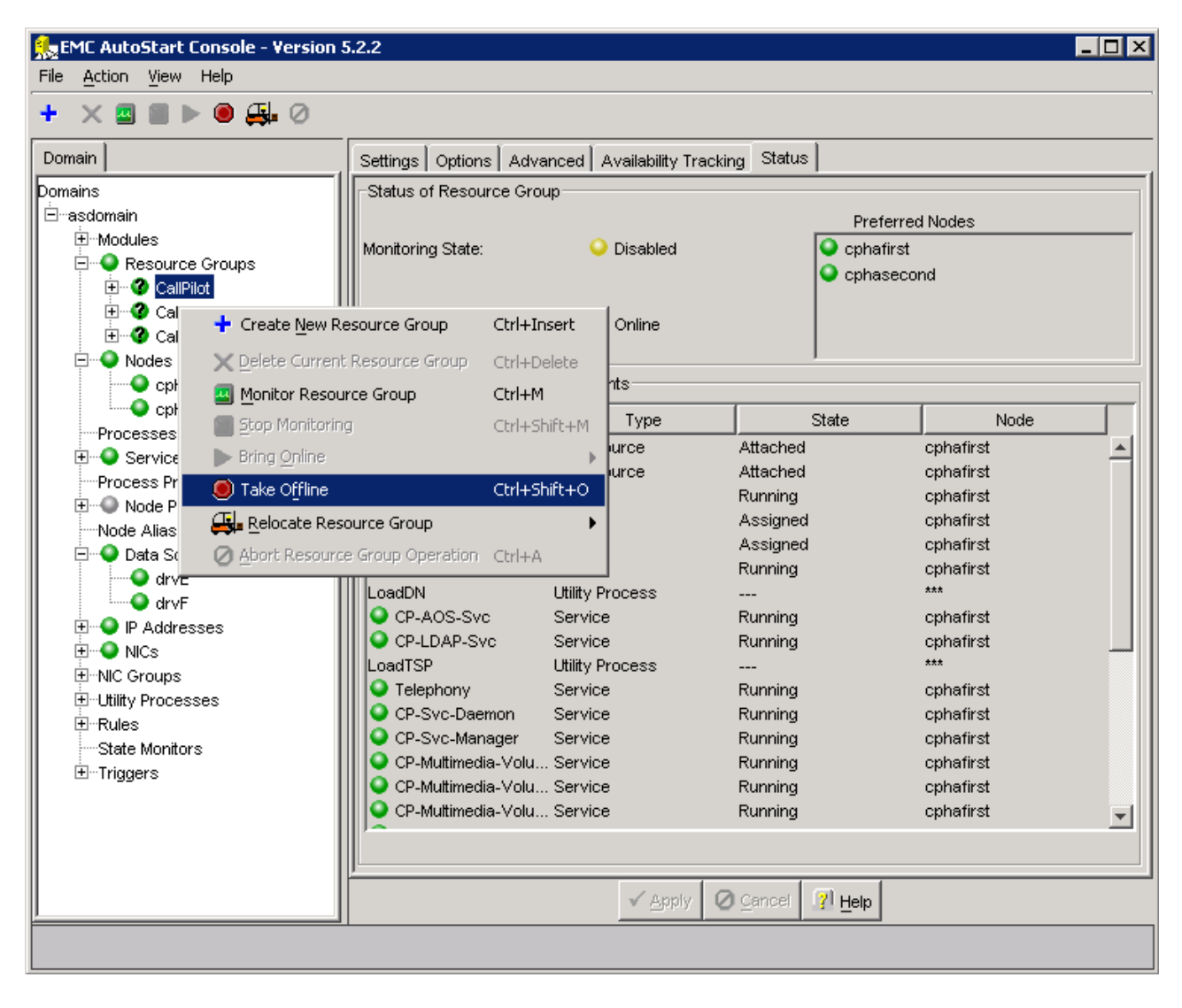

**1.3.4.** Wait until the Group State turns gray and shows Offline. This can take a few minutes.

| 🅵 EMC AutoStart Console - Version 5.2.2                                                                                                    |                                                               |                                          |                                   |         |
|----------------------------------------------------------------------------------------------------|---------------------------------------------------------------|------------------------------------------|-----------------------------------|---------|
| File Action View Help                                                                                                    |                                                               |                                          |                                   |         |
| + × 🛛 🖬 🕨 🕮 Ø                                                                                                    |                                                               |                                          |                                   |         |
| Domain                                                                                                    | Settings Options Adva                                         | anced 🛛 Availability Tracki              | ing Status                        | 1       |
| Domains<br>☐ asdomain<br>☐ Modules<br>☐ Q Resource Groups<br>☐ Q CallPilot<br>☐ Q CallPilot_cphafirst<br>☐ Q CallPilot_cphasecond<br>☐ Q Nodes<br>☐ Processes | - Status of Resource Gro<br>Monitoring State:<br>Group State: | up<br>Otsabled<br>Offline<br>un Elements | Preferre<br>Ophafirst<br>Ophaseco | d Nodes |
| H                                                                                                    | Status of Resource of o                                       |                                          | (                                 |         |
| Process Proxies                                                                                                    | Name                                                          | Туре                                     | State                             | Node    |
| Node Proxies                                                                                                    | l                                                             | Data Source                              | Detached                          | ***     |
| Node Aliases                                                                                                    | l                                                             | Data Source                              | Detached                          | ***     |
| 🗄 🐨 🌑 Data Sources                                                                                                    | ASA                                                           | Service                                  | Stopped                           | ***     |
| 🗄 🐨 🌑 IP Addresses                                                                                                    | 192.168.22.160                                                | IP<br>                                   | Unassigned                        | ***     |
| 🕀 🕒 NICs                                                                                                    | 192.168.21.160                                                | IP .                                     | Unassigned                        | ***     |
|                                                                                                    | CP-HAL-Monitor                                                | Service                                  | Stopped                           | ***     |
| ±Utility Processes                                                                                                    | LoadDN                                                        | Utility Process                          |                                   | ***     |
|                                                                                                    | CP-AOS-SVC                                                    | Service                                  | Stopped                           | ***     |
|                                                                                                    | CP-LDAP-SVC                                                   | Service                                  | Stopped                           | ·       |
|                                                                                                    | LoadISP                                                       | Utility Process                          |                                   |         |
|                                                                                                    |                                                               | Service                                  | Stopped                           | ***     |
|                                                                                                    | CP-Svc-Daemon                                                 | Service                                  | Stopped                           | ***     |
|                                                                                                    | CP-SVC-Manager                                                | Service                                  | Stopped                           |         |
|                                                                                                    | CP-Multimedia-Vol                                             | Service                                  | Stopped                           | ***     |
|                                                                                                    | CP-Multimedia-Vol                                             | Service                                  | Stopped                           |         |
|                                                                                                    | CP-Multimedia-Vol                                             | Service                                  | Stopped                           | ····    |
|                                                                                                    |                                                               |                                          |                                   |         |
|                                                                                                    |                                                               |                                          |                                   |         |
|                                                                                                    |                                                               | ✓ Apply                                  | Cancel 🥂 Help                     |         |
|                                                                                                    |                                                               |                                          |                                   |         |

**1.3.5.** Right-click the CallPilot\_[CP1] resource group.

**1.3.6.** From the shortcut menu, select the Take Offline option.

Note: The confirmation box appears. Click [Yes] to continue.

**1.3.7.** Wait until the Group State turns gray and shows Offline. This can take a few minutes.

**1.3.8.** Right-click the CallPilot\_[CP2] resource group.

**1.3.9.** From the shortcut menu, select the Take Offline option.

Note: The confirmation box appears. Click [Yes] to continue.

1.3.10. Wait until the Group State turns gray and shows Offline. This can take a few minutes.

**1.4.** Wait for all resource groups to go offline.

**1.5.** If Service Update 10 (SU10) is installed on top of SU09, SU08 or SU07, back up the content of D:\Nortel\Data\HA\HA\_Unloaded\_Tables folder into D:\temp\HA\_Unloaded\_Tables. The backup is not necessary if SU10 is installed on top of SU06 and earlier Service Updates.

**1.6.** Attach the mirror drives, drive E and drive F to CP1 so that the disks can be accessed from CP1. (<u>Note:</u> Perform steps i, ii, iii below on drive E and drive F).

1.6.i. In the AutoStart Console, select the [AutoStart\_Domain] > Data Sources.1.6.ii. Right-click the drive you want to connect.1.6.iii. Select Attach Data Source.

| 🏡 EMC AutoStar                  | t Console - Version 5.2.2 |                    |                                |                | _ 🗆 × |
|---------------------------------|---------------------------|--------------------|--------------------------------|----------------|-------|
| File <u>A</u> ction <u>View</u> | v Help                    |                    |                                |                |       |
| + G 🗙 🗖 🖁                       | - M -                     |                    |                                |                |       |
| Domain                          |                           | Settings Advanced  | Status                         |                |       |
| Domains                         |                           | Selected Nodes for | DataSource                     |                |       |
| li ⊟…asdomain                   |                           |                    | Node                           | Status         |       |
|                                 | rce Groups                | cphafirst          |                                | Detached       |       |
| E Cal                           | liPilot                   | cphasecond         |                                | Detached       |       |
| ⊡ 🐨 🕜 Cal                       | llPilot_cphafirst         |                    |                                |                |       |
| 📔 🗄 🕜 Cal                       | IPilot_cphasecond         |                    |                                |                |       |
| Et Social Nodes                 |                           |                    |                                |                |       |
| E Service                       | es                        | Results            |                                |                |       |
| Process Pr                      | roxies                    |                    |                                |                |       |
| 🗄 🗄 🔍 Node P                    | roxies                    |                    |                                |                |       |
| Node Alias                      | es                        |                    |                                |                |       |
|                                 | /F                        |                    |                                |                |       |
|                                 | 🗕 🕂 Create New Data Sou   | re 🕨               |                                |                |       |
| E P Ac                          | Copy a Data Source        |                    |                                |                |       |
|                                 |                           | ource Ctrl+Delete  |                                |                |       |
| ±…NIC Grou                      |                           |                    | Cobafirst                      |                |       |
|                                 | Attach Data Source        | chulu chiết v D    |                                |                |       |
|                                 | C Delaci Dala source      | Ctri+Shirt+D       | Clear Results                  | Save Results   |       |
|                                 | 90 Query Data Source      | •                  |                                |                |       |
|                                 | Restart Mirror            |                    |                                |                |       |
|                                 |                           | I Temporarily Ove  | erride Operation Timeout 1 mil | nutes          |       |
|                                 |                           |                    |                                |                |       |
|                                 |                           |                    | <u>F</u>                       |                |       |
|                                 |                           | J.                 |                                | [              |       |
| <u> </u>                        |                           |                    | ✓ <u>Apply</u>                 | Cancel II Help |       |
|                                 |                           |                    |                                |                |       |
|                                 |                           |                    |                                |                |       |

**1.7.** Installing Service Update 10

**1.7.1.** Close all programs currently executed on the CallPilot server.

(Including Auto start console)

**1.7.2.** Navigate to D:\temp and launch the CP50041SU10S.msi to start the installation.

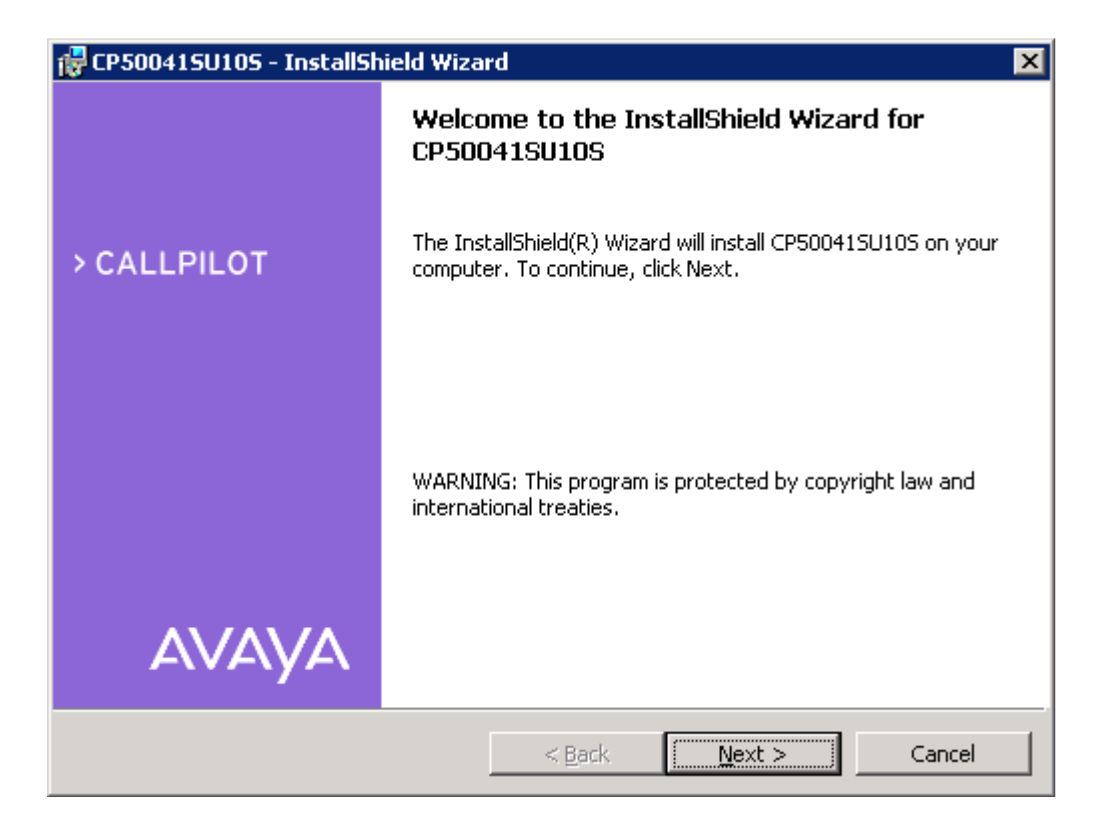

**1.7.3.** Click on the [Next >] button. Setup will show the readme file.

| 1  | 🖥 CP500415U105 - InstallShield Wizard                           | × |
|----|-----------------------------------------------------------------|---|
|    | CallPilot PEP Readme.txt                                        |   |
|    | Please read the following description carefully.                |   |
| -  |                                                                 |   |
|    | This package contains:                                          |   |
|    |                                                                 |   |
|    | SU number: CP50041SU10S CallPilot Server Software CP5.0<br>SU10 |   |
|    | Version: 4<br>Date: June 28, 2010                               |   |
|    | Description                                                     | - |
|    | • I have read the readme.txt                                    |   |
|    | C Please wait, let me read the readme.txt                       |   |
| Ir | nstallShield                                                    |   |
|    | < <u>B</u> ack <u>N</u> ext > <u>C</u> ancel                    |   |

**1.7.4.** Read the readme file carefully, select "I have read the readme.txt" and press [Next >].

| 🙀 CP500415U105 - InstallShield Wizar                                 | d                    |                                                                                                    |                                                                                                    | × |
|----------------------------------------------------------------------|----------------------|----------------------------------------------------------------------------------------------------|----------------------------------------------------------------------------------------------------|---|
| <b>Custom Setup</b><br>Please select PEPs you wish to install from t | the list below       |                                                                                                    |                                                                                                    |   |
| Click on an icon in the list below to change h                       | iow PEP is installed | d.<br>Feature Descrip<br>This feature con<br>Update and all G<br>CallPilot 5.0 PEP<br>installed on a se<br>been installed w<br>to CallPilot 5.0 (i<br>05.00.41.20) | tion<br>itains Service<br>Seneral Available<br>'s required to be<br>rver that has<br>ith, or upgraded<br>build |   |
| InstallShield                                                        | < <u>B</u> ack       | Next >                                                                                                    | Cancel                                                                                                    | _ |

**1.7.5.** Setup will examine your system, and display a list of all individual PEPs available for installation on your server. Click on the [Next >] button, to select all PEPs for installation.

| 🔂 CP500415U105 - InstallShield Wizard                                                                           | × |
|----------------------------------------------------------------------------------------------------|---|
| Ready to Install the Program                                                                                    |   |
| The wizard is ready to begin installation.                                                                      |   |
| Click Install to begin the installation.                                                                        |   |
| If you want to review or change any of your installation settings, click Back. Click Cancel to exit the wizard. |   |
|                                                                                                    |   |
|                                                                                                    |   |
|                                                                                                    |   |
|                                                                                                    |   |
|                                                                                                    |   |
| InstallShield                                                                                                   |   |
| < <u>B</u> ack [Install Cancel                                                                                  |   |

- **1.7.6.** Click [Install] to continue.
- **1.7.7.** Setup will analyze a set of installed PEPs, you will be prompted to uninstall any previous PEPs and SU.

| 🔲 Avaya System Operation   | 5 |
|----------------------------|---|
| - Hitaya System operation. | - |

| <b>i</b> ) | Based on your request, Setup has decided to install, upgrade, or uninstall the following components in the given order:<br>1: Uninstall of "PEP: CP500509G335" version "CP500509G335"<br>2: Uninstall of "PEP: CP500415U095" version "CP5005U095_C"<br>3: Install of "PEP: CP50041SU105" version "CP50041SU105"<br>4: Install of "PEP: CP500510G065" version "CP500510G065"<br>5: Install of "PEP: CP500510G085" version "CP500510G085"<br>6: Install of "PEP: CP500510G105" version "CP500510G105"<br>Do you want setup to continue? |
|------------|----------------------------------------------------------------------------------------------------|
|            | <u>Yes</u> <u>N</u> o                                                                                                    |

**1.7.8.** Click [Yes] to proceed. Setup starts to uninstall PEPs. Please wait while the uninstall process completes. Once the uninstall process completes, a window will appear with the uninstall status.

<u>Note:</u> During the installation of CP50041SU10S several pop-up windows will appear stating that the server has the high availability feature installed and enabled and the PEP needs to access the mirrored hard drives. Click [OK] to continue.

| PEP: C | PEP: CP500509G335                                                                                                    |  |  |  |  |
|--------|----------------------------------------------------------------------------------------------------|--|--|--|--|
| ♪      | The server has the high availability feature installed and enabled and the PEP being uninstalled (CP500509G335) needs to access the mirrored hard<br>drives. Please follow the PEP installation instructions for database PEPs in the High Availability Installation and Configruration document<br>(NN44200-311). |  |  |  |  |
|        | To exit please click Cancel otherwise, click Ok to continue with the PEP uninstallation.                                                                                                    |  |  |  |  |
|        | Cancel                                                                                                    |  |  |  |  |

| Avaya System Operations 🛛 🗙 🗙 |                                                                                                    |  |
|-------------------------------|----------------------------------------------------------------------------------------------------|--|
| •                             | 1: Application "PEP: CP500509G335 CP500509G335" has been successfully uninstalled<br>2: Application "PEP: CP500415U095 CP5005U095_C" has been successfully uninstalled |  |
|                               | OK                                                                                                    |  |

**1.7.9.** Click on the [OK] button to start of SU10 installation. Setup starts to install SU10.

| 🙀 CP50041     | 🖶 CP500415U105 - InstallShield Wizard 🛛 🔀                                                           |  |  |
|---------------|----------------------------------------------------------------------------------------------------|--|--|
| Installing    | CP500415U105                                                                                        |  |  |
| The prog      | ram features you selected are being installed.                                                      |  |  |
| 13            | Please wait while the InstallShield Wizard installs CP500415U105. This may<br>take several minutes. |  |  |
|               | Status:                                                                                             |  |  |
|               |                                                                                                    |  |  |
|               |                                                                                                    |  |  |
|               |                                                                                                    |  |  |
|               |                                                                                                    |  |  |
| InstallShield |                                                                                                    |  |  |
|               | < <u>B</u> ack <u>N</u> ext > Cancel                                                                |  |  |

**1.7.10.** Wait for the installation to complete. Click [Finish] to continue.

| 🖶 CP500415U105 - InstallShield Wizard 🛛 🔀 |                                                                                                    |  |  |  |
|-------------------------------------------|----------------------------------------------------------------------------------------------------|--|--|--|
|                                           | InstallShield Wizard Completed                                                                        |  |  |  |
| > CALLPILOT                               | The InstallShield Wizard has successfully installed<br>CP50041SU10S. Click Finish to exit the wizard. |  |  |  |
|                                           |                                                                                                    |  |  |  |
| AVAYA                                     |                                                                                                    |  |  |  |
|                                           | < Back <b>Einish</b> Cancel                                                                           |  |  |  |

<u>Note:</u> During the installation you will be prompted about manual steps required to finish installation of this PEP. Click [OK] to continue.

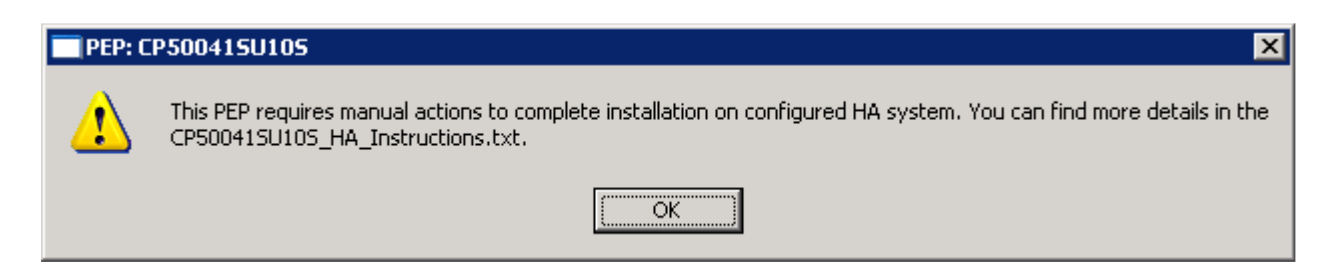

1.7.11. You will be prompted that a reboot of the server is required. Click [No] not to reboot.

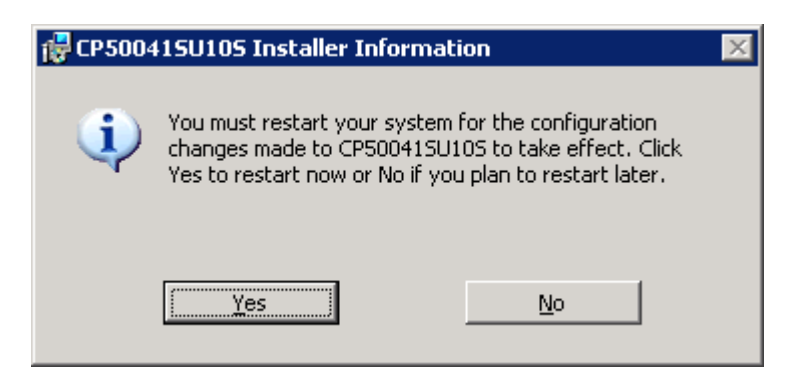

- **1.8.** Installing CallPilot Manager on the CallPilot Server.
  - **1.8.1.** Disconnect all browsers currently connected to CallPilot Manager.
  - 1.8.2. Navigate to D:\temp and launch the CP500S10G15C.msi to start the installation.
     <u>Note:</u> After that the following information popup appears. During the installation of Call Pilot Manager it will appear again. Click [OK] to continue.

| 🚼 CallPilo | t Manager/Reporter Installer Information                                                                                                    | × |
|------------|----------------------------------------------------------------------------------------------------|---|
| i)         | The server has the high availability feature installed<br>and enabled. Please follow the PEP installation<br>instructions for database PEPs in the High Availability<br>Installation and Configruration document<br>(NN44200-311). |   |
|            | <u>OK</u>                                                                                                    |   |

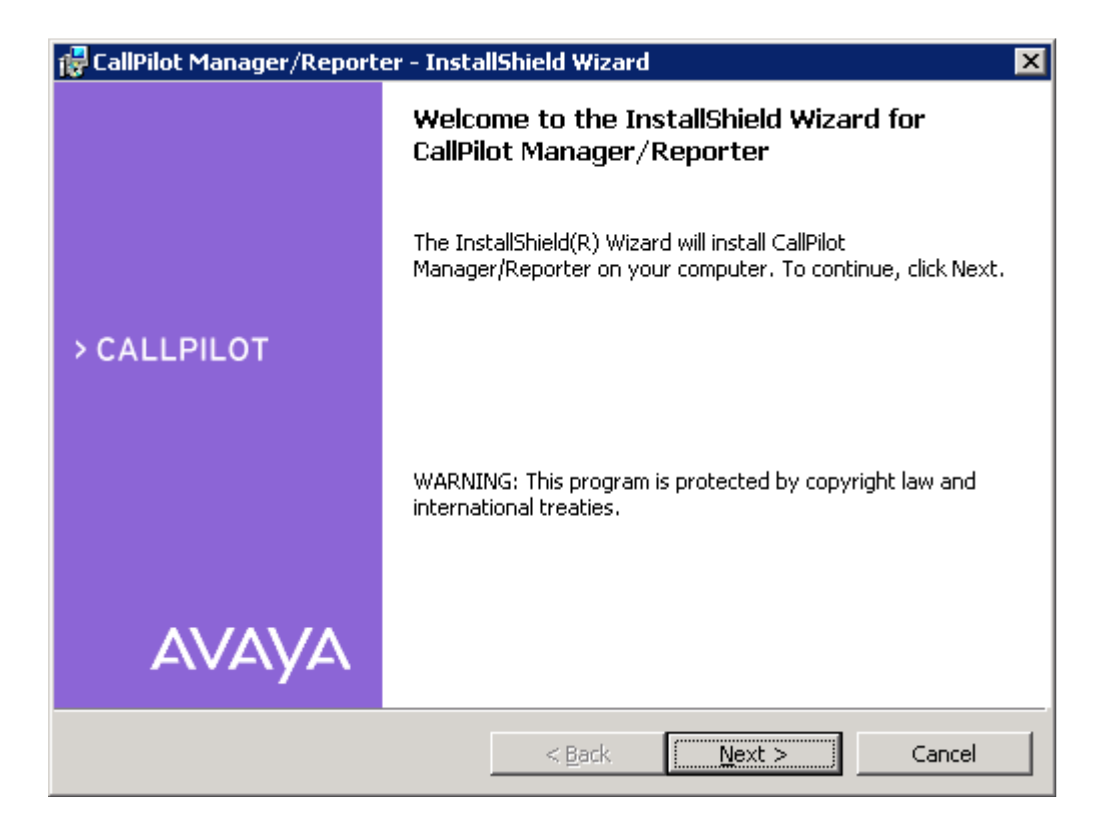

**1.8.3.** Click on the [Next >] button. Setup will show the readme file.

| 🙀 CallPilot Manager/Reporter - InstallShield Wizard                                             | × |
|-------------------------------------------------------------------------------------------------|---|
| PEP Readme.txt                                                                                  |   |
| Please read the following readme file carefully.                                                |   |
|                                                                                                 |   |
| PEP Number: CP500S10G15C CallPilot Manager/Reporter<br>version 05.00.41.156                     | 1 |
| Version: 1<br>Date: October 3, 2011                                                             |   |
| Description:                                                                                    |   |
| This PEP contains CallPilot Manager and CallPilot                                               | - |
| <ul> <li>I have read the readme.txt</li> <li>Please wait, let me read the readme.txt</li> </ul> |   |
| InstallShield                                                                                   |   |
| < <u>B</u> ack <u>N</u> ext > Cance                                                             | 3 |

**1.8.4.** Read the readme file carefully, select "I have read the readme.txt" and press [Next >]

| 🔂 CallPilot Manager/Reporter - InstallShield Wizard                                                             | × |
|----------------------------------------------------------------------------------------------------|---|
| Ready to Install the Program                                                                                    |   |
| The wizard is ready to begin installation.                                                                      |   |
| Click Install to begin the installation.                                                                        |   |
| If you want to review or change any of your installation settings, click Back. Click Cancel to exit the wizard. |   |
|                                                                                                    |   |
|                                                                                                    |   |
|                                                                                                    |   |
|                                                                                                    |   |
|                                                                                                    |   |
|                                                                                                    |   |
| InstallShield                                                                                                   | _ |
| < <u>B</u> ack <u>Install</u> Cancel                                                                            |   |

**1.8.5.** Click [Install] to proceed. <u>Note:</u> Please wait, it could take several seconds for the CallPilot Manager Installer to start.

| 🙀 CallPilot Manager/Reporter - InstallShield Wizard    |                                                                 |                                         |                      |        |
|--------------------------------------------------------|-----------------------------------------------------------------|-----------------------------------------|----------------------|--------|
| Installing CallPilot Manager/Reporter                  |                                                                 |                                         |                      |        |
| The program features you selected are being installed. |                                                                 |                                         |                      |        |
| B                                                      | Please wait while the InstallSh<br>Manager/Reporter. This may I | ield Wizard instal<br>take several minu | ls CallPilot<br>tes. |        |
|                                                        | Status:                                                         |                                         |                      |        |
|                                                        | Copying new files                                               |                                         |                      |        |
|                                                        |                                                                 |                                         |                      |        |
|                                                        |                                                                 |                                         |                      |        |
|                                                        |                                                                 |                                         |                      |        |
|                                                        |                                                                 |                                         |                      |        |
|                                                        |                                                                 |                                         |                      |        |
|                                                        |                                                                 |                                         |                      |        |
| InstallShield –                                        |                                                                 |                                         |                      |        |
|                                                        |                                                                 | < <u>B</u> ack                          | Next >               | Cancel |

**1.8.6.** Setup starts the installation of CallPilot Manager.

Note: This will stop and restart the IIS server and related services, install/upgrade CallPilot Manager, register of CallPilot Manager in DMI Viewer.

| 🙀 CallPilot Manager/Reporter - InstallShield Wizard 🛛 🛛 🔀 |                                                                                                    |  |  |  |
|-----------------------------------------------------------|----------------------------------------------------------------------------------------------------|--|--|--|
|                                                           | InstallShield Wizard Completed                                                                                      |  |  |  |
| > CALLPILOT                                               | The InstallShield Wizard has successfully installed CallPilot<br>Manager/Reporter. Click Finish to exit the wizard. |  |  |  |
|                                                           |                                                                                                    |  |  |  |
|                                                           |                                                                                                    |  |  |  |
| AVAYA                                                     |                                                                                                    |  |  |  |
|                                                           | < Back <b>Finish</b> Cancel                                                                                         |  |  |  |

**1.8.7.** Wait for the installation to complete. Click [Finish] to continue.

| 🚼 CallPilo                                                                                                    | t Manager/Reporter Instal | ler Information | × |
|----------------------------------------------------------------------------------------------------|---------------------------|-----------------|---|
| You must restart your system for the configuration<br>changes made to CallPilot Manager/Reporter to take<br>effect. Click Yes to restart now or No if you plan to<br>restart later. |                           |                 |   |
|                                                                                                    | Yes                       | No              |   |

**1.8.8.** You will be prompted that a reboot of the server is required. Click [No] not to reboot.

**1.9.** Installing PEP CP500S10G11S on the CallPilot Server.

**1.9.1**. Navigate to D:\temp and launch the CP500S10G11S.msi to start the installation.

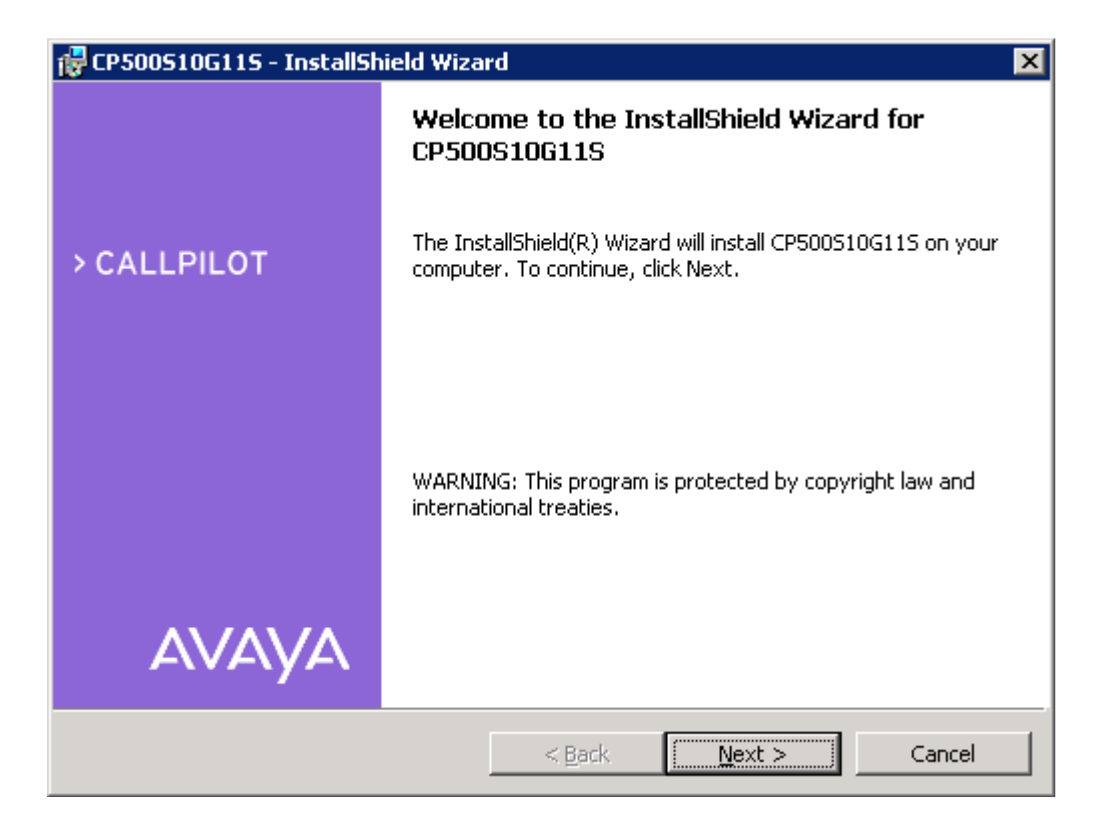

**1.9.2.** Click on the [Next >] button. Setup will show the readme file.

| 1  | 🖥 CP500510G115 - InstallShield Wizard                                             | × |
|----|-----------------------------------------------------------------------------------|---|
|    | CallPilot PEP Readme.txt                                                          |   |
|    | Please read the following description carefully.                                  |   |
|    |                                                                                   |   |
|    | This package contains:                                                            | • |
|    |                                                                                   |   |
|    | 1. PEP Number: CP500S10G11S                                                       |   |
|    | 2. Problem Description:                                                           |   |
|    | A potential problem has been identified within CallPilot<br>that, if experienced, | - |
|    | C I have read the readme.txt                                                      |   |
|    | Please wait, let me read the readme.txt                                           |   |
| Ir | nstallShield                                                                      |   |
|    | < <u>B</u> ack <u>Next</u> > <u>Cancel</u>                                        |   |

**1.9.3.** Read the readme file carefully, select "I have read the readme.txt" and press [Next >]

| 🙀 CP500510G115 - InstallShield Wizard                                                                           | × |
|----------------------------------------------------------------------------------------------------|---|
| Ready to Install the Program                                                                                    |   |
| The wizard is ready to begin installation.                                                                      |   |
| Click Install to begin the installation.                                                                        |   |
| If you want to review or change any of your installation settings, click Back. Click Cancel to exit the wizard. |   |
|                                                                                                    |   |
|                                                                                                    |   |
|                                                                                                    |   |
|                                                                                                    |   |
|                                                                                                    |   |
|                                                                                                    |   |
|                                                                                                    |   |

# **1.9.4.** Click [Install] to proceed.

| 🙀 CP500510G115 - InstallShield Wizard 🛛 🛛 🔀 |                                                                                                    |  |  |  |  |
|---------------------------------------------|----------------------------------------------------------------------------------------------------|--|--|--|--|
| Installing CP500S10G11S                     |                                                                                                    |  |  |  |  |
| The prog                                    | The program features you selected are being installed.                                              |  |  |  |  |
| 13                                          | Please wait while the InstallShield Wizard installs CP500S10G115. This may<br>take several minutes. |  |  |  |  |
|                                             | Status:                                                                                             |  |  |  |  |
|                                             |                                                                                                    |  |  |  |  |
|                                             |                                                                                                    |  |  |  |  |
|                                             |                                                                                                    |  |  |  |  |
|                                             |                                                                                                    |  |  |  |  |
| InstallShield –                             |                                                                                                    |  |  |  |  |
|                                             | < <u>Back</u> <u>N</u> ext > Cancel                                                                 |  |  |  |  |

**1.9.5.** Setup starts the installation of the PEP.

Note: This will stop and restart the some CallPilot services.

Note: During the installation of CP500S10G11S pop-up windows may appear stating that the server has the high availability feature installed and enabled and the PEP needs to access the mirrored hard drives. Click [OK] to continue.

| 🖶 CP500510G115 - InstallShield Wizard |                                                                                                    |  |  |  |
|---------------------------------------|----------------------------------------------------------------------------------------------------|--|--|--|
|                                       | InstallShield Wizard Completed                                                                        |  |  |  |
| > CALLPILOT                           | The InstallShield Wizard has successfully installed<br>CP500510G115. Click Finish to exit the wizard. |  |  |  |
| AVAYA                                 |                                                                                                    |  |  |  |
|                                       | < Back Finish Cancel                                                                                  |  |  |  |

**1.9.6.** Wait for the installation to complete. Click [Finish] to continue.

**1.10.** Installing PEP CP500S10L13S on the CallPilot Server.

**1.10.1**. Navigate to D:\temp and launch the CP500S10L13S.msi to start the installation.

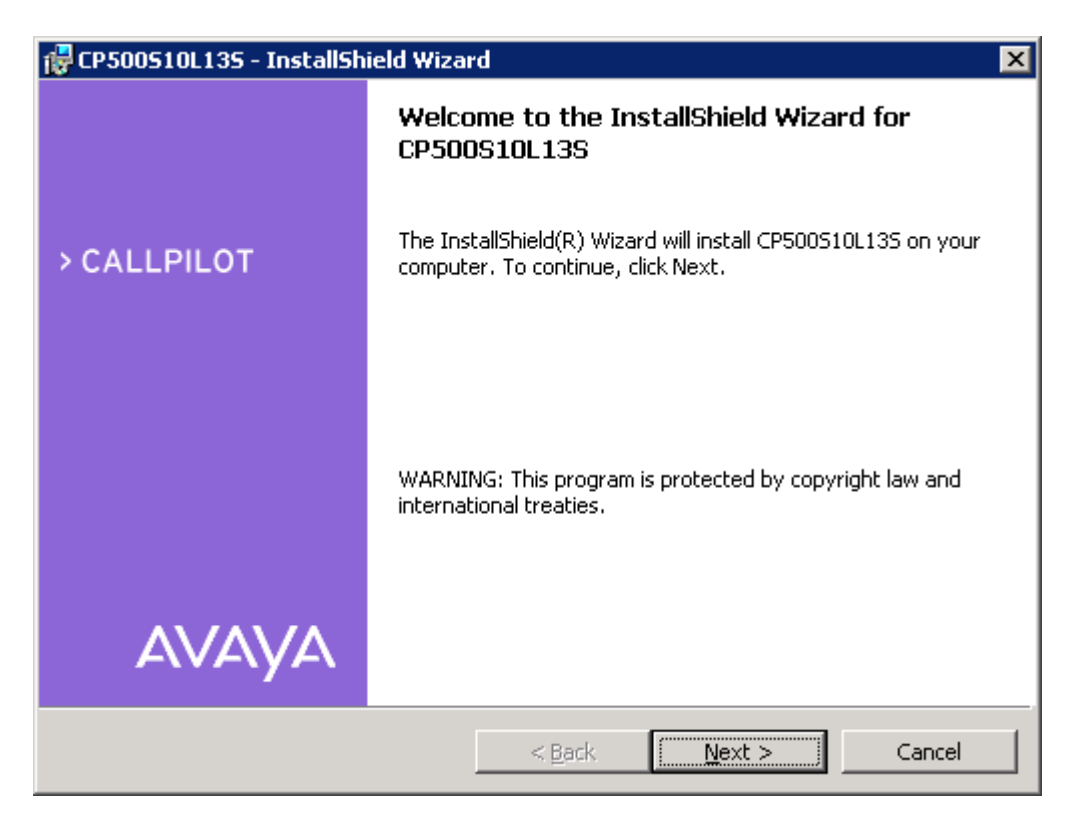

**1.10.2.** Click on the [Next >] button. Setup will show the readme file.

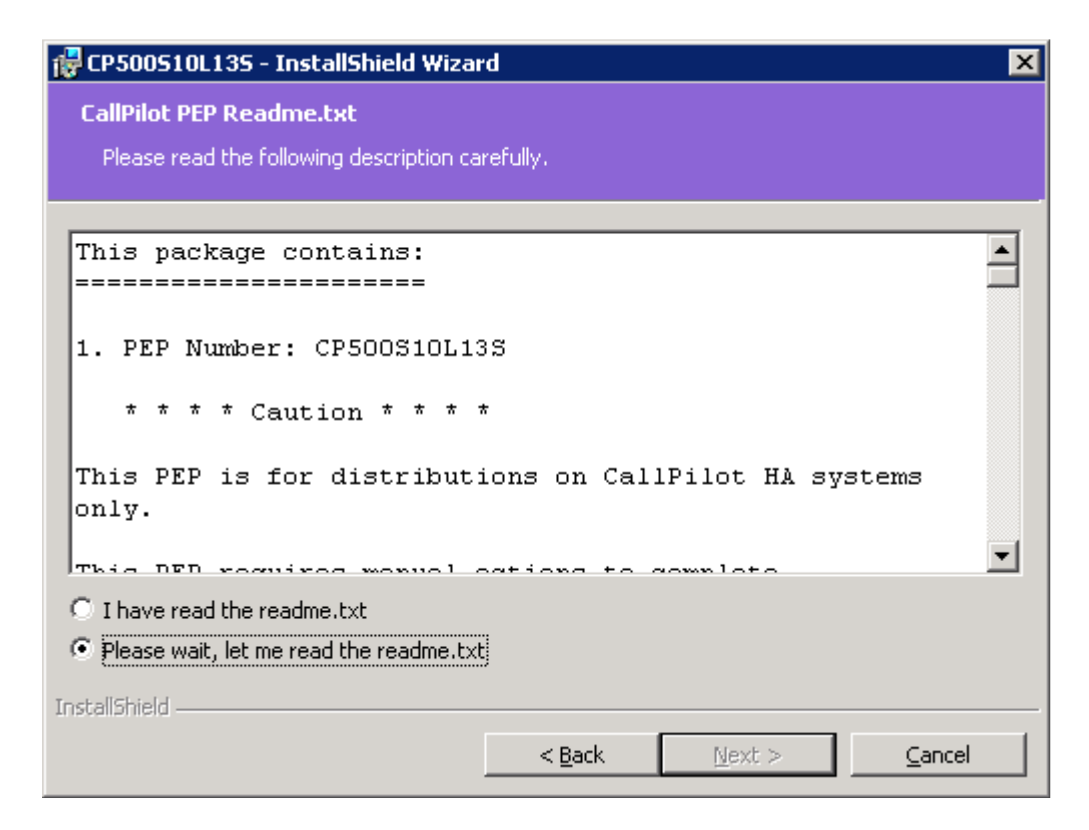

**1.10.3.** Read the readme file carefully, select "I have read the readme.txt" and press [Next >]

| 🙀 CP500510L135 - InstallShield Wizard                                                                           | × |
|----------------------------------------------------------------------------------------------------|---|
| Ready to Install the Program                                                                                    |   |
| The wizard is ready to begin installation.                                                                      |   |
| Click Install to begin the installation.                                                                        |   |
| If you want to review or change any of your installation settings, click Back. Click Cancel to exit the wizard. |   |
|                                                                                                    |   |
|                                                                                                    |   |
|                                                                                                    |   |
|                                                                                                    |   |
|                                                                                                    |   |
|                                                                                                    |   |
| InstallShield                                                                                                   | _ |
| < <u>B</u> ack <u>Install</u> Cancel                                                                            |   |

1.10.4. Click [Install] to proceed.

| 🖶 CP500510L135 - InstallShield Wizard 🛛 🛛 🔀 |                                                                                                    |  |  |  |  |  |
|---------------------------------------------|----------------------------------------------------------------------------------------------------|--|--|--|--|--|
| Installing CP500510L135                     |                                                                                                    |  |  |  |  |  |
| The prog                                    | The program features you selected are being installed.                                              |  |  |  |  |  |
| 13                                          | Please wait while the InstallShield Wizard installs CP500S10L13S. This may<br>take several minutes. |  |  |  |  |  |
|                                             | Status:                                                                                             |  |  |  |  |  |
|                                             |                                                                                                    |  |  |  |  |  |
|                                             |                                                                                                    |  |  |  |  |  |
|                                             |                                                                                                    |  |  |  |  |  |
|                                             |                                                                                                    |  |  |  |  |  |
| InstallShield                               |                                                                                                    |  |  |  |  |  |
|                                             | < <u>B</u> ack <u>N</u> ext > Cancel                                                                |  |  |  |  |  |

## **1.10.5.** Setup starts the installation of the PEP.

| 🙀 CP500510L135 - InstallShield Wizard 🛛 🗙 |                                                                                                    |  |  |  |
|-------------------------------------------|----------------------------------------------------------------------------------------------------|--|--|--|
|                                           | InstallShield Wizard Completed                                                                        |  |  |  |
| > CALLPILOT                               | The InstallShield Wizard has successfully installed<br>CP500S10L13S. Click Finish to exit the wizard. |  |  |  |
| AVAYA                                     |                                                                                                    |  |  |  |
|                                           | < <u>B</u> ack <b>Finish</b> Cancel                                                                   |  |  |  |

**1.10.6.** Wait for the installation to complete. Click [Finish] to continue.

1.11. Installing PEP CP500S10G16S on the CallPilot Server.
1.11.1. Navigate to D:\temp and launch the CP500S10G16S.msi to start the installation.

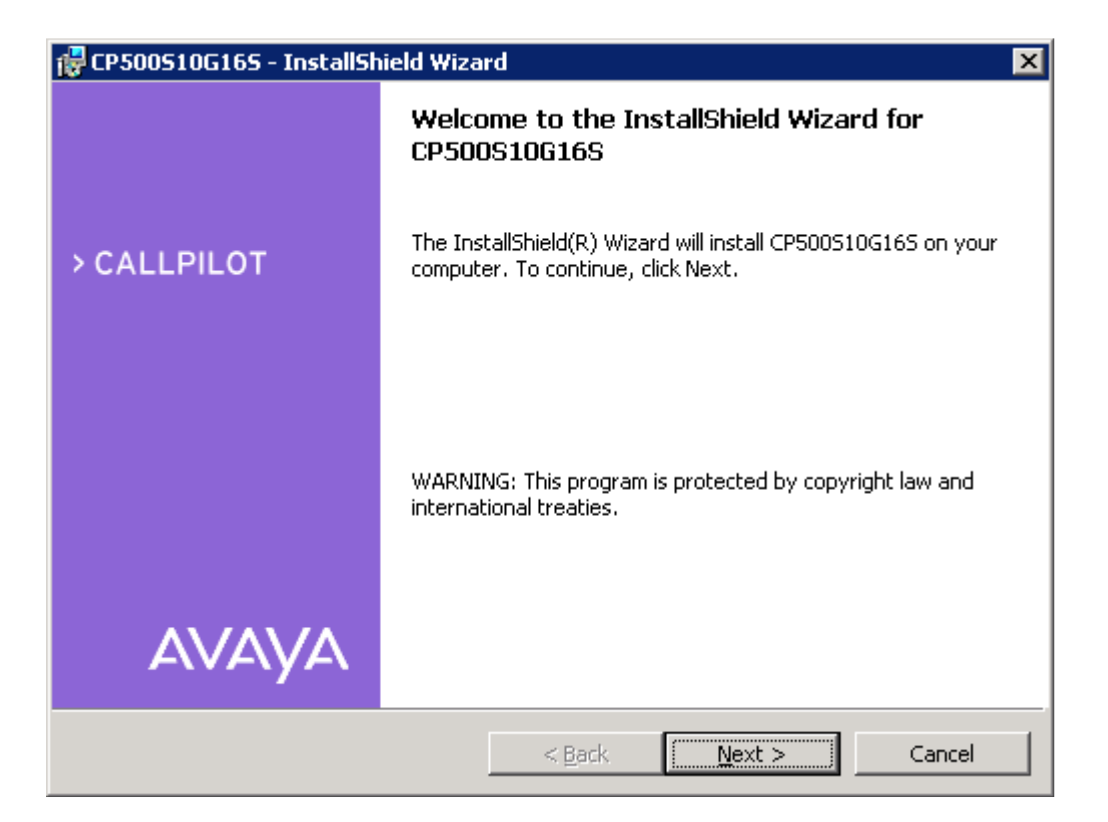

**1.11.2.** Click on the [Next >] button. Setup will show the readme file.

| 1  | 🖁 CP500510G165 - InstallShield Wizard                                          | ×   |
|----|--------------------------------------------------------------------------------|-----|
|    | CallPilot PEP Readme.txt                                                       |     |
|    | Please read the following description carefully.                               |     |
| -  |                                                                                | _   |
|    | This package contains:                                                         | ] ] |
|    |                                                                                |     |
|    | 1. PEP Number: CP500S10G16S                                                    | -   |
|    | 2. Problem Description:                                                        |     |
|    | A potential problem has been identified within CallPilot<br>ConfigWizard that, | -   |
|    | C I have read the readme.txt                                                   |     |
|    | Please wait, let me read the readme.txt                                        |     |
| Ir | nstal[Shield                                                                   |     |
|    | < <u>B</u> ack <u>M</u> ext > <u>Cancel</u>                                    |     |

**1.11.3.** Read the readme file carefully, select "I have read the readme.txt" and press [Next >]

| 🚏 CP500S10G165 - InstallShield Wizard                                                                           | × |
|----------------------------------------------------------------------------------------------------|---|
| Ready to Install the Program                                                                                    |   |
| The wizard is ready to begin installation.                                                                      |   |
| Click Install to begin the installation.                                                                        |   |
| If you want to review or change any of your installation settings, click Back. Click Cancel to exit the wizard. |   |
|                                                                                                    |   |
|                                                                                                    |   |
|                                                                                                    |   |
|                                                                                                    |   |
|                                                                                                    |   |
|                                                                                                    |   |
| InstallShield                                                                                                   | _ |
| <u> </u>                                                                                                    |   |

# **1.11.4.** Click [Install] to proceed.

| 🚏 CP500510G165 - InstallShield Wizard 🛛 🛛 🔀            |                                                                                                    |  |  |  |  |  |
|--------------------------------------------------------|----------------------------------------------------------------------------------------------------|--|--|--|--|--|
| Installing CP500510G165                                |                                                                                                    |  |  |  |  |  |
| The program features you selected are being installed. |                                                                                                    |  |  |  |  |  |
| 15                                                     | Please wait while the InstallShield Wizard installs CP500S10G165. This may<br>take several minutes. |  |  |  |  |  |
|                                                        | Status:                                                                                             |  |  |  |  |  |
|                                                        |                                                                                                    |  |  |  |  |  |
|                                                        |                                                                                                    |  |  |  |  |  |
|                                                        |                                                                                                    |  |  |  |  |  |
|                                                        |                                                                                                    |  |  |  |  |  |
| InstallShield                                          |                                                                                                    |  |  |  |  |  |
|                                                        | < <u>Back</u> <u>N</u> ext > Cancel                                                                 |  |  |  |  |  |

**1.11.5.** Setup starts the installation of the PEP.

Note: This will stop and restart the some CallPilot services.

Note: During the installation of CP500S10G16S pop-up windows may appear stating that the server has the high availability feature installed and enabled and the PEP needs to access the mirrored hard drives. Click [OK] to continue.

| 🛱 CP500510G165 - InstallShield Wizard 🛛 🔀 |                                                                                                    |  |  |  |
|-------------------------------------------|----------------------------------------------------------------------------------------------------|--|--|--|
|                                           | InstallShield Wizard Completed                                                                        |  |  |  |
| > CALLPILOT                               | The InstallShield Wizard has successfully installed<br>CP500510G165. Click Finish to exit the wizard. |  |  |  |
|                                           |                                                                                                    |  |  |  |
|                                           |                                                                                                    |  |  |  |
| AVAYA                                     |                                                                                                    |  |  |  |
|                                           | < Back <b>Finish</b> Cancel                                                                           |  |  |  |

**1.11.6.** Wait for the installation to complete. Click [Finish] to continue.

**1.12.** Detach the mirror drives, drive E and drive F from CP1 (<u>Note:</u> Perform steps i, ii, iii below on drive E and drive F)

**1.12.i.** In the AutoStart Console, select the [AutoStart\_Domain] > Data Sources.

**1.12.ii.** Right-click the drive/data source.

**1.12.iii.** Select Detach Data Source.

<u>Note:</u> The following confirmation box appears. This pops up for both data sources that are being detached. Click [Yes] to continue.

| 🕵 Confirm Detach of Datasource                          | ۱ |
|---------------------------------------------------------|---|
| Are you sure you want to detach this datasource? drvE ? |   |
|                                                         |   |
| Yes No                                                  |   |
|                                                         |   |

| EMC AutoStart Console - Version 5.2. | 2                                      |                       |
|--------------------------------------|----------------------------------------|-----------------------|
|                                      |                                        |                       |
| ᆍᄪᅎᆕᇢᄬᇔ                              |                                        |                       |
| Domain                               | Settings Advanced Status               |                       |
| Domains                              | Selected Nodes for DataSource          |                       |
|                                      | Node                                   | Status                |
| Resource Groups                      | cphafirst                              | Attached     Deteched |
| E CallPilot                          |                                        | Detachica             |
| E CaliPilot_cphanrst<br>             |                                        |                       |
|                                      |                                        |                       |
| Processes                            |                                        |                       |
| Envices                              | Results                                |                       |
| E → Node Proxies                     |                                        |                       |
| Node Aliases                         |                                        |                       |
| Data Sources                         |                                        |                       |
| 🖉 drvF 🚽 Create New Data             | a Source                               |                       |
| 🗄 🔍 IP Addre 🛛 🚺 Copy a Data Sou     | Irce                                   |                       |
| HICS Delete Current D                | ata Source Ctrl+Delete                 |                       |
|                                      | rce 🕨                                  |                       |
| 🗄 Rules 🛛 👼 Detach Data Sou          | ırce Ctrl+Shift+D                      |                       |
| ⊕ State Monito     Query Data Sour   | rce 🕨 🖌 🖉 Clear Re                     | sults 🔚 Save Results  |
| Restart Mirror                       |                                        |                       |
|                                      | Temporarily Override Operation Timeout | 1 minutes             |
|                                      |                                        |                       |
|                                      | <u> </u>                               | 7 <b>9</b> 2 2        |
|                                      | ✓ Арріу                                | O Cancel 🕐 Help       |
|                                      |                                        |                       |

1.13. If Service Update 10 (SU10) has been installed on top of SU09, SU08 or SU07, move the content of D:\temp\HA\_Unloaded\_Tables directory into the D:\Nortel\Data\HA\HA\_Unloaded\_Tables.

**1.14.** Restart the CP1 Server. Wait for the CP1 node to start.

**2.** On CP2, do the following:

2.1. If Service Update 10 (SU10) is installed on top of SU09, SU08 or SU07, back up the content of D:\Nortel\Data\HA\HA\_Unloaded\_Tables folder into D:\temp\HA\_Unloaded\_Tables. The backup is not necessary if SU10 is installed on top of SU06 and earlier Service Updates.

**2.2.** Launch the AutoStart Console.

**2.3.** Attach the mirror drives, drive E and drive F to CP2 so that the disks can be accessed from CP2. (Note: Perform steps i, ii, iii below on drive E and drive F)

2.3.i. In the AutoStart Console, select the [AutoStart\_Domain] > Data Sources.
2.3.ii. Right-click the drive you want to connect.
2.3.iii. Select Attach Data Source.

- **2.4.** Install Service Update 10
- **2.4.1.** Close all programs currently executed on the CallPilot server. (Including Auto start console)
- **2.4.2.** Navigate to D:\temp and launch the CP50041SU10S.msi to start the installation.
- **2.4.3.** Click on the [Next >] button. Setup will show the readme file.
- **2.4.4.** Read the readme file carefully, select "I have read the readme.txt" and press [Next >].
- **2.4.5.** Setup will examine your system, and display a list of all individual PEPs available for installation on your server. Click on the [Next >] button, to select all PEPs for installation.
- 2.4.6. Click [Install] to continue.
- **2.4.7.** Setup will analyze a set of installed PEPs, you will be prompted to uninstall any previous PEPs and SU.
- **2.4.8.** Click [Yes] to proceed. Setup starts to uninstall PEPs. Please wait while the uninstall process completes. Once the uninstall process completes, a window will appear with the uninstall status.

<u>Note:</u> During the installation of CP50041SU10S several pop-up windows will appear stating that the server has the high availability feature installed and enabled and the PEP needs to access the mirrored hard drives. Click [OK] to continue.

- **2.4.9.** Click on the [OK] button to start of SU10 installation. Setup starts to install SU10.
- **2.4.10.** Wait for the installation to complete. Click [Finish] to continue.

<u>Note:</u> During the installation you will be prompted about manual steps required to finish installation of this PEP. Click [OK] to continue.

- 2.4.11. You will be prompted that a reboot of the server is required. Click [No] not to reboot.
- **2.5.** Install CallPilot Manager on the CallPilot Server.
  - **2.5.1.** Disconnect all browsers currently connected to CallPilot Manager.
  - 2.5.2. Navigate to D:\temp and launch the CP500S10G15C.msi to start the installation. <u>Note:</u> After that the information popup appears. During the installation of Call Pilot Manager it will appear again. Click [OK] to continue.
  - **2.5.3.** Click on the [Next >] button. Setup will show the readme file.
  - **2.5.4.** Read the readme file carefully, select "I have read the readme.txt" and press [Next >]
  - **2.5.5.** Click [Install] to proceed. <u>Note:</u> Please wait, it could take several seconds for the CallPilot Manager Installer to start.
  - **2.5.6.** Setup starts the installation of CallPilot Manager.

<u>Note:</u> This will stop and restart the IIS server and related services, install/upgrade CallPilot Manager, register of CallPilot Manager in DMI Viewer.

- **2.5.7.** Wait for the installation to complete. Click [Finish] to continue.
- **2.5.8.** You will be prompted that a reboot of the server is required. Click [No] not to reboot.

**2.6.** Installing PEP CP500S10G11S on the CallPilot Server.

- **2.6.1.** Navigate to D:\temp and launch the CP500S10G11S.msi to start the installation.
- **2.6.2.** Click on the [Next >] button. Setup will show the readme file.
- **2.6.3.** Read the readme file carefully, select "I have read the readme.txt" and press [Next >]
- **2.6.4.** Click [Install] to proceed.
- **2.6.5.** Setup starts the installation of the PEP. Note: This will stop and restart the some CallPilot services.

Note: During the installation of CP500S10G11S pop-up windows may appear stating that the server has the high availability feature installed and enabled and the PEP needs to access the mirrored hard drives. Click [OK] to continue.

**2.6.6.** Wait for the installation to complete. Click [Finish] to continue.

2.7. Installing PEP CP500S10L13S on the CallPilot Server.

- **2.7.1**. Navigate to D:\temp and launch the CP500S10L13S.msi to start the installation.
- **2.7.2.** Click on the [Next >] button. Setup will show the readme file.
- **2.7.3.** Read the readme file carefully, select "I have read the readme.txt" and press [Next >]
- 2.7.4. Click [Install] to proceed.
- **2.7.5.** Setup starts the installation of the PEP.
- **2.7.6.** Wait for the installation to complete. Click [Finish] to continue.
- **2.8.** Installing PEP CP500S10G16S on the CallPilot Server.
- **2.8.1.** Navigate to D:\temp and launch the CP500S10G16S.msi to start the installation.
- **2.8.2.** Click on the [Next >] button. Setup will show the readme file.
- **2.8.3.** Read the readme file carefully, select "I have read the readme.txt" and press [Next >]
- **2.8.4.** Click [Install] to proceed.
- **2.8.5.** Setup starts the installation of the PEP.

Note: This will stop and restart the some CallPilot services.

Note: During the installation of CP500S10G16S pop-up windows may appear stating that the server has the high availability feature installed and enabled and the PEP needs to access the mirrored hard drives. Click [OK] to continue.

**2.8.6.** Wait for the installation to complete. Click [Finish] to continue.

**2.9.** Detach the mirror drives, drive E and drive F from CP2 (<u>Note:</u> Perform steps i, ii, iii below on drive E and drive F)

- **2.9.i.** In the AutoStart Console, select the [AutoStart\_Domain] > Data Sources.
- **2.9.ii.** Right-click the drive/data source.
- 2.9.iii. Select Detach Data Source.

<u>Note:</u> The confirmation box appears. This pops up for both data sources that are being detached. Click [Yes] to continue.

**2.10.** If Service Update 10 (SU10) has been installed on top of SU09, SU08 or SU07, move the content of D:\temp\HA\_Unloaded\_Tables directory into the D:\Nortel\Data\HA\HA\_Unloaded\_Tables.

**2.11.** Restart the CP2 Server. Wait for the CP2 node to start.

#### (II) Recreate and Import the AutoStart definition file

Note: On CP1, do the following:

**1.** Recreate the AutoStart definition file.

**1.1.** Open the AutoStart Console.

**1.2.** In the left pane of the AutoStart Console, expand Resource Groups, right click the CallPilot resource group, and then click Delete Current Resource Group.

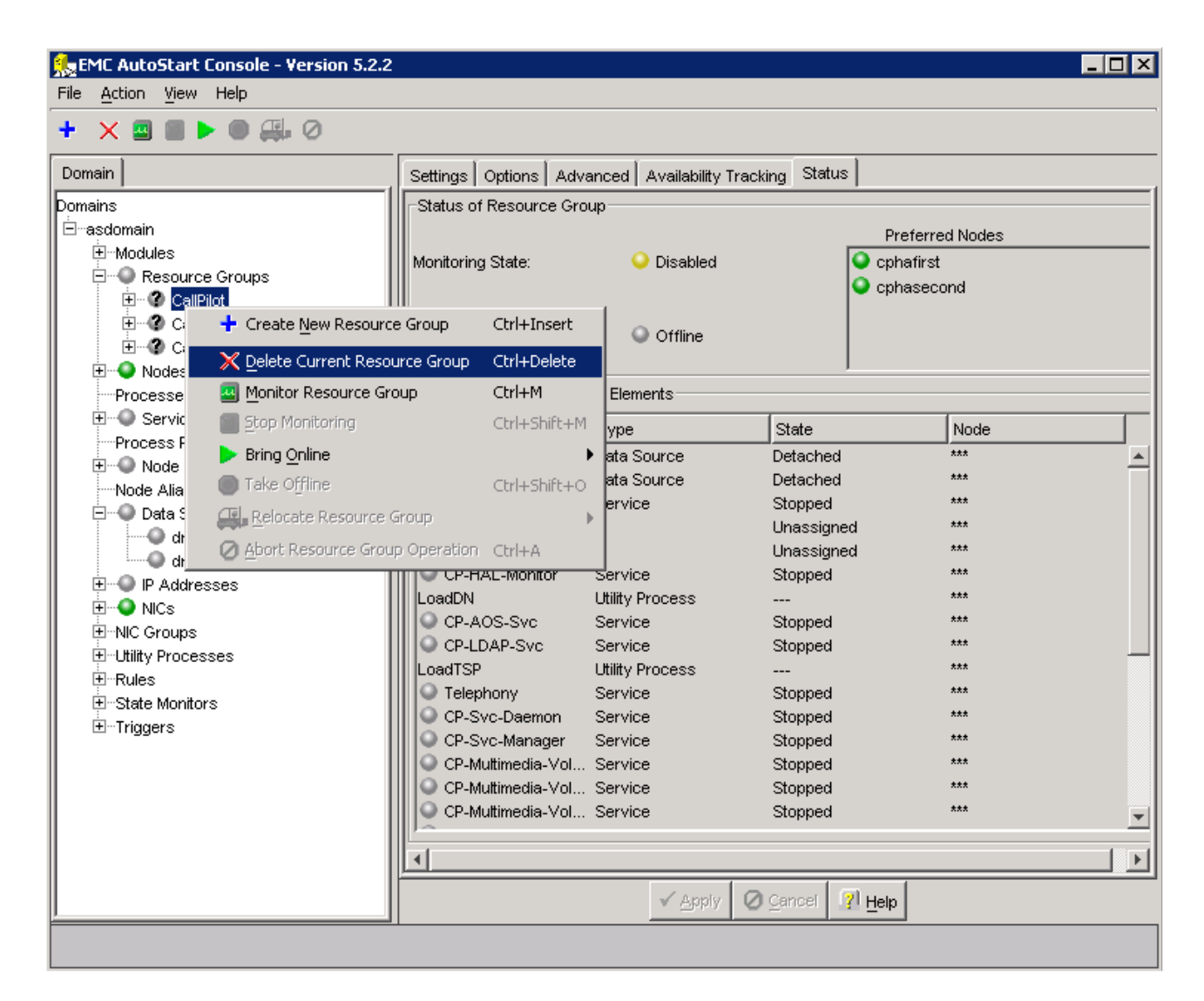

Result: The Confirm Delete of Resource Group window appears.

| 🕵 Confirm Delete of Resource Group                             | × |
|----------------------------------------------------------------|---|
| Are you sure you want to delete the resource group CallPilot ? |   |
|                                                                |   |
| Yes No                                                         |   |

**1.3.** Click [Yes] to confirm the deletion of the CallPilot resource group.

**1.4.** In the left pane of the AutoStart Console, expand Data Sources, right click drvE, and then click Delete Current Data Source.

| EMC AutoStart                                   | Console - Version 5.2.2                  |                         |                            |                  |     |
|-------------------------------------------------|------------------------------------------|-------------------------|----------------------------|------------------|-----|
|                                                 | en en en en en en en en en en en en en e |                         |                            |                  | ·,  |
|                                                 | · 🍋 🔤                                    | x                       | 1                          |                  |     |
| Domain                                          | 1                                        | Settings Advanced       | Status                     |                  |     |
| Domains<br>———————————————————————————————————— | I                                        | Selected Nodes for Da   | ataSource                  |                  |     |
|                                                 | I                                        |                         | Node                       | Stat             | tus |
| Resource                                        | e Groups                                 | cphatirst<br>cphasecond |                            | Detached         |     |
| Et ⊡CallP<br>T ⊡CallP                           | ilot_cphafirst<br>ilot_cphasecond        |                         |                            |                  |     |
| E Sum                                           |                                          |                         |                            |                  |     |
| Processes                                       | I                                        |                         |                            |                  |     |
| Process Prox                                    | xies                                     | ∏<br>⊢Results           |                            |                  |     |
| 🗄 🕀 Node Pro                                    | xies                                     |                         |                            |                  |     |
| Node Aliases                                    |                                          |                         |                            |                  |     |
| drvE                                            |                                          |                         |                            |                  |     |
|                                                 |                                          | urce 🕨 🕨                |                            |                  |     |
|                                                 |                                          |                         |                            |                  |     |
|                                                 | <u> </u>                                 | Source Ctrl+Delete      |                            |                  |     |
| ± Utility Proce                                 | Attach Data Source                       | •                       |                            |                  |     |
|                                                 | Detach Data Source                       | Ctrl+Shift+D            |                            |                  |     |
| È⊡Triggers                                      | Query Data Source                        | •                       | 🖌 <u>C</u> lear Results    | 🔚 Save Results   |     |
|                                                 | - Restart Mirror                         |                         |                            | ·                |     |
|                                                 | I                                        | 📕 🗖 Temporarily Overr   | ide Operation Timeout 1 mi | nutes            |     |
|                                                 | I                                        |                         |                            |                  |     |
|                                                 | I                                        |                         |                            | Ø 🧕 🚍            |     |
|                                                 |                                          | 1                       | ✓ Apply                    |                  |     |
| 1                                               |                                          |                         | - Oshut Q                  | Saureau 3. Ticih |     |
|                                                 |                                          |                         |                            |                  |     |

Result: The Confirm Delete of Datasource window appears.

| 🕵 Confirm Delete of Datasource                        | × |
|-------------------------------------------------------|---|
| Are you sure you want to delete the datasource drvE ? |   |
|                                                       |   |
| Yes No                                                |   |

**1.5.** Click [Yes] to confirm the deletion of drvE.

**1.6.** In the left pane of the AutoStart Console, expand Data Sources, right click drvF, and then click Delete Current Data Source.

| EMC AutoStart Console - Version 5.2.2 |                    |                               |                |  |
|---------------------------------------|--------------------|-------------------------------|----------------|--|
|                                       |                    |                               |                |  |
|                                       |                    |                               |                |  |
| Domain                                | Settings Advance   | d Status                      |                |  |
| Domains                               | Selected Nodes for | r DataSource                  |                |  |
| ⊡≕asdomain<br>⊡⊡Modules               |                    | Node                          | Status         |  |
| Resource Groups                       | cphafirst          |                               | Detached       |  |
| CallPilot_cphafirst                   | cpnasecond         |                               | Uetached       |  |
| El                                    |                    |                               |                |  |
| Processes                             |                    |                               |                |  |
|                                       |                    |                               |                |  |
| Process Proxies                       | Results            |                               |                |  |
| Node Aliases                          |                    |                               |                |  |
| Data Sources                          |                    |                               |                |  |
|                                       |                    |                               |                |  |
| E Create New Data Source              | • •                |                               |                |  |
| Delete Current Data Source            | rce Ctrl±Delete    |                               |                |  |
| T:::Rules Attach Data Source          |                    |                               |                |  |
| E-State                               | Ctrl+Shift+D       |                               |                |  |
| ⊡ Trigge 💭 Every Data Source          |                    |                               | ((             |  |
| Restart Mirror                        |                    | <u>Clear Results</u>          | Save Results   |  |
|                                       | F                  |                               |                |  |
|                                       | Temporarily Ov     | verride Operation Timeout 1 m | inutes         |  |
|                                       |                    |                               | -1-1-1         |  |
|                                       |                    |                               | 2 2            |  |
|                                       | <u>)</u>           | L timely 0                    | Concol 🛛 Lista |  |
| l                                     |                    | A Robia Q                     | Sausei 3. Deib |  |
|                                       |                    |                               |                |  |

<u>Result:</u> The Confirm Delete of Datasource window appears.

| 🕵 Confirm Delete of Datasource                        | × |
|-------------------------------------------------------|---|
| Are you sure you want to delete the datasource drvF ? |   |
|                                                       |   |
| Yes No                                                |   |

**1.7.** Click [Yes] to confirm the deletion of drvF.

**1.8.** In the left pane of the AutoStart Console, expand Rules, right click DisableAOS, and then click Disable Rule if the rule Disable Rule is enabled (in green).

| 🏡 EMC AutoStart Console - Version 5.2.2       |                                                                                                    |  |
|-----------------------------------------------|----------------------------------------------------------------------------------------------------|--|
| File <u>A</u> ction <u>V</u> iew Help         |                                                                                                    |  |
| + × ▶ ම                                       |                                                                                                    |  |
| Domain                                        | Settings Rule Script                                                                                                    |  |
| Domains                                       | Settings         Rule Name: DisableAOS         Description:         Triggers To Drive Rule         Available Triggers         Node_Status_Changed         Image: Status_Changed         Image: Rule Variables |  |
| Node Aliases                                  |                                                                                                    |  |
|                                               | Ruie Variable Value                                                                                                    |  |
| ⊡Rules<br>APE_Failed                          | Variable:                                                                                                    |  |
| CCR_FAILED                                    | Value:                                                                                                    |  |
| MAP.<br>Mana<br>Svc_l<br>Svc_l<br>Enable Rule | Ctrl+Insert     Set     Delete       ule     Ctrl+Delete                                                                                                    |  |
| TIME_ Disable Rule                            | Ctrl+Shift+R evel Lowest - less verbose                                                                                                    |  |
| ter state monitors<br>                        | C On Trace Output Output sent to Event Log and CLI                                                                                                    |  |
| <b>▲</b>                                      | 🗸 Apply 🖉 Cancel 📝 Help                                                                                                    |  |
|                                               |                                                                                                    |  |

Result: The Confirm Disable of Rule window appears.

| 🕵 Confirm Disable of Rule                              | × |  |  |  |
|--------------------------------------------------------|---|--|--|--|
| Are you sure you want to disable the rule DisableAOS ? |   |  |  |  |
|                                                        |   |  |  |  |
| Yes No                                                 |   |  |  |  |

**1.9.** Click [Yes] to confirm the disabling of the rule.

**1.10.** Double-click the HighAvailabilityConfigurationWizard.exe file.

<u>Result:</u> The High Availability Configuration Wizard appears. The information that was previously entered is automatically loaded and the node information validation is automatically rerun.

| ligh Availability Configuration | Wizard                      |                                 |                                |
|---------------------------------|-----------------------------|---------------------------------|--------------------------------|
| Managed CLAN Host Name          | cpha                        | Number of MPB96 Boards          | 1                              |
| Managed CLAN IP                 | 192.168.21.160              | User name                       | administrator                  |
| Managed ELAN IP                 | 192.168.22.160              | Server Workgroup / Domain       | Name workgroup                 |
| Node 1 Host Name                | cphafirst                   | ,<br>EMC AutoStart Domain Nam   | e asdomain                     |
| Node 2 Host Name                | cphasecond                  | CLAN Test IP                    | 127.0.0.1                      |
| Stage 1                         |                             | Stage                           | 2                              |
| Step 1: Get Node Informat       | ion Step 2: Validate        | Node Information St             | ep 3: Generate Definition File |
| lhan                            | Node 1                      | Nada 2                          |                                |
| Host name                       |                             |                                 | Reset                          |
| Switch IP Address               | 192 168 22 35               | 192 168 22 35                   |                                |
| CLAN IP Address                 | 192 168 21 87               | 192 168 21 150                  |                                |
| CLAN Subnet Mask                | 255 255 255 0               | 255 255 255 0                   |                                |
| CLAN Subnet                     | 192.168.21.0                | 192.168.21.0                    |                                |
| CLAN Default Gatev              | vav 192.168.21.1            | 192.168.21.1                    |                                |
| CLAN Domain                     | 5                           |                                 |                                |
| ELAN IP Address                 | 192.168.22.87               | 192.168.22.150                  |                                |
| ELAN Subnet Mask                | 255.255.255.0               | 255,255,255,0                   |                                |
| ELAN Subnet                     | 192.168.22.0                | 192.168.22.0                    |                                |
| HB1 IP Address                  | 193.168.21.151              | 193.168.21.154                  |                                |
| HB1 Subnet Mask                 | 255.255.255.0               | 255.255.255.0                   |                                |
| Mirror IP Address               | 195.168.21.153              | 195.168.21.156                  |                                |
| Mirror Subnet Mask              | 255.255.255.0               | 255.255.255.0                   |                                |
| HBZ IF Address                  | 134.168.21.152              | 134.168.21.155<br>255.255.255.0 |                                |
| HDZ Subnet Mask                 | 200.200.200.0<br>HA enabled | 200.200.200.U<br>HA enabled     |                                |
| EMC Agent Service               | Running                     | Bunning                         | <b>•</b>                       |
| ,                               |                             | Exit                            | _                              |

**1.11.** Click the [Step 3: Generate Definition File] button to validate the AutoStart software configuration and generate the Definition File.

- If there are any errors, a message box is displayed with the error. Correct the problem and then click the [Step 3: Generate Definition File] button again.
- If there are no errors, a message is displayed that the Definition File is successfully generated and that you can exit the High Availability Configuration Wizard.

| Phase 2 Complete                                                                                                    | 1 |
|----------------------------------------------------------------------------------------------------|---|
| The definition file has been successfully generated. The definition file will be imported into the EMC AutoStart Console later in the configuration process. |   |
| You must now exit the wizard and continue with the installation/upgrade process.                                                                             |   |
|                                                                                                    |   |

**1.12.** Click [OK] to return to the High Availability Configuration Wizard.

- **1.13.** Click [Exit] and then confirm that you want to exit from the High Availability Configuration Wizard.
- 2. Importing the AutoStart definition file

Two AutoStart definition files are available, as follows:

- CallPilot-Mirroring-Single.def (For systems with one MPB96 board.)
- CallPilot-Mirroring.def (For systems with three MPB96 boards.)
- **2.1.** Open the AutoStart Console window.

- 2.2. Expand Domains.
- **2.3.** Right-click [AutoStart\_Domain]. (This is the domain name created when the AutoStart agent is installed.)
- **2.4.** Select the Import Domain Information option.

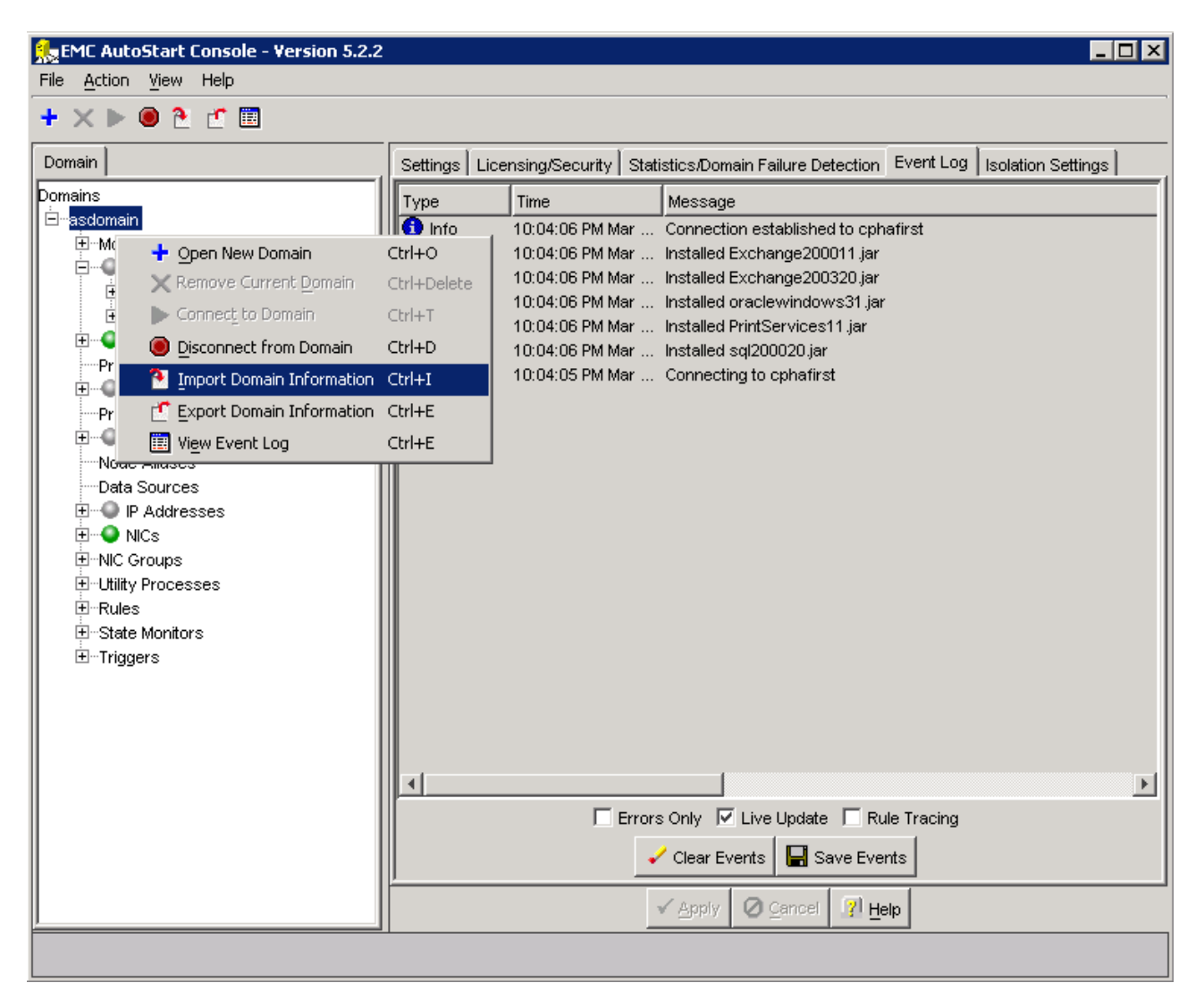

Result: The Import dialog box appears.

**2.5.** In the Import window, select CallPilot-Mirroring.def or CallPilot-Mirroring-Single.def from the D:\Nortel\HA\ToolkitInstaller2.0 folder.

| 🏡 Import           |                                             |                | X   |
|--------------------|---------------------------------------------|----------------|-----|
| Look <u>i</u> n:   | 🛅 Toolkitinstaller2.0 💽 🖻                   | 💾 🔳            |     |
| 🔂 CallPilot-M      | lirroring-Single-Template.tpl 💽 install.bat |                |     |
| 📃 CallPilot-M      | lirroring-Single.def 🔋 🗒 install.pl         |                |     |
| 🗐 CallPilot-M      | lirroring-Single.pl 📄 values.dat            |                |     |
| 🗖 CallPilot-M      | lirroring-Template.tpl                      |                |     |
| 📃 🗐 CallPilot-M    | lirroring.pl                                |                |     |
| 🗐 🗐 config.inp     | ut.txt                                      |                |     |
| 📄 HADefaut         | ts.dat                                      |                |     |
| I                  |                                             |                | - 1 |
| File <u>n</u> ame: | CallPilot-Mirroring-Single.def              | Import         |     |
| Files of type:     | All Files                                   | <u>C</u> ancel |     |

#### 2.6. Click [Import].

<u>Note:</u> The import process takes approximately one minute to complete. <u>Note:</u> During the Import process the AutoStart Console does not respond.

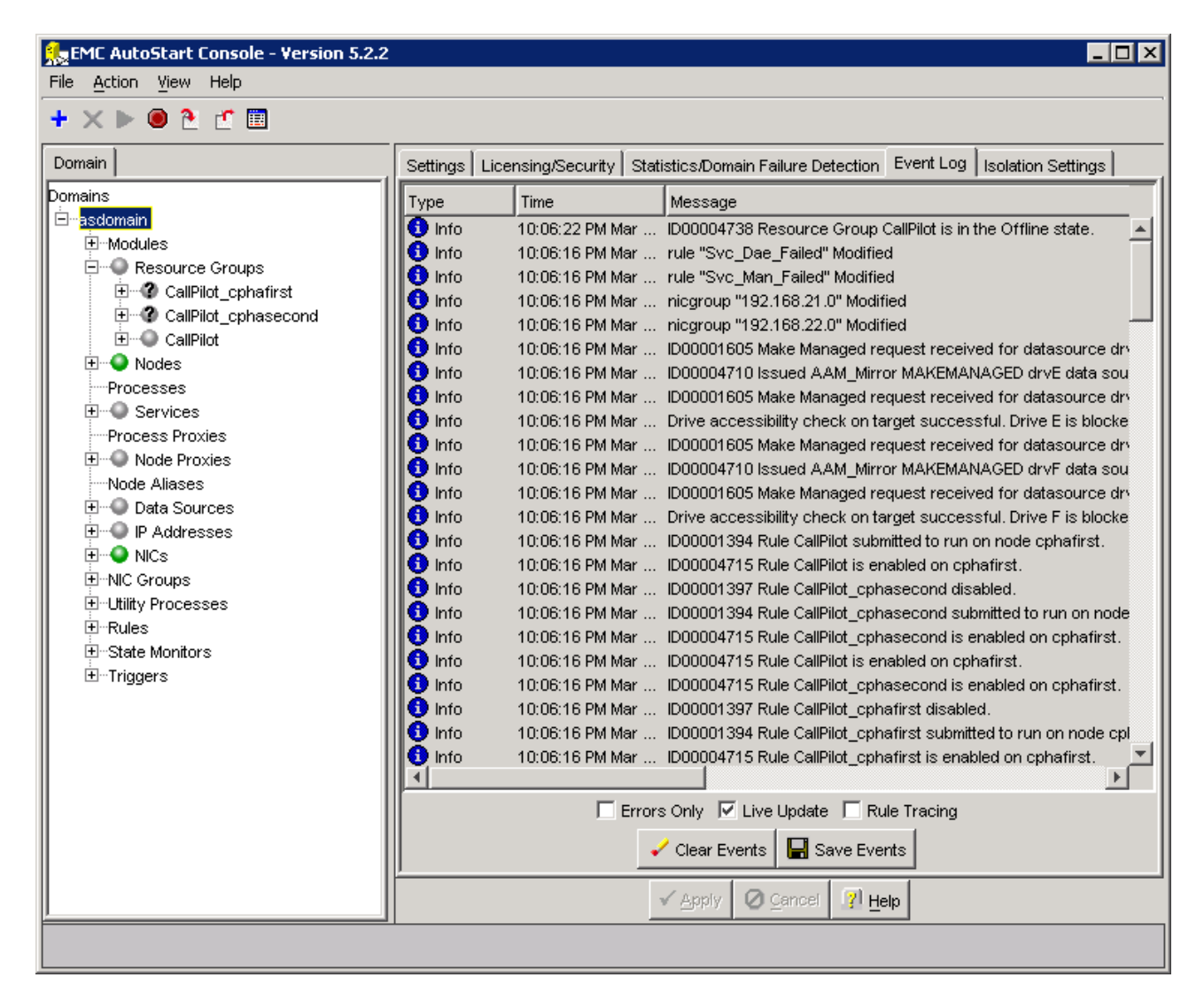

2.7. Verify that the AutoStart definition file was successfully imported by doing the following:

**2.7.a.** Check the information bar at the top of the AutoStart Console window for any error or warning messages.

2.7.b. In the AutoStart Console, expand Data Sources and check that the drvE and drvF data sources were created.2.7.c. In the AutoStart Console, expand Resource Groups and check that the CallPilot resource group was created.

3. Adding the Windows administrator account password for the AutoStart Utility Processes

<u>Attention:</u> Windows administrator account names and passwords must be the same on both High Availability servers for the AutoStart software to work properly.

**3.1.** Open the AutoStart Console window.

**3.2.** Expand Domains.

- **3.3.** Expand [AutoStart\_Domain]. (This is the domain name created when the AutoStart agent is installed.)
- **3.4.** Expand Utility Processes.

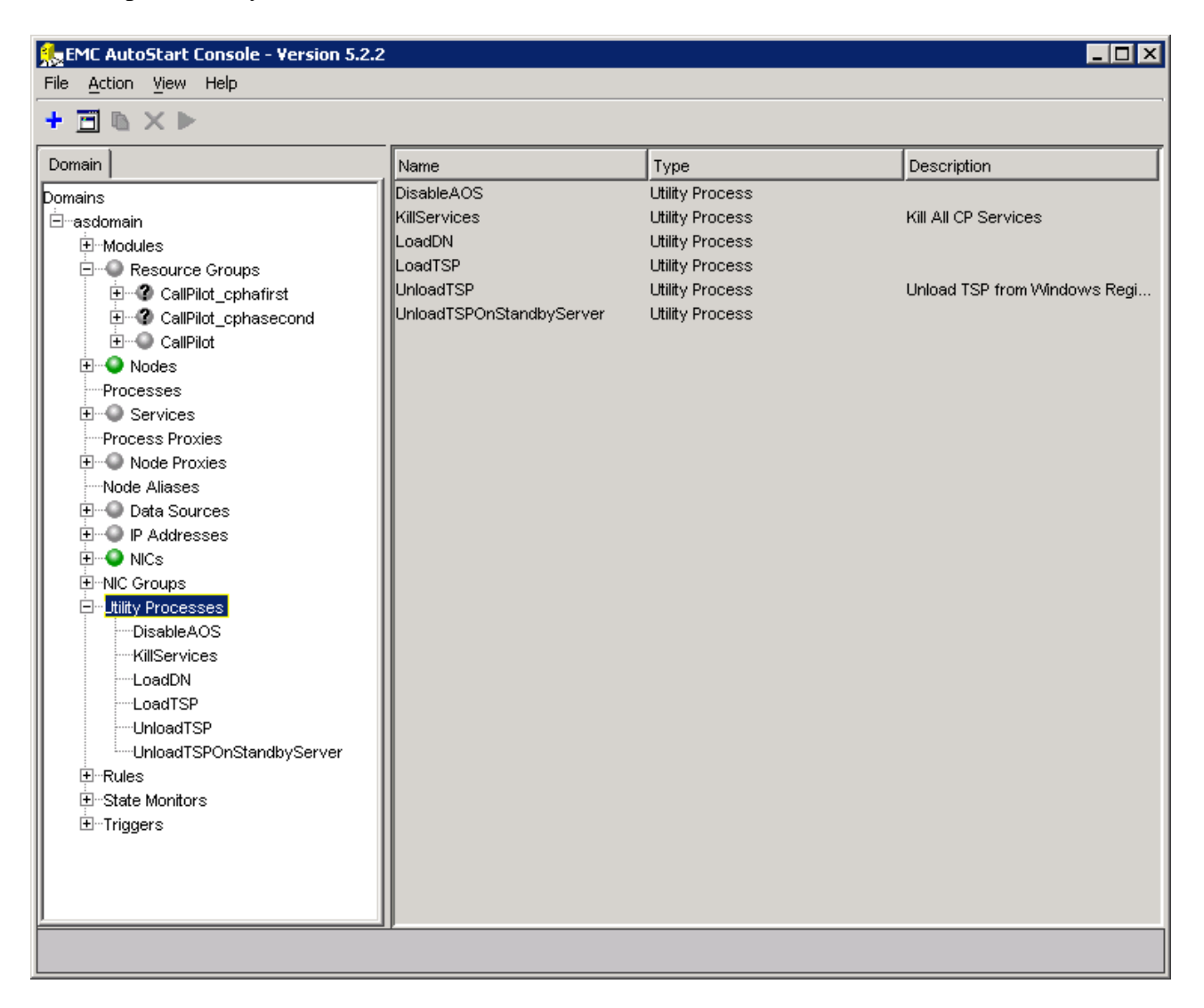

Result: The Utility Processes are displayed:

- DisableAOS
- KillServices
- LoadDN
- LoadDIV

- UnloadTSP

- UnloadTSPOnStandbyServer

**3.5.** Select the DisableAOS Utility Process.

**3.6.** Select the Settings tab and do the following:

**3.6.a.** In the Login Info section, enter the password for the Windows administrator account in the Password and Confirm fields.

**3.6.b.** Check the Domain, User Name, and Directory fields to ensure they are correct.

- Domain must be the Windows domain that the CallPilot servers are on (if applicable) or the Windows workgroup in which the servers are located.
- User name must be the administrator account for selected domain.
- The default directory is D:\Nortel\Data\HA\HA\_DB\_Scripts.

| EMC AutoStart Console - Version 5.2.2 |                                                                                        |                            |
|---------------------------------------|----------------------------------------------------------------------------------------|----------------------------|
| + 🖻 🗅 🗙 🕨                             |                                                                                        |                            |
| Domain                                | Settings Options Script                                                                |                            |
| Domain         Domains                | Settings     Options     Script       Settings     Name: DisableAOS       Description: | S Available Nodes Confirm: |
|                                       |                                                                                        |                            |
|                                       | Apply O Cancel ? Help                                                                  |                            |
|                                       |                                                                                        |                            |

3.6.c. Click [Apply].

**3.7.** Repeat Step 3.6. for each of the remaining Utility Processes.

Note: If applicable, follow step 4 for email notification.

4. Adding e-mail addresses to the Managed\_ELAN\_IP\_Failure\_Notif rule

- 4.1. Open the AutoStart Console.
- 4.2. On the left pane of the AutoStart Console, expand Rules.
- 4.3. Select Managed\_ELAN\_IP\_Failure\_Notif.
- **4.4.** Select the Rule Script tab.

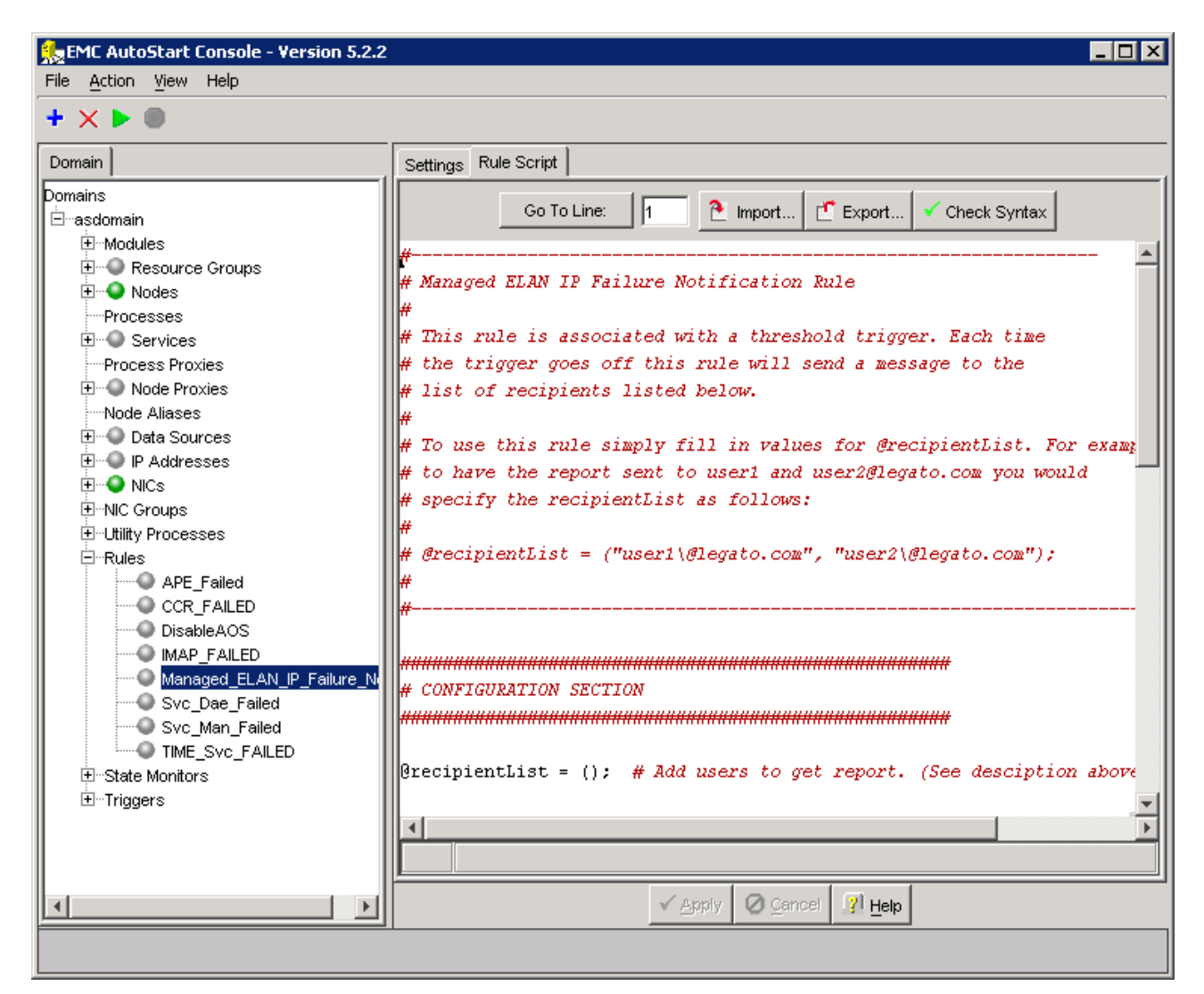

- **4.5.** Look for the @recipientList = () line in the rule script.
- **4.6.** Add the recipient's e-mail address in the parenthesis () of the @recipientList line. You must add the backslash symbol (\) before the at symbol (@) in the e-mail address. If multiple e-mail addresses are added, separate each e-mail address by a comma (,).
- 4.7. Click [Apply].
- **4.8.** Configure the Simple Mail Transfer Protocol (SMTP) server so that the AutoStart software can provide e-mail notification for failovers and resource group state changes. The SMTP server domain must first be configured for recipients to receive notification that a failover or state change has occurred.
#### 5. Bring the CallPilot Resource Group online on CP1

**5.1.** In the AutoStart Console window, expand Resource Groups (Domains > [AutoStart\_Domain] > Resource Groups).

- 5.2. Right-click CallPilot.
- **5.3.** Select the Bring Online option, and then select <CP1 node name>.

| EMC AutoStart Console - Version 5.2.2                                     |                        |                                         |                           |                                |                            | _ 🗆 × |
|---------------------------------------------------------------------------|------------------------|-----------------------------------------|---------------------------|--------------------------------|----------------------------|-------|
| + × • × • • • • • •                                                       |                        |                                         |                           |                                |                            | ,     |
| Domain                                                                    | Settings               | Options Adv                             | anced Availability Tra    | cking Status                   |                            |       |
| Domains<br>⊡-asdomain<br>⊕Modules<br>⊟ © Resource Groups<br>⊕ © CallPilot | -Status (<br>Monitorii | of Resource Gro<br>ng State:            | up                        | Prefe<br>O cphafii<br>O cphasi | rred Nodes<br>rst<br>econd |       |
| + Create New Resource                                                     | Group                  | Ctrl+Insert                             | Offline                   |                                |                            |       |
| 🕂 🖉 🔪 Nodi 🗙 Delete Current Resour                                        | ce Group               | Ctrl+Delete                             |                           |                                |                            |       |
| Process 🔤 Monitor Resource Grou                                           | P                      | Ctrl+M                                  | ip Elements               |                                |                            |       |
| Burner Serv Stop Monitoring                                               |                        | Ctrl+Shift+M                            | Туре                      | State                          | Node                       |       |
| Frocess                                                                   |                        | •                                       | 🧶 cphafirst               | Detached                       | ***                        |       |
| Node Al 💿 Take Offline                                                    |                        | Ctrl+Shift+O                            | cphasecond                | Detached                       | ***                        |       |
| Data Cal-Relocate Resource Gr                                             | oup                    |                                         | DO MOC                    | Stopped                        | ***                        |       |
| Dert Recourse Group                                                       | Operation              | - Chulu A                               | IP                        | Unassigned                     | ***                        |       |
|                                                                           |                        |                                         | J <sup>"</sup><br>Service | Stopped                        | ***                        |       |
| HimNic Groups                                                             | CP-I                   | HAL-Monitor                             | Service                   | Stopped                        | ***                        |       |
| H-Rules                                                                   | LoadDN                 | l i i i i i i i i i i i i i i i i i i i | Utility Process           |                                | ***                        |       |
| The State Monitors                                                        | 🔘 🔘 СР-,               | AOS-Svc                                 | Service                   | Stopped                        | ***                        |       |
| + Triggers                                                                | 🔍 CP-I                 | LDAP-Svc                                | Service                   | Stopped                        | ***                        |       |
|                                                                           | LoadTS                 | P .                                     | Utility Process           |                                | ***                        |       |
|                                                                           |                        | phony                                   | Service                   | Stopped                        | ***                        |       |
|                                                                           |                        | Svc-Daemon<br>Svc-Manager               | Service                   | Stopped                        | ***                        |       |
|                                                                           | CP-I                   | Multimedia-Vol                          | Service                   | Stopped                        | ***                        |       |
|                                                                           | CP-1                   | Multimedia-Vol                          | Service                   | Stopped                        | ***                        | -     |
|                                                                           |                        |                                         |                           |                                |                            |       |
|                                                                           |                        |                                         |                           |                                |                            |       |
|                                                                           |                        |                                         | ✓ <u>A</u> pply           | 🛛 Cancel 🛛 👔 Help              |                            |       |
|                                                                           |                        |                                         |                           |                                |                            |       |

Result: The following occurs:

- The Group State changes to Online Pending.

- The data sources (drive E and drive F) are automatically attached and initialized. While the

- data sources are initialized, they are in the warning state and their icons are yellow.
- The CallPilot services start on CP1.

| 🏡 EMC AutoStart Console - Version 5.2.2                                                                                                    |                                                                                                    |                                                                                                    |                                                                                                    |                                                                                                    | ĸ |
|----------------------------------------------------------------------------------------------------|----------------------------------------------------------------------------------------------------|----------------------------------------------------------------------------------------------------|----------------------------------------------------------------------------------------------------|----------------------------------------------------------------------------------------------------|---|
| File <u>A</u> ction <u>V</u> iew Help                                                                                                    |                                                                                                    |                                                                                                    |                                                                                                    |                                                                                                    |   |
| + × ■ ≥ ► ● ∰ ⊘                                                                                                    |                                                                                                    |                                                                                                    |                                                                                                    |                                                                                                    |   |
| Domain                                                                                                    | Settings Options Adva                                                                                                    | anced 🛛 Availability Track                                                                                                    | ing Status                                                                                                    |                                                                                                    |   |
| Domains<br>→ asdomain<br>→ Modules<br>→ CallPilot<br>→ 2 CallPilot<br>→ 2 CallPilot_cphafirst<br>→ 2 CallPilot_cphasecond<br>→ 2 CallPilot_cphasecond<br>→ 2 CallPilot_cphasecond                                                                                                    | -Status of Resource Gro<br>Monitoring State:<br>Group State:                                                                                                    | up                                                                                                    | Preferra<br>Cphafirst<br>Cphasect                                                                                                    | ad Nodes                                                                                                    | - |
| Processes                                                                                                    | Status of Resource Gro                                                                                                    | up Elements                                                                                                    |                                                                                                    |                                                                                                    |   |
| Services     Process Provies                                                                                                    | Name                                                                                                    | Туре                                                                                                    | State                                                                                                    | Node                                                                                                    | 1 |
| Process Proxies  Node Proxies Node Aliases  Complete 24% Complete 24% Complete 6%  Point Addresses  NICs NIC Groups Complete State Monitors Complete State Monitors Complete Monitors Complete State Monitors Complete State | drvE Synch Compl     drvF Synch Compl     ASA     192.168.22.160     192.168.21.160     CP-CTMS-Svc     CP-HAL-Monitor LoadDN     CP-AOS-Svc     CP-LDAP-Svc LoadTSP     Telephony     CP-Svc-Daemon     CP-Svc-Manager     CP-Multimedia-Vol | Data Source<br>Data Source<br>Service<br>IP<br>Service<br>Service<br>Utility Process<br>Service<br>Service<br>Utility Process<br>Service<br>Service<br>Service<br>Service<br>Service<br>Service | Warning<br>Warning<br>Running<br>Assigned<br>Assigned<br>Running<br>Running<br>Running<br>Running<br>Running<br>Running<br>Running<br>Running<br>Running | cphafirst  cphafirst cphafirst cphafirst cphafirst cphafirst cphafirst cphafirst cphafirst cphafirst cphafirst cphafirst cphafirst cphafirst cphafirst cphafirst cphafirst cphafirst cphafirst cphafirst cphafirst cphafirst cphafirst |   |
|                                                                                                    | CP-Multimedia-Vol                                                                                                    | Service                                                                                                    | Running                                                                                                    | cphafirst                                                                                                    |   |
|                                                                                                    |                                                                                                    | 🗸 Apply 🖉                                                                                                    | Cancel 🥐 Help                                                                                                    | <b>•</b>                                                                                                    |   |

<u>Note:</u> A new message informs you that the data sources are being mirrored. The status of the data sources is updated to show the progress of the synchronization. It can take between 30 minutes to 2 hours for the data sources to be mirrored between the two servers.

| Initializing Mirror Volume                                                                                                    |
|----------------------------------------------------------------------------------------------------|
| At least one mirror volume is being initialized<br>or repaired.                                                                         |
| If a server is taken down while a mirror<br>volume is being initialized or repaired, the<br>volume may not be available to the cluster. |
| Mirroring Speed (all volumes): 41.69 MB/sec                                                                                             |

Note: If a pop-up appears stating MPB boards were not used by CallPilot system, bring the CallPilot Resource Group offline on CP1 and follow the instructions from the Troubleshooting section of this document. Then proceed with part (III) "Reprogram all DSPs on both CP Nodes using Config Wizard" of this ReadMe.

If PEP CP500S10G11S still has not been installed on CP1 and CP2 servers, install this PEP and following the instructions from related ReadMe file. Then proceed with part (III) "Reprogram all DSPs on both CP Nodes using Config Wizard" of this ReadMe.

**5.4.** Wait while the data sources are mirrored.

5.5. Verify that the Group State field turns green and shows as Online.

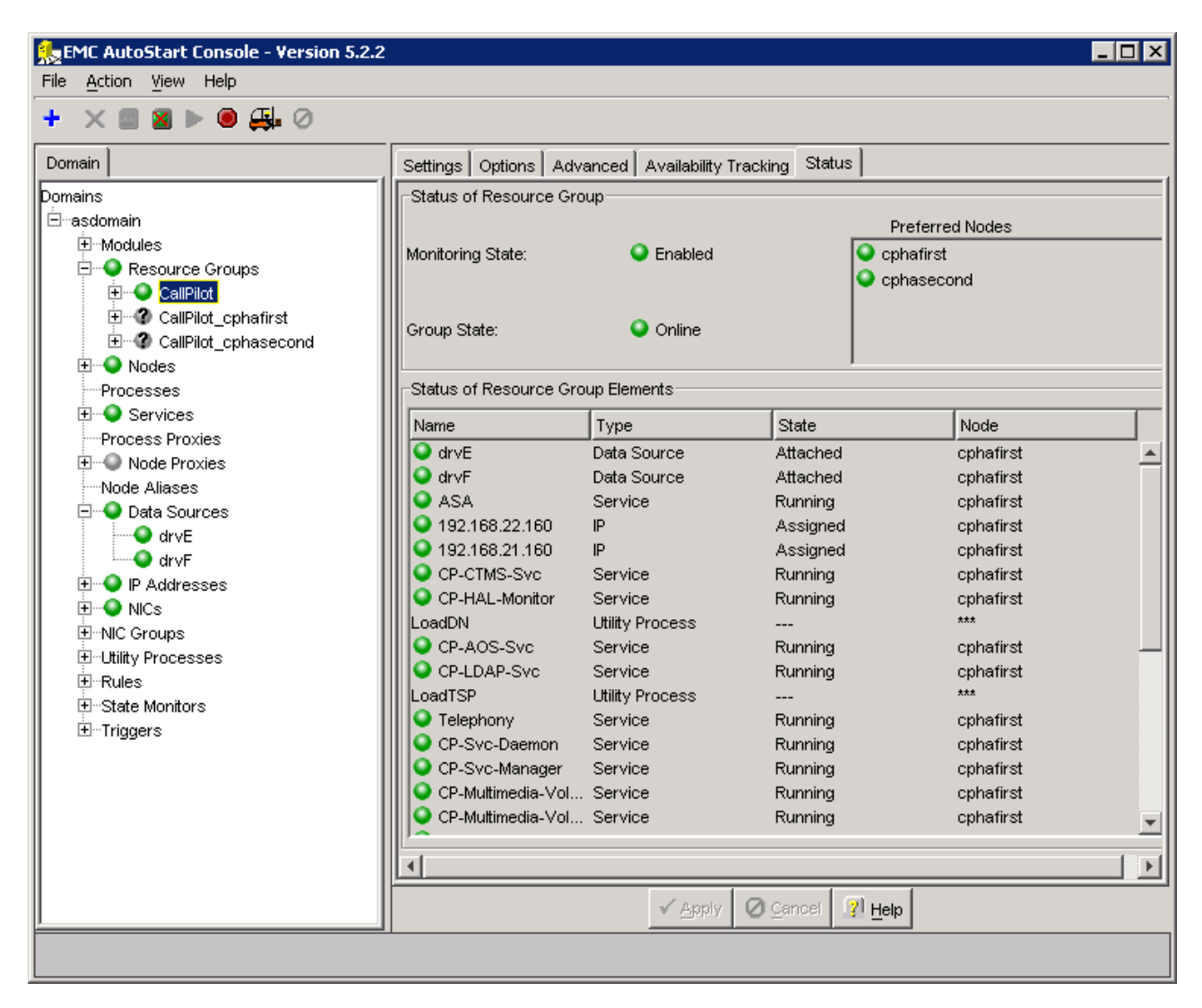

- 6. Bring the Resource Groups CallPilot\_[CP1] and CallPilot\_[CP2] online.
  - **6.1.** In the AutoStart Console window, expand Resource Groups (Domains > [AutoStart\_Domain] > Resource Groups).
  - 6.2. Bring CallPilot\_[CP1] online (where [CP1] is the name of the CP1server).
    - 6.2.i. Right-click CallPilot\_[CP1].
    - 6.2.ii. Select the Bring Online option, and then select <CP1 node name>.

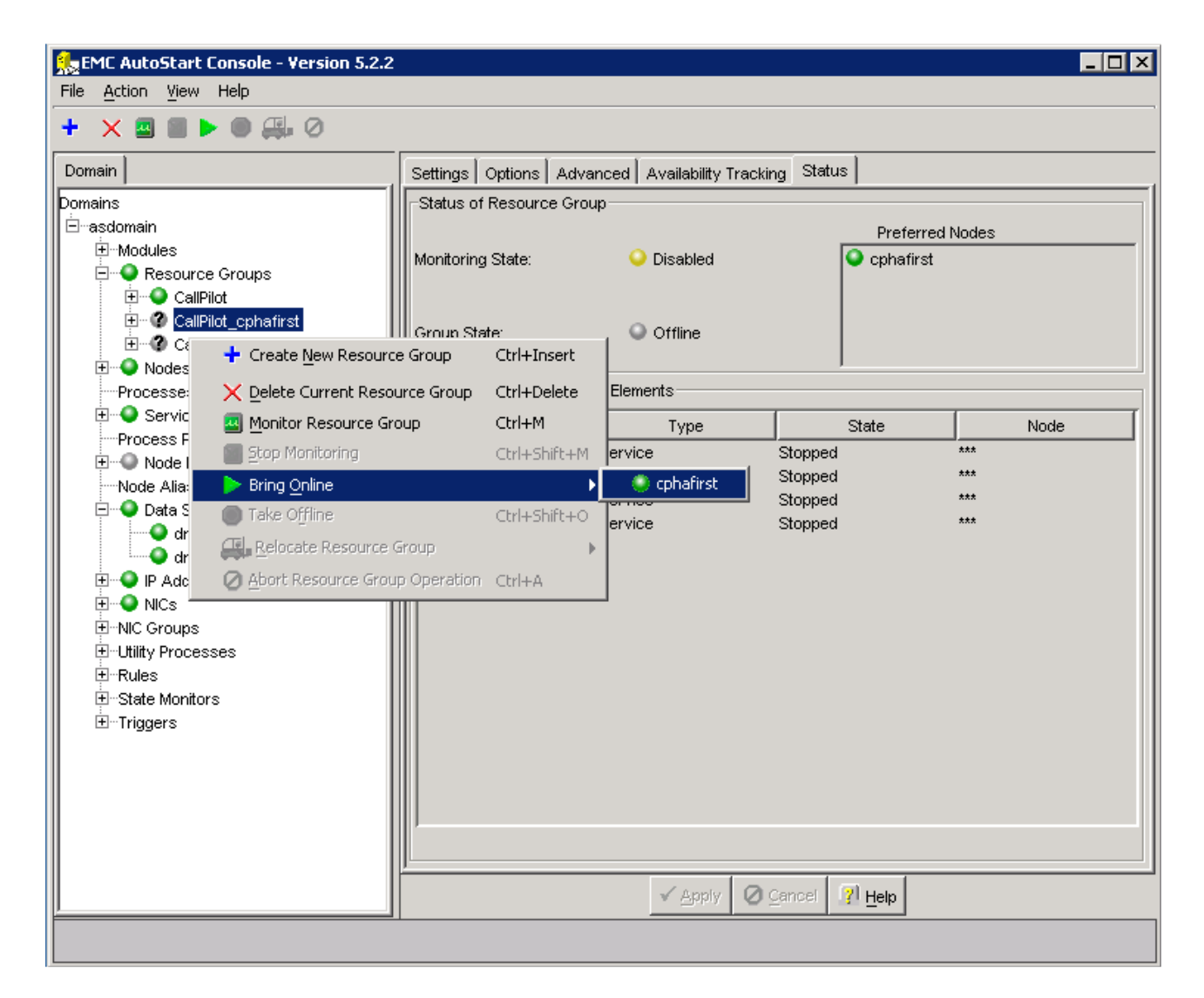

**6.3.** Bring CallPilot\_[CP2] online (where [CP2] is the name of the CP2 server).

6.3.i. Right-click CallPilot\_[CP2].

6.3.ii. Select the Bring Online option, and then select <CP2 node name>.

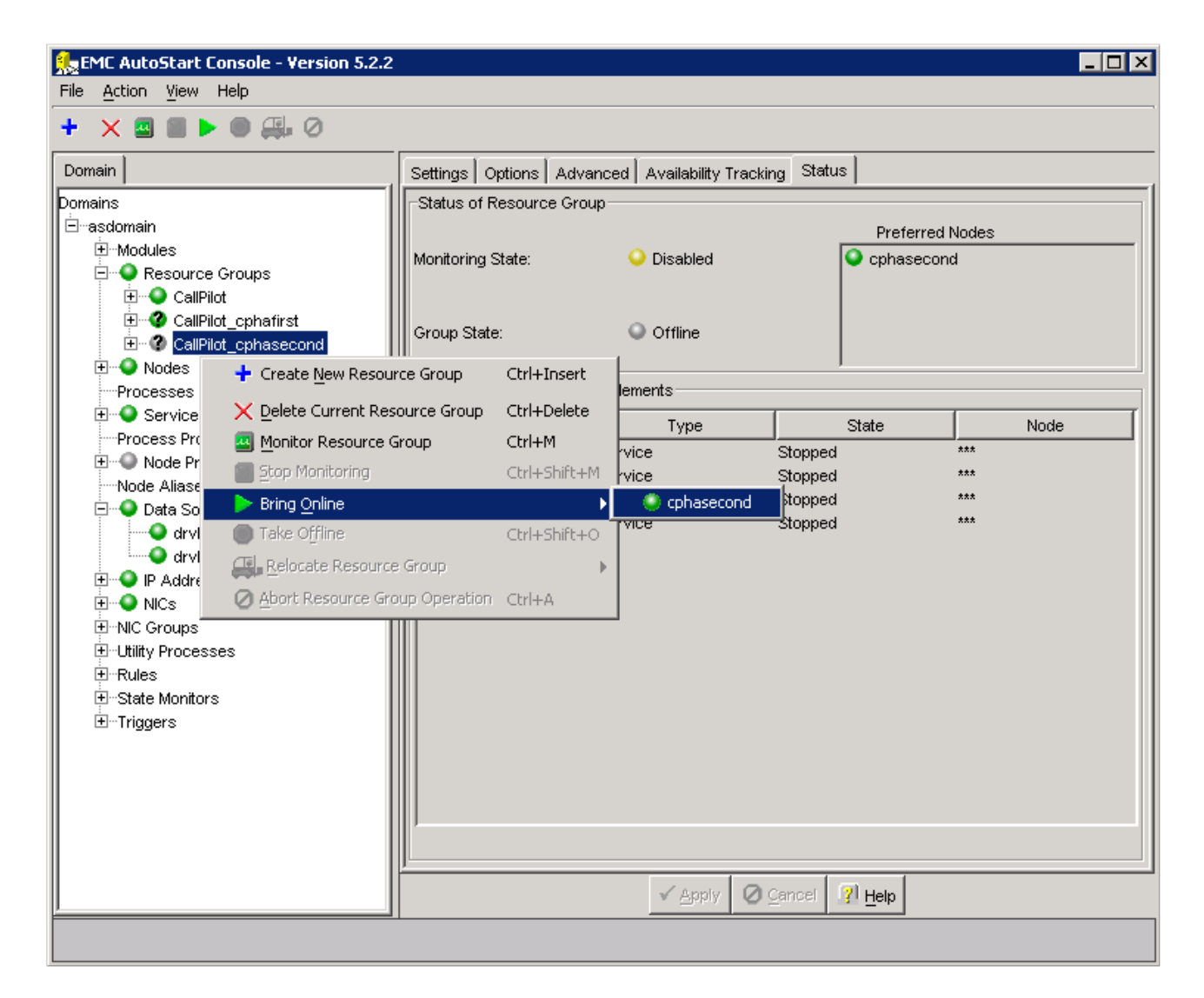

6.4. Verify that the Group State field turns green and shows as Online.

| 🅵 EMC AutoStart Console - Version 5.2.2                                                                                                    |                                                                                                    |                                                                                                    |                                                                                                    | _                                                                                                    |  |
|----------------------------------------------------------------------------------------------------|----------------------------------------------------------------------------------------------------|----------------------------------------------------------------------------------------------------|----------------------------------------------------------------------------------------------------|----------------------------------------------------------------------------------------------------|--|
| File <u>A</u> ction <u>V</u> iew Help                                                                                                    |                                                                                                    |                                                                                                    |                                                                                                    |                                                                                                    |  |
| + × ■ ≥ ⊳ ● ∰ ⊘                                                                                                    |                                                                                                    |                                                                                                    |                                                                                                    |                                                                                                    |  |
| Domain                                                                                                    | Settings Options Adv                                                                                                    | anced 🛛 Availability Tracki                                                                                                    | ing Status                                                                                                    |                                                                                                    |  |
| Domains<br>⊡-asdomain<br>⊡-Modules<br>⊡ ● Resource Groups<br>⊡ ● CallPilot<br>⊡ @ CallPilot_cphafirst<br>⊡ @ CallPilot_cphasecond                                                   | -Status of Resource Gro<br>Monitoring State:<br>Group State:                                                                                                    | up<br>Enabled<br>Online                                                                                                    | Preferre<br>O cphafirst<br>O cphaseco                                                                                                    | d Nodes                                                                                                    |  |
| Processes                                                                                                    | Status of Resource Gro                                                                                                    | up Elements                                                                                                    | ,                                                                                                    |                                                                                                    |  |
| E Services                                                                                                    | Name                                                                                                    | Туре                                                                                                    | State                                                                                                    | Node                                                                                                    |  |
| Process Proxies     Node Proxies     Node Aliases     Otata Sources     Otre     Otre     Otre     Processes     Processes     Processes     Prules     State Monitors     Triggers | drvE     drvF     ASA     192.168.22.160     192.168.21.160     CP-CTMS-Svc     CP-HAL-Monitor LoadDN     CP-AOS-Svc     CP-LDAP-Svc LoadTSP     Telephony     CP-Svc-Daemon     CP-Svc-Manager     CP-Multimedia-Vol     CP-Multimedia-Vol | Data Source<br>Data Source<br>Service<br>IP<br>Service<br>Service<br>Utility Process<br>Service<br>Service<br>Utility Process<br>Service<br>Service<br>Service<br>Service<br>Service<br>Service<br>Service<br>Service<br>Service | Attached<br>Attached<br>Running<br>Assigned<br>Assigned<br>Running<br>Running<br>Running<br>Running<br>Running<br>Running<br>Running<br>Running<br>Running<br>Running<br>Running<br>Running<br>Running | cphafirst<br>cphafirst<br>cphafirst<br>cphafirst<br>cphafirst<br>cphafirst<br>cphafirst<br>cphafirst<br>cphafirst<br>cphafirst<br>cphafirst<br>cphafirst<br>cphafirst<br>cphafirst<br>cphafirst<br>cphafirst<br>cphafirst<br>cphafirst |  |
|                                                                                                    | 4                                                                                                    |                                                                                                    |                                                                                                    |                                                                                                    |  |
|                                                                                                    |                                                                                                    | ✓ <u>Apply</u> Ø                                                                                                    | Cancel <b>? Help</b>                                                                                                    |                                                                                                    |  |

**6.5.** Enable monitoring for CallPilot\_[CP1] resource group.

6.5.i. Right-click CallPilot\_[CP1].6.5.ii. Select the Monitor Resource Group option.

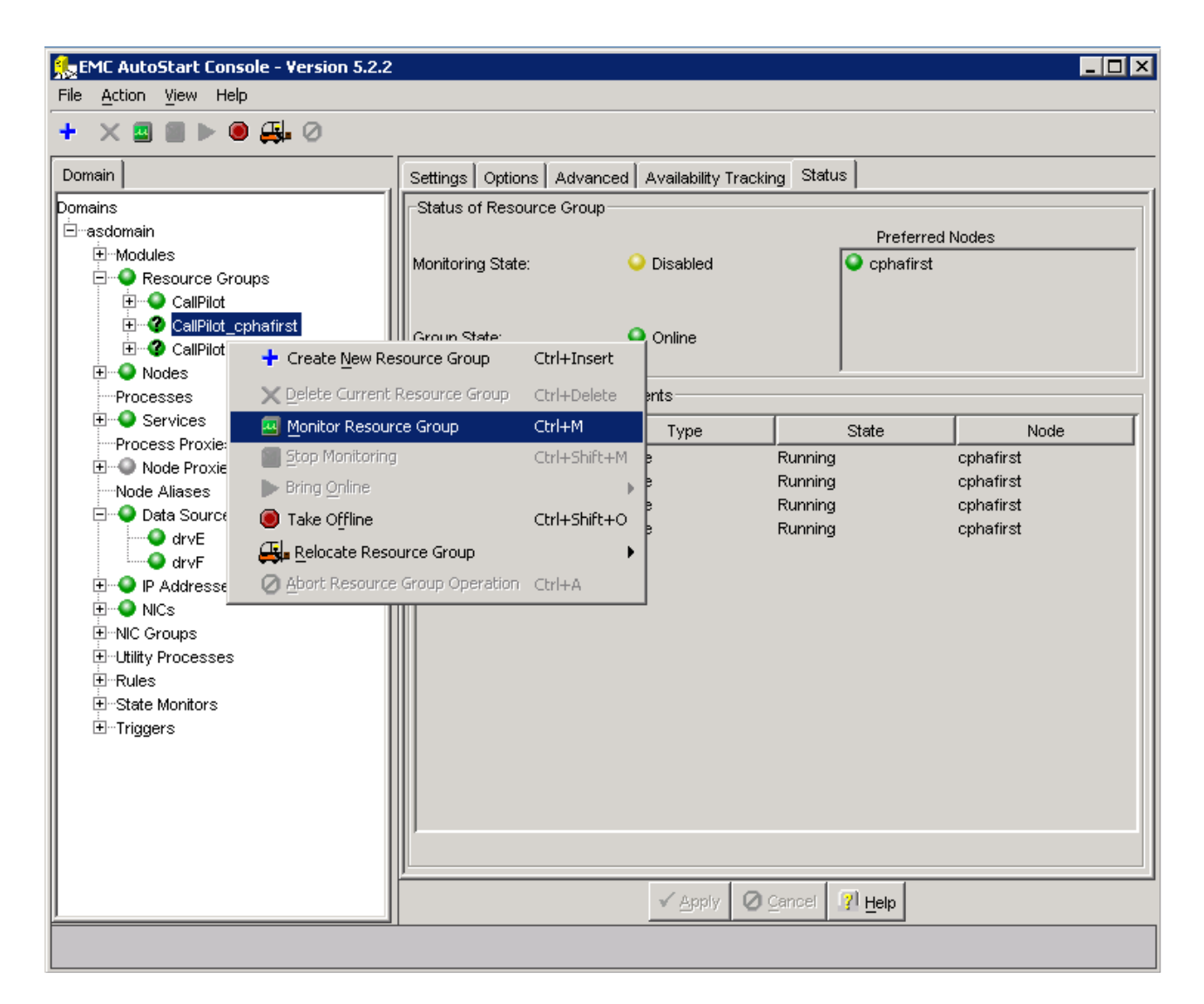

**6.6.** Enable monitoring for CallPilot\_[CP2] resource group.

**6.6.i.** Right-click CallPilot\_[CP2].

6.6.ii. Select the Monitor Resource Group option.

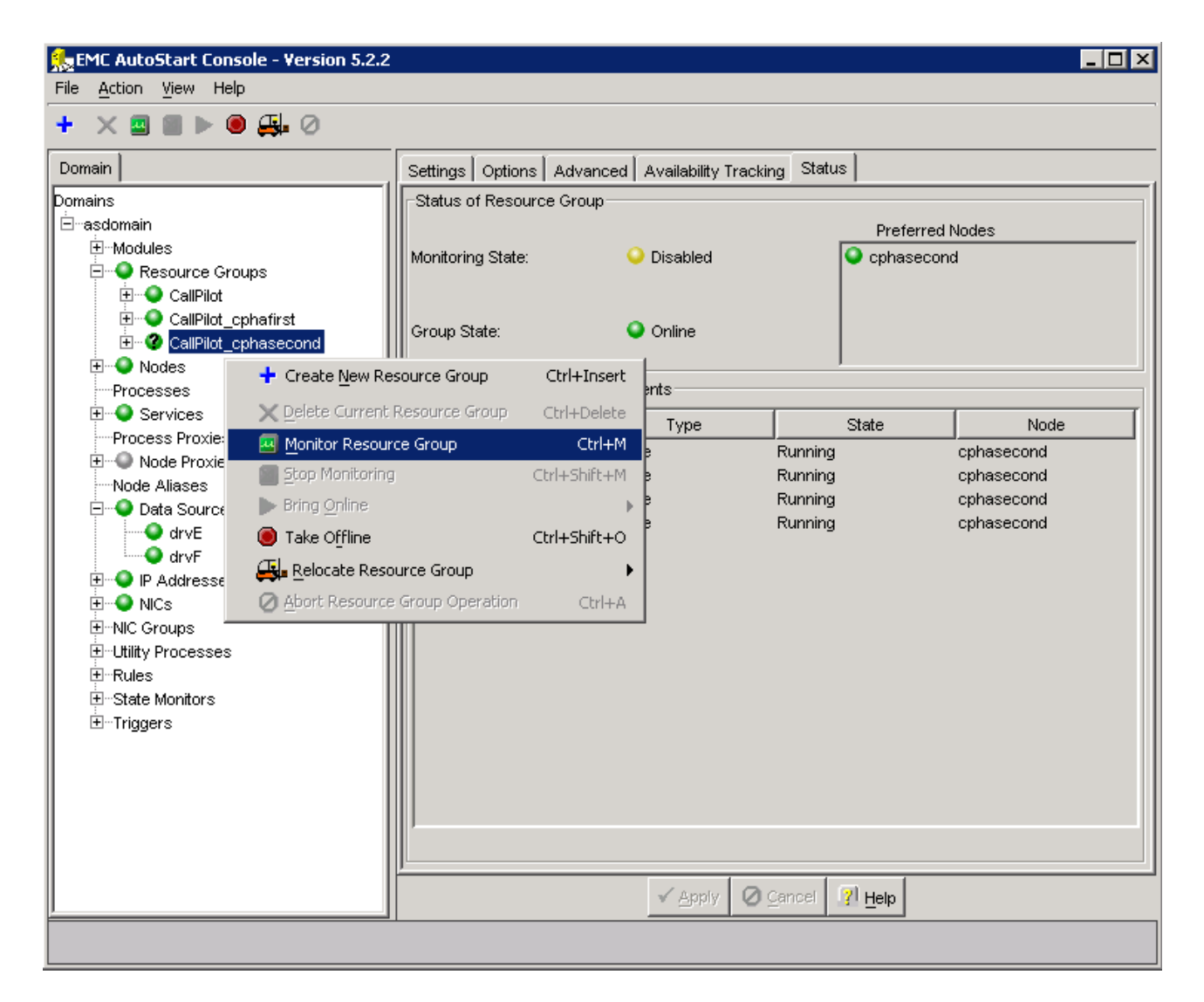

**6.7.** Verify that the Monitoring State field turns green and shows as Enabled. Result: When the Group State appears green and online, CallPilot is started.

| 🅵 EMC AutoStart Console - Version 5.2.2                            |                                              |                            |                        |             |
|--------------------------------------------------------------------|----------------------------------------------|----------------------------|------------------------|-------------|
| File <u>A</u> ction <u>V</u> iew Help                              |                                              |                            |                        |             |
| + × 🖩 🛛 ► 🖲 🚑 ⊘                                                    |                                              |                            |                        |             |
| Domain                                                             | Settings Options Adv                         | anced 🛛 Availability Track | ing Status             | 1           |
| Domains<br>⊡∹asdomain<br>⊕⊡Modules<br>⊖⊡≪ <b>o</b> Resource Groups | ⊂Status of Resource Gro<br>Monitoring State: | up<br>Senabled             | Preferre<br>Cophafirst | d Nodes     |
|                                                                    | Group State:                                 | Online                     | - Cpriasect            | in to       |
| Processes                                                          | Status of Resource Gro                       | up Elements                |                        |             |
| Services     Process Provies                                       | Name                                         | Туре                       | State                  | Node        |
|                                                                    | Q dr∨E                                       | Data Source                | Attached               | cphafirst 🗾 |
| Node Aliases                                                       | drvF                                         | Data Source                | Attached               | cphafirst   |
| 🔁 🍳 Data Sources                                                   |                                              | Service                    | Running                | ophatirst   |
| drvE                                                               | Q 192 168 21 160                             | IP                         | Assigned               | cphafirst   |
| drvF                                                               | CP-CTMS-Svc                                  | "<br>Service               | Running                | cphafirst   |
| Hand P Addresses                                                   | CP-HAL-Monitor                               | Service                    | Running                | cphafirst   |
|                                                                    | LoadDN                                       | Utility Process            |                        | ***         |
|                                                                    | CP-AOS-Svc                                   | Service                    | Running                | cphafirst 📃 |
| The Rules                                                          | CP-LDAP-Svc                                  | Service                    | Running                | cphafirst   |
| Testate Monitors                                                   | LoadTSP                                      | Utility Process            |                        | ***         |
|                                                                    | Selephony                                    | Service                    | Running                | cphafirst   |
|                                                                    | CP-Svc-Daemon                                | Service                    | Running                | cphafirst   |
|                                                                    | CP-Svc-Manager                               | Service                    | Running                | cphafirst   |
|                                                                    | CP-Multimedia-Vol                            | Service                    | Running                | cphafirst   |
|                                                                    | CP-Multimedia-Vol                            | Service                    | Running                | cphafirst   |
|                                                                    | 4                                            |                            |                        |             |
|                                                                    |                                              | 🗸 Apply 🖉                  | Cancel 🔐 Help          |             |
| ]                                                                  |                                              |                            |                        |             |
|                                                                    |                                              |                            |                        |             |

# (III) <u>Reprogram all DSPs on both CP Nodes using Config Wizard.</u>

- **1.** On CP1 (the active High Availability server) do the following:
  - **1.1.** Ensure the dongle is plugged into CP1. If the dongle is not on CP1, move it to CP1 and wait for 3 minutes. For more information about the dongle, see 1005r Server Hardware Installation (NN44200-308).
  - **1.2.** Launch the AutoStart Console.
  - **1.3.** Stop monitoring on the CallPilot resource group.
  - **1.3.i.** On AutoStart Console window, expand Domains > [AutoStart\_Domain] > Resource Groups and then select CallPilot.
  - **1.3.ii.** Click the Status tab.
  - **1.3.iii.** Right-click Resource Groups > CallPilot.
  - **1.3.iv.** From the shortcut menu, select Stop Monitoring.

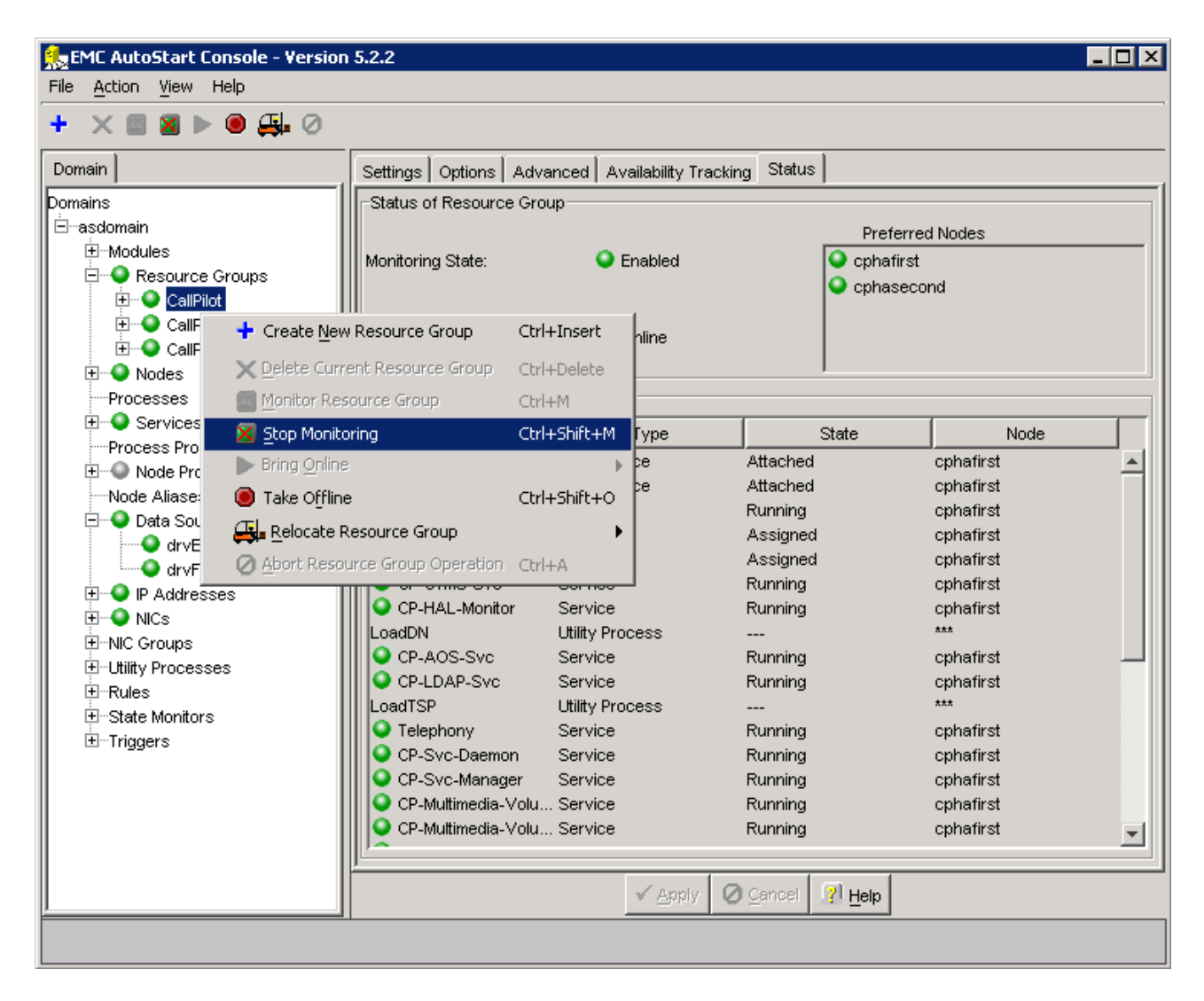

<u>Result:</u> On the Status tab, the Monitoring State turns to yellow and shows a status of Disabled. On the Domains pane, the Resource Groups > CallPilot changes to a green light with a black question mark. The automatic failover is disabled.

| File       Action       View       Help                                                                                                    | 🕵 EMC AutoStart Console - Version                                                                                                    | 5.2.2                                                                                                    |                                                                                                    |                                                                                                    |                                                                                                    | . 🗆 🗙 |
|----------------------------------------------------------------------------------------------------|----------------------------------------------------------------------------------------------------|----------------------------------------------------------------------------------------------------|----------------------------------------------------------------------------------------------------|----------------------------------------------------------------------------------------------------|----------------------------------------------------------------------------------------------------|-------|
| → ★ ★ ★ ★ ★ ★ ★ ★ ★ ★ ★ ★ ★ ★ ★                                                                                                    | File <u>A</u> ction <u>V</u> iew Help                                                                                                    |                                                                                                    |                                                                                                    |                                                                                                    |                                                                                                    |       |
| Domains       Settings       Options       Advanced       Availability Tracking       Status         Domains       ■ Advanced       Availability Tracking       Status         ■ Modules       ■ Preferred Nodes         ■ Resource Groups       ■ Ophafirst       ■ Ophafirst         ■ CaliFild_ophafirst       ■ Online       ■ Ophafirst         ■ Nodes       ■ Orup State:       ● Online         Processes       ■ Oscillation       ■ Ophafirst         ■ Node Processes       ■ Orup State:       ● Online         ■ Node Aliases       ■ OrvE       Data Source       Attached       ophafirst         ■ OrvE       ● Orte       Data Source       Attached       ophafirst         ■ OrvE       ● Orte       Data Source       Running       ophafirst         ● OrvE       ● OrVE       Data Source       Running       ophafirst         ● OrVE       ● OrVE       Data Source       Running       ophafirst         ● OrvE       ● OrVE       Data Source       Running       ophafirst         ● OrVE       ● OrVE       Data Source       Running       ophafirst         ● OrVE       ● OrVE       Data Source       Running       ophafirst         ● Nucs                                                                                                    | + × ■ ■ ► ● ∰ ⊘                                                                                                    |                                                                                                    |                                                                                                    |                                                                                                    |                                                                                                    |       |
| Domains          Prescurce Groups         Preferred Nodes         Preferred Nodes         Processes         Processes         P | Domain                                                                                                    | Settings Options Adva                                                                                                    | nced 🛛 Availability Trackin                                                                                                    | ng Status                                                                                                    |                                                                                                    |       |
| CP-Svc-Manager Service Running cphafirst<br>CP-Multimedia-Volu Service Running cphafirst<br>CP-Multimedia-Volu Service Running cphafirst                                                                                                    | Domain  Domains  asdomain  Asdomain  Asdomain | Settings Options Adva<br>Status of Resource Grou<br>Monitoring State:<br>Group State:<br>-Status of Resource Grou<br>Name<br>OdrvE<br>OdrvE<br>OdrvF<br>ASA<br>192.168.22.160<br>192.168.21.160<br>CP-CTMS-Svc<br>CP-HAL-Monitor<br>LoadDN<br>CP-AOS-Svc<br>CP-LDAP-Svc<br>LoadTSP<br>Telephony<br>CP-Svc-Daemon | Availability Trackir<br>Ap<br>Disabled<br>Online<br>Disabled<br>Disabled<br>Ap Elements<br>Data Source<br>Data Source<br>Data Source<br>Service<br>IP<br>IP<br>Service<br>Service | g Status Preferrer Comparise Comparise Compari | d Nodes<br>nd<br>Node<br>cphafirst<br>cphafirst<br>cphafirst<br>cphafirst<br>cphafirst<br>cphafirst<br>cphafirst<br>cphafirst<br>cphafirst<br>cphafirst<br>cphafirst<br>cphafirst<br>cphafirst<br>cphafirst<br>cphafirst |       |
| Apply Q Cancel II Help                                                                                                    |                                                                                                    | CP-SVC-Warlager<br>CP-Multimedia-Volu<br>CP-Multimedia-Volu                                                                                                    | . Service<br>. Service<br>. Service                                                                                                    | Running<br>Running<br>Running                                                                                                    | cphafirst<br>cphafirst<br>cphafirst                                                                                                    | T     |
|                                                                                                    |                                                                                                    | <u>µ</u>                                                                                                    | ✓ <u>A</u> pply Ø                                                                                                    | Cancel 71 Help                                                                                                    |                                                                                                    |       |

1.4. Stop Rules on the CallPilot resource group.1.4.i. In the left pane of the AutoStart Console, expand Rules, right click APE\_Failed, and then click Disable Rule if the rule is enabled (in green).

| 1                                                                                                    |                                                                                                    |                                                                                                    |
|----------------------------------------------------------------------------------------------------|----------------------------------------------------------------------------------------------------|----------------------------------------------------------------------------------------------------|
| * X 🖻 🛡                                                                                                    |                                                                                                    |                                                                                                    |
| Domain                                                                                                    | Settings Rule Script                                                                                                    |                                                                                                    |
| Domains<br>☐ dsha<br>☐ dsha<br>☐ Modules<br>☐ Q Resource Groups<br>☐ Q CallPilot<br>☐ Q CallPilot_ds1005_1<br>☐ Q CallPilot_ds1005_2<br>☐ Q Nodes<br>— Processes<br>☐ Q Services<br>— Process Proxies<br>— Process Proxies<br>— Process Proxies<br>— Node Proxies<br>— Node Aliases<br>— Node Aliases                                                                                                    | Settings         Rule Name: APE_Failed         Description: Restart APE if ti failed         Triggers To Drive Rule         APE_Failed         Rule Variables         Rule Variable | Available Triggers                                                                                                    |
| Data Sources      P Addresses      NICs      NIC Groups      Utility Processes      Rules      APE_Failed                                                                                                    | Variable:                                                                                                    |                                                                                                    |
| Congrant Creat     DisableA(     DisableA(     Managed     Managed     DisableA(     Managed     DisableA(     DisableA( | e <u>New Rule Ctrl+Insert</u> Current Rule Ctrl+Delete Rule Ctrl+R                                                                                                    | Set Delete                                                                                                    |
| Ste_bab<br>Svc_Man_raned<br>TIME_Svc_FAILED<br>State Monitors<br>⊕ Triggers                                                                                                    | sable the selected rule                                                                                                    | verbose 🗾                                                                                                    |
| 36730                                                                                                    | 2 (1995)                                                                                                    | an an a the Characterization of the second second se |

Result: The Confirm Disable of Rule window appears.

**1.4.ii.** Click [Yes] to confirm the disabling of the rule.

**1.4.iii.** Right-click CCR\_FAILED rule and then click Disable Rule if the rule is enabled (in green). <u>Result:</u> The APE\_Failed and CCR\_FAILED rules are disabled.

| <b>⊦ × ⊳</b> ⊚                                                                                                    |                                                                                        |                                                                                          |
|----------------------------------------------------------------------------------------------------|----------------------------------------------------------------------------------------|------------------------------------------------------------------------------------------|
| Domain                                                                                                    | Settings Rule Script                                                                   |                                                                                          |
| oomains<br>⊡ dsha<br>⊡ Modules<br>⊡ • Resource Groups<br>⊡ • • CallPilot                                            | -Settings<br>Rule Name: CCR_FAILED<br>Description: Restart APE0, BCR0, SLEE, a         | and CCR if CCR failed                                                                    |
| CallPilot_as1005_1     CallPilot_ds1005_2     Nodes     Processes     Services     Process Proxies     Node Proxies | Triggers To Drive Rule CCR_Failed Rule Variables                                       | Available Triggers  APE_Failed  MAP_Failed  Managed_ELAN_IP_Failure  Node_Status_Changed |
| Node Aliases                                                                                                    | Rule Variable                                                                          | Value                                                                                    |
| H-Utility Processes<br>                                                                                             | Variable:                                                                              | Set Delete                                                                               |
| Managed_ELAN_IP_Failur                                                                                              | e_N  Tracing  Off Trace Level Lowest - less verb  C On Trace Output Output Set to Ever | iose                                                                                     |
| Svc_Man_ralled<br>TIME_Svc_FAILED<br>State Monitors                                                                 | - Trace Output posper service Ever                                                     |                                                                                          |

- **1.5.** Close the EMC AutoStart Console window.
- **1.6.** Log on to CallPilot Manager on CP1 and start the Configuration Wizard.
  - **1.6.1.** Click [Next] on Welcome screen. Configuration Mode screen appears.
  - **1.6.2.** Select the CallPilot System Configuration (Standard Mode) option and then click [Next]. The Keycode and serial number screen appears.
  - **1.6.3.** No changes required. Click [Next]. The Feature Verification screen appears.
  - **1.6.4.** No changes required. Click [Next]. The Server Information screen appears.
  - **1.6.5.** No changes required. Click [Next]. The Password Information screen appears.
  - **1.6.6.** No changes required. Click [Next]. The Multimedia Allocation screen appears.
  - **1.6.7.** Check Multimedia Allocation settings. Make changes if it is necessary. Click [Next]. The M1 Switch Information screen appears.
  - **1.6.8.** No changes required. Click [Next]. The Meridian 1 CDN Information screen appears.

**1.6.9.** No changes required. Click [Next]. The Language Source Directory screen appears.

**1.6.10.** Select Skip Language installation and click [Next] to continue. The CallPilot Local Area Network Interface screen appears.

**1.6.11.** No changes required. Click [Next]. The Ready to Configure screen appears.

**1.6.12.** Click [Finish] to complete the Configuration Wizard. After that the following information popup about disable AutoStart Monitoring appears. Click [OK] to continue.

| Microsof | t Internet Explorer                                                   |
|----------|-----------------------------------------------------------------------|
| ♪        | Please disable AutoStart Monitoring on the HA system before continue. |
|          | ОК                                                                    |

Next dialog box prompts you to confirm the configuration.

**1.6.13.** Click [OK] to configure CallPilot. The system starts the configuration process and the Progress Information screen appears. Please wait until the process is complete. After the configuration is applied to the server, a dialog box reminds you to restart the server for the configuration to take effect.

**1.6.14.** Click [OK] to dismiss the dialog box. The system returns you to the main CallPilot Manager screen.

**1.7.** Perform a manual failover.

**1.7.i.** On the AutoStart Console window, expand Domains > [AutoStart\_Domain] > Resource Groups and then select CallPilot.

**1.7.ii.** Click the Status tab.

**1.7.iii.** Right-click Resource Groups > CallPilot.

**1.7.iv.** On the shortcut menu, select Relocate Resource Group, and then select the <standby CallPilot server>. (This server is the standby CallPilot server.)

| 🏡 EMC AutoStart Console - Version -                                                                                                    | 5.2.2                                                     |                                                                    |                                          |                                                  |   |
|----------------------------------------------------------------------------------------------------|-----------------------------------------------------------|--------------------------------------------------------------------|------------------------------------------|--------------------------------------------------|---|
| File Action View Help                                                                                                    |                                                           |                                                                    |                                          |                                                  |   |
| + × ⊠ ■ ► ● 🚑 ⊘                                                                                                    |                                                           |                                                                    |                                          |                                                  |   |
| Domain                                                                                                    | Settings Options                                          | Advanced                                                           | vailability Tracking Status              |                                                  |   |
| Domains<br>⊡asdomain<br>⊕Modules<br>⊡ <b>O</b> Resource Groups                                                                                                    | -Status of Resour<br>Monitoring State:                    | ce Group                                                           | Disabled                                 | Preferred Nodes Cphafirst Cphasecond             |   |
| Call     Call     Call | II<br>Resource Group<br>nt Resource Group<br>ource Group  | Ctrl+Insert<br>Ctrl+Delete<br>Ctrl+M                               | Online                                   |                                                  |   |
| Services     Stop Monitori     Process Prc     Node Pr     Node Pr                                                                                                    | ing                                                       | Ctrl+Shift+M<br>▶                                                  | State<br>Running                         | Node<br>cphafirst                                |   |
| Node Aliase     Take Offline     Data Soi     ArvE     drvE     drvF     Ø drvF     Ø Abort Resource                                                                                                    | source Group<br>ce Group Operation                        | Ctrl+Shift+O<br>Ctrl+A                                             | cphafirst hg                             | ophanirst<br>ophafirst<br>ophafirst<br>ophafirst |   |
| <ul> <li>IP Addresses</li> <li>IP Addresses</li> <li>IICs</li> <li>IIC Groups</li> <li>Utility Processes</li> </ul>                                                                                                    | CP-Blue-Call-<br>CP-ACCESS-<br>CP-Resource<br>CP-Resource | Recor Service<br>Protoc Service<br>Packa Service<br>hce-Sv Service | Stopped<br>Running<br>Failed<br>Failed   | ***<br>cphafirst<br>cphafirst<br>cphafirst       |   |
| ⊞Rules<br>⊕State Monitors<br>⊕Triggers                                                                                                    | CP-SLEE-Svo<br>CP-MVI-Svo<br>CP-Notificatio               | : Service<br>Service<br>In-Svc Service<br>Service                  | Stopped<br>Running<br>Running<br>Running | cphafirst<br>cphafirst<br>cphafirst              |   |
|                                                                                                    | CP-IMAP-Svc                                               | Service<br>Service<br>Service                                      | Running<br>Running<br>Running            | ophatirist<br>ophafirist<br>ophafirist           | • |
|                                                                                                    |                                                           |                                                                    | ✓ Apply Ø Cancel                         | <mark>9</mark>   Helb                            |   |

<u>Result:</u> The Confirm Relocated of Resource Group dialog box appears.

| 🕵 Confirm Relocate of Resource Group 🛛 🛛 🛛                   |
|--------------------------------------------------------------|
| Are you sure you want to relocate Resource Group CallPilot ? |
|                                                              |
| Yes No                                                       |

**1.7.v.** Click [Yes]. The failover starts in seconds.

<u>Result:</u> The CallPilot resource group is automatically brought online on the standby High Availability server (CP2).

| Section View Help                                                                                                    | 5.2.2                                                                                                    |                                                                                                    |                                                                                                    |                                                                                                    |
|----------------------------------------------------------------------------------------------------|----------------------------------------------------------------------------------------------------|----------------------------------------------------------------------------------------------------|----------------------------------------------------------------------------------------------------|----------------------------------------------------------------------------------------------------|
| + × 🛛 🖿 🕨 🚑 Ø                                                                                                    |                                                                                                    |                                                                                                    |                                                                                                    | ,                                                                                                    |
| Domain                                                                                                    | Settings Options Adva                                                                                                    | nced 🛛 Availability Trackin                                                                                                    | g Status                                                                                                    |                                                                                                    |
| Domains<br>                                                                                                    | -Status of Resource Grou<br>Monitoring State:<br>Group State:                                                                                                    | p Oisabled                                                                                                    | Preferred<br>Cphafirst<br>Cphasecol                                                                                                    | d Nodes                                                                                                    |
| Processes                                                                                                    | Status of Resource Grou                                                                                                    | p Elements                                                                                                    |                                                                                                    |                                                                                                    |
| Services     Process Provies                                                                                                    | Name                                                                                                    | Туре                                                                                                    | State                                                                                                    | Node                                                                                                    |
| Process Proxies     Node Proxies     Node Aliases     Orve     OrvF     OrvF     P Addresses     NICs     NICs     NICs     NICs     NIC groups     State Monitors     Orve     Triggers | drvE     drvF     ASA     192.168.22.160     192.168.21.160     CP-CTMS-Svc     CP-HAL-Monitor LoadDN     CP-AOS-Svc     CP-LDAP-Svc LoadTSP     Telephony     CP-Svc-Daemon     CP-Svc-Manager     CP-Multimedia-Volu     CP-Multimedia-Volu | Data Source<br>Data Source<br>Service<br>IP<br>IP<br>Service<br>Service<br>Utility Process<br>Service<br>Service<br>Service<br>Service<br>Service<br>Service<br>Service<br>Service<br>Service | Attached<br>Attached<br>Running<br>Assigned<br>Assigned<br>Running<br>Running<br>Running<br>Running<br>Running<br>Running<br>Running<br>Running<br>Running<br>Running<br>Running | cphasecond cphasecond cphasecond cphasecond cphasecond cphasecond cphasecond cphasecond cphasecond cphasecond cphasecond cphasecond cphasecond cphasecond cphasecond cphasecond cphasecond cphasecond cphasecond cphasecond cphasecond cphasecond cphasecond cphasecond cphasecond cphasecond vertice the transformation of the transformation of the transformation of the transformation of transformation of transfor |
|                                                                                                    |                                                                                                    |                                                                                                    |                                                                                                    |                                                                                                    |
|                                                                                                    |                                                                                                    |                                                                                                    |                                                                                                    |                                                                                                    |

**1.8.** After the CallPilot resource group is online on CP2, restart CP1.

**2.** Move the dongle to CP2. For more information about the dongle, see 1005r Server Hardware Installation (NN44200-308).

**3.** On CP2, do the following:

**3.1.** Launch the AutoStart Console.

- **3.2.** Wait until node CP1 and both drvE and drvF are green/online in the AutoStart Console.
- **3.3.** Stop Rules on the CallPilot resource group.
- **3.3.i.** In the left pane of the AutoStart Console, expand Rules, right click APE\_Failed, and then click Disable Rule if the rule is enabled (in green).
- <u>Result:</u> The Confirm Disable of Rule window appears.
- **3.3.ii.** Click [Yes] to confirm the disabling of the rule.
- **3.3.iii.** Right-click CCR\_FAILED rule and then click Disable Rule if the rule is enabled (in green). <u>Result:</u> The APE\_Failed and CCR\_FAILED rules are disabled.
- **3.4.** Close the EMC AutoStart Console window.
- **3.5.** Log on to CallPilot Manager on CP2 and start the Configuration Wizard.

**3.5.1.** Click [Next] on Welcome screen. Configuration Mode screen appears.

**3.5.2.** Select the CallPilot System Configuration (Standard Mode) option and then click [Next]. The Keycode and serial number screen appears.

**3.5.3.** No changes required. Click [Next]. The Feature Verification screen appears.

**3.5.4.** No changes required. Click [Next]. The Server Information screen appears.

**3.5.5.** No changes required. Click [Next]. The Password Information screen appears.

- **3.5.6.** No changes required. Click [Next]. The Multimedia Allocation screen appears.
- **3.5.7.** Check Multimedia Allocation settings. Make changes if it is necessary. Click [Next]. The M1 Switch Information screen appears.

**3.5.8.** No changes required. Click [Next]. The Meridian 1 CDN Information screen appears.

**3.5.9.** No changes required. Click [Next]. The Language Source Directory screen appears.

**3.5.10.** Select Skip Language installation and click [Next] to continue. The CallPilot Local Area Network Interface screen appears.

3.5.11. No changes required. Click [Next]. The Ready to Configure screen appears.

**3.5.12.** Click [Finish] to complete the Configuration Wizard. After that the information popup about disable AutoStart Monitoring appears. Click [OK] to continue. Next dialog box prompts you to confirm the configuration.

**3.5.13.** Click [OK] to configure CallPilot. The system starts the configuration process and the Progress Information screen appears. Please wait until the process is complete. After the configuration is applied to the server, a dialog box reminds you to restart the server for the configuration to take effect.

**3.5.14.** Click [OK] to dismiss the dialog box. The system returns you to the main CallPilot Manager screen.

**3.6.** Perform a manual failover.

**3.6.i.** On the AutoStart Console window, expand Domains > [AutoStart\_Domain] > Resource Groups and then select CallPilot.

- **3.6.ii.** Click the Status tab.
- **3.6.iii.** Right-click Resource Groups > CallPilot.
- **3.6.iv.** On the shortcut menu, select Relocate Resource Group, and then select the <standby CallPilot server>. (This server is the standby CallPilot server.)

<u>Result:</u> The Confirm Relocated of Resource Group dialog box appears.

**3.6.v.** Click [Yes]. The failover starts in seconds.

<u>Result:</u> The CallPilot resource group is automatically brought online on the standby High Availability server (CP1).

**3.7.** After the CallPilot resource group is online on CP1, restart CP2.

Note: Move the dongle back to CP1.

- **4.** On CP1, do the following:
  - **4.1.** Launch the AutoStart Console.
  - 4.2. Wait until node CP2 and both drvE and drvF are online/green in the AutoStart Console.

| 🕵 EMC AutoStart Console - Version 5.2                                                                                                    | 2.2                                                                                                    |                                                                                                    |                                                                                                    |                                                                                                    |
|----------------------------------------------------------------------------------------------------|----------------------------------------------------------------------------------------------------|----------------------------------------------------------------------------------------------------|----------------------------------------------------------------------------------------------------|----------------------------------------------------------------------------------------------------|
| File Action View Help                                                                                                    |                                                                                                    |                                                                                                    |                                                                                                    |                                                                                                    |
| + × ◙ ■ ▶ ● ∰ ⊘                                                                                                    |                                                                                                    |                                                                                                    |                                                                                                    |                                                                                                    |
| Domain                                                                                                    | Settings Options Adva                                                                                                    | anced 🛛 Availability Tracki                                                                                                    | ng Status                                                                                                    | (                                                                                                    |
| Domains<br>⊡asdomain<br>⊕Modules<br>⊕ • Resource Groups<br>⊕ • CallPilot<br>GallPilot                                                                                                    | -Status of Resource Gro                                                                                                    | up<br>Oisabled                                                                                                    | Preferre<br>Ophafirst<br>Ophasecc                                                                                                    | d Nodes                                                                                                    |
| Collimitic_cphasecond     ⊡                                                                                                    | Group State:                                                                                                    |                                                                                                    |                                                                                                    |                                                                                                    |
| The Processes                                                                                                    | Status of Resource Gro                                                                                                    |                                                                                                    | 1                                                                                                    |                                                                                                    |
| Process Provies                                                                                                    | Name                                                                                                    | Туре                                                                                                    | State                                                                                                    | Node                                                                                                    |
| Process Proxies     Node Proxies     Node Aliases     Otata Sources     drvE     drvF     P Addresses     NICs     NIC Groups     Utility Processes     Rules     State Monitors     Triggers | drvE     drvF     ASA     192.168.22.160     192.168.21.160     CP-CTMS-Svc     CP-HAL-Monitor     LoadDN     CP-AOS-Svc     CP-LDAP-Svc     LoadTSP     Telephony     CP-Svc-Daemon     CP-Svc-Daemon     CP-Svc-Manager     CP-Multimedia-Volu     CP-Multimedia-Volu | Data Source<br>Data Source<br>Service<br>IP<br>IP<br>Service<br>Service<br>Utility Process<br>Service<br>Utility Process<br>Service<br>Service<br>Service<br>Service<br>Service<br>Service<br>Service | Attached<br>Attached<br>Running<br>Assigned<br>Assigned<br>Running<br>Running<br>Running<br>Running<br>Running<br>Running<br>Running<br>Running<br>Running | cphafirst<br>cphafirst<br>cphafirst<br>cphafirst<br>cphafirst<br>cphafirst<br>cphafirst<br>cphafirst<br>cphafirst<br>cphafirst<br>cphafirst<br>cphafirst<br>cphafirst<br>cphafirst<br>cphafirst<br>cphafirst<br>cphafirst<br>cphafirst<br>cphafirst |
|                                                                                                    |                                                                                                    |                                                                                                    | Cancel <u>?</u> Help                                                                                                    |                                                                                                    |
|                                                                                                    |                                                                                                    |                                                                                                    |                                                                                                    |                                                                                                    |

**4.3.** Enable monitoring for the CallPilot resource group.

**4.3.i.** On the AutoStart Console window, expand Domains > [AutoStart\_Domain] > Resource Groups and then select CallPilot.

- **4.3.ii.** Click the Status tab.
- **4.3.iii.** Right-click Resource Groups > CallPilot.
- 4.3.iv. From the shortcut menu, select Monitor Resource Group.

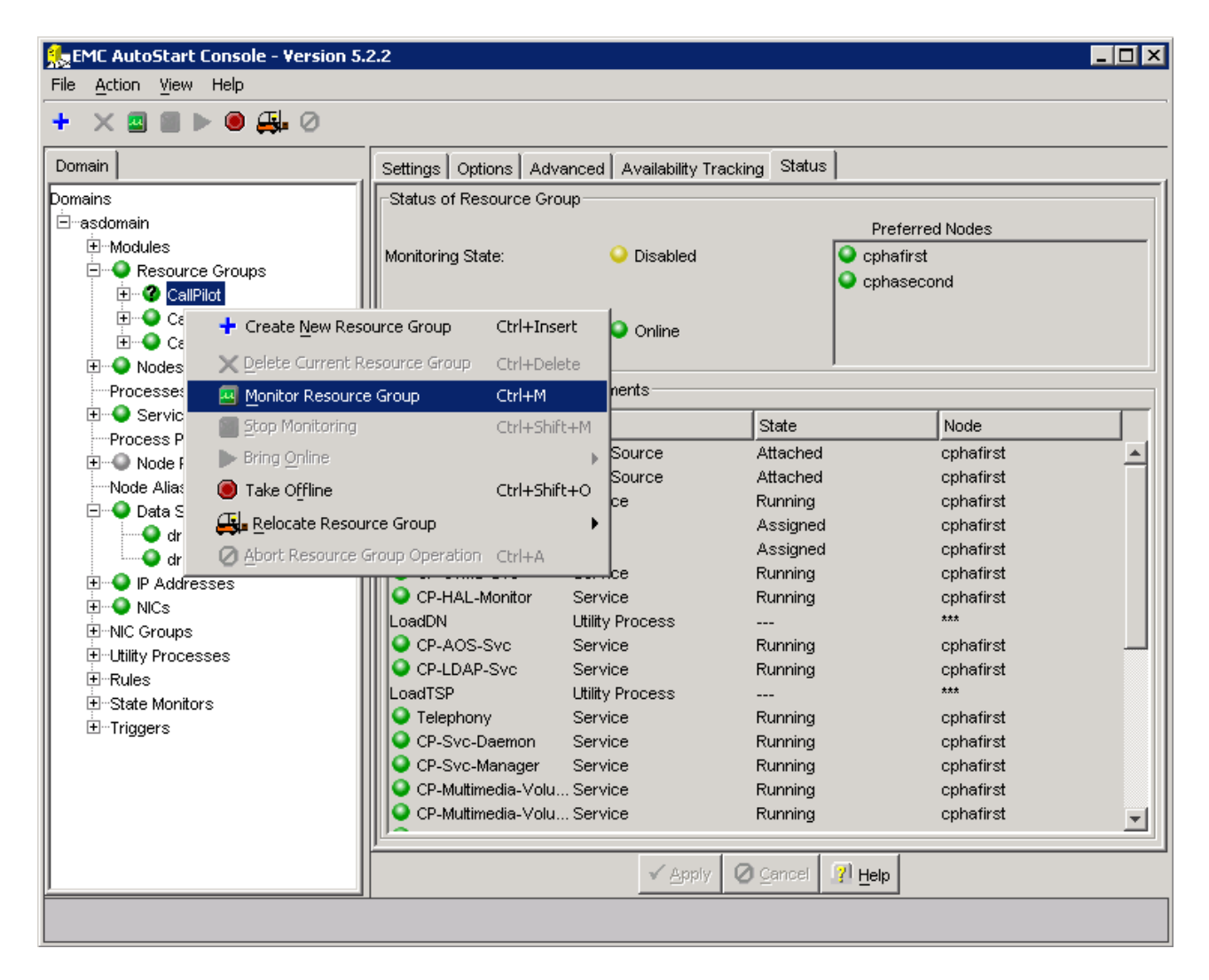

<u>Result:</u> On Status tab, the Monitoring State turns to green and shows a status of Enabled. On the Domains pane, the Resource Groups > CallPilot changes to green. The automatic failover is enabled.

| File Action View Help                                                                                                    |                                                                                                    |                                                                                                    |                                                                                                    |                                                                                                    |   |
|----------------------------------------------------------------------------------------------------|----------------------------------------------------------------------------------------------------|----------------------------------------------------------------------------------------------------|----------------------------------------------------------------------------------------------------|----------------------------------------------------------------------------------------------------|---|
| + × ■ ≥ ► ● 兵 ⊘                                                                                                    |                                                                                                    |                                                                                                    |                                                                                                    |                                                                                                    |   |
| Domain                                                                                                    | Settings Options Adv                                                                                                    | anced 🛛 Availability Tr                                                                                                    | racking Status                                                                                                    |                                                                                                    |   |
| Domains<br>                                                                                                    | -Status of Resource Gro Monitoring State: Group State: -Status of Resource Gro Name                                                                                                    | Enabled     Online     Up     Elements     Type                                                                                                    | Prefer<br>Cphafir:<br>Cphase<br>State                                                                                                    | red Nodes<br>st<br>cond                                                                                                    |   |
| Process Proxies Node Proxies Node Aliases Data Sources In Addresses IP Addresses IP Addresses IP Coups IP Coups IP Clinity Processes IP Rules State Monitors IT Triggers | drvE     drvF     drvF     ASA     192.168.22.160     192.168.21.160     CP-CTMS-Svc     CP-HAL-Monitor LoadDN     CP-AOS-Svc     CP-LDAP-Svc LoadTSP     Telephony     CP-Svc-Daemon     CP-Svc-Manager     CP-Multimedia-Vol     CP-Multimedia-Vol | Data Source<br>Data Source<br>Service<br>IP<br>IP<br>Service<br>Service<br>Utility Process<br>Service<br>Service<br>Service<br>Service<br>Service<br>Service<br>Service<br>Service<br>Service | Attached<br>Attached<br>Running<br>Assigned<br>Assigned<br>Running<br>Running<br>Running<br>Running<br>Running<br>Running<br>Running<br>Running<br>Running<br>Running<br>Running | cphafirst<br>cphafirst<br>cphafirst<br>cphafirst<br>cphafirst<br>cphafirst<br>cphafirst<br>cphafirst<br>cphafirst<br>cphafirst<br>cphafirst<br>cphafirst<br>cphafirst<br>cphafirst<br>cphafirst | × |
|                                                                                                    |                                                                                                    |                                                                                                    |                                                                                                    |                                                                                                    |   |

# Uninstall:

**NOTE:** Ensure there is a recent backup available prior to uninstalling this Service Update. It's always recommended that a backup be performed (and split RAID) just prior to performing any server maintenance activity to ensure the most recent customer data is available should a restore be needed.

**NOTE:** All steps below are applicable only on the configured HA pair. On unconfigured HA system follow the instruction described in the document NN44200-311 "High Availability: Installation and Configuration", section "Install and configure the High Availability pair". To uninstall CP50041SU10S and CallPilot Manager on unconfigured HA system please follow the instruction described in the CP50041SU10S\_readme.txt.

**NOTE:** CallPilot 5.0 Service Update 10, CP50041SU10S, updates database structure. The changes are reversible and they are rolled back to the level of CallPilot 5.0 SU09, after uninstalling SU10.

**NOTE:** If you wish to uninstall CallPilot 5.0 Service Update 10, we should install CallPilot 5.0 Service Update 9, CP50041SU09S, after uninstalling SU10. (the latest CallPilot 5.0 release version of CallPilot Manager should be used together with CallPilot 5.0 Service Update 9 after uninstalling SU10).

<u>Note:</u> For instructions to uninstall the CallPilot Manager PEP see the readme file of PEP CP500S10G15C.

### (I) <u>Uninstallation of the CP50041SU10S from both Nodes.</u>

**Note:** In this procedure, CP1 is the active server and CP2 is the standby server. This process causes the servers to go out of service while the PEPs are installed.

Attention: Please make sure that both nodes are in the green status on the Nodes list of the AutoStart Console.

**1.** On CP1, do the following:

- **1.1.** Launch the AutoStart Console.
- **1.2.** Disable automatic failovers for CallPilot, CallPilot\_[CP1] and CallPilot\_[CP2] resource groups (stop monitoring).
- **1.2.1.** On AutoStart Console window, expand Domains > [AutoStart\_Domain] > Resource Groups and then select CallPilot.
- **1.2.2.** Click the Status tab.
- **1.2.3.** Right-click Resource Groups > CallPilot.
- **1.2.4.** From the shortcut menu, select Stop Monitoring.

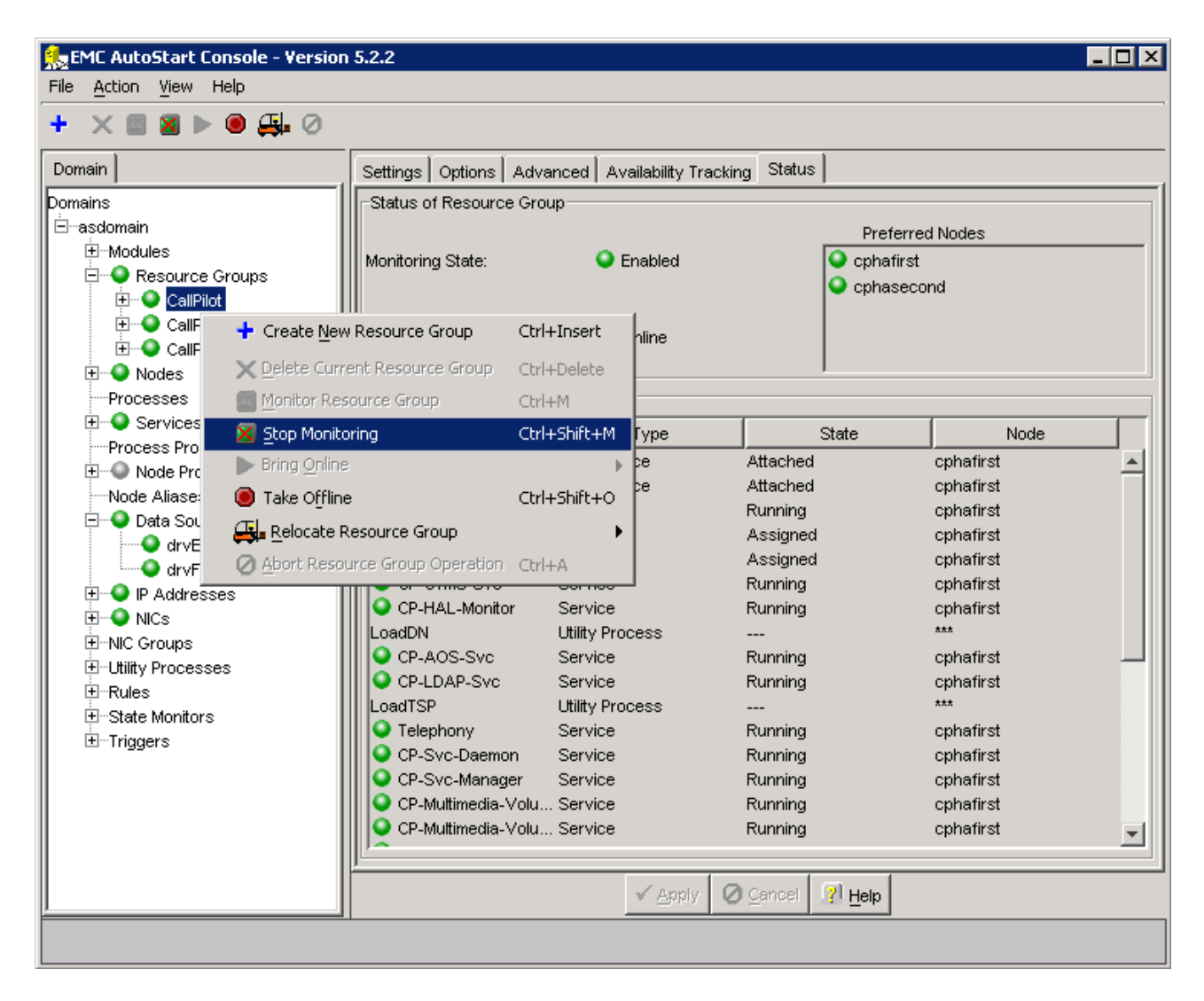

<u>Result:</u> On the Status tab, the Monitoring State turns to yellow and shows a status of Disabled. On the Domains pane, the Resource Groups > CallPilot changes to a green light with a black question mark. The automatic failover is disabled.

| 🕵 EMC AutoStart Console - Version                                                                                                    | 5.2.2                                                                                                    |                                                                                                    |                                                                                                    |                                                                                                    |
|----------------------------------------------------------------------------------------------------|----------------------------------------------------------------------------------------------------|----------------------------------------------------------------------------------------------------|----------------------------------------------------------------------------------------------------|----------------------------------------------------------------------------------------------------|
| File Action View Help                                                                                                    |                                                                                                    |                                                                                                    |                                                                                                    |                                                                                                    |
| + × 🛛 🖬 ▶ 🖲 🚑 ⊘                                                                                                    |                                                                                                    |                                                                                                    |                                                                                                    |                                                                                                    |
| Domain                                                                                                    | Settings Options Adva                                                                                                    | nced 🛛 Availability Trackir                                                                                                    | ng Status                                                                                                    | 1                                                                                                    |
| Domains<br>⊡∽asdomain<br>⊕∽Modules<br>⊕∽                                                                                                    | -Status of Resource Grou<br>Monitoring State:                                                                                                    | up 🥥 Disabled                                                                                                    | Preferre<br>Cphafirst<br>Cphaseco                                                                                                    | d Nodes                                                                                                    |
| CallPilot_cphafirst     CallPilot_cphasecond     OcallPilot_cphasecond     Inno                                                                                                    | Group State:                                                                                                    | Online                                                                                                    |                                                                                                    |                                                                                                    |
| Processes                                                                                                    | Status of Resource Grou                                                                                                    | up Elements                                                                                                    |                                                                                                    |                                                                                                    |
| E Services                                                                                                    | Name                                                                                                    | Туре                                                                                                    | State                                                                                                    | Node                                                                                                    |
| Process Proxies     Node Proxies     Node Aliases     Other Data Sources     drvE     drvF     P Addresses     NICs     NIC Groups     NIC Groups     Other Utility Processes     P-Rules     State Monitors     Triggers | <ul> <li>drvE</li> <li>drvF</li> <li>ASA</li> <li>192.168.22.160</li> <li>192.168.21.160</li> <li>CP-CTMS-Svc</li> <li>CP-HAL-Monitor</li> <li>LoadDN</li> <li>CP-AOS-Svc</li> <li>CP-LDAP-Svc</li> <li>LoadTSP</li> <li>Telephony</li> <li>CP-Svc-Daemon</li> <li>CP-Svc-Manager</li> <li>CP-Multimedia-Volu</li> <li>CP-Multimedia-Volu</li> </ul> | Data Source<br>Data Source<br>Service<br>IP<br>IP<br>Service<br>Service<br>Utility Process<br>Service<br>Utility Process<br>Service<br>Service<br>Service<br>Service<br>Service<br>Service<br>Service<br>Service | Attached<br>Attached<br>Running<br>Assigned<br>Assigned<br>Running<br>Running<br>Running<br>Running<br>Running<br>Running<br>Running<br>Running<br>Running<br>Running<br>Running<br>Running | cphafirst<br>cphafirst<br>cphafirst<br>cphafirst<br>cphafirst<br>cphafirst<br>cphafirst<br>cphafirst<br>cphafirst<br>cphafirst<br>cphafirst<br>cphafirst<br>cphafirst<br>cphafirst<br>cphafirst<br>cphafirst<br>cphafirst<br>cphafirst<br>cphafirst |
|                                                                                                    |                                                                                                    | · Dobult C                                                                                                    | Server 3 Delb                                                                                                    |                                                                                                    |
|                                                                                                    |                                                                                                    |                                                                                                    |                                                                                                    |                                                                                                    |

**1.2.5.** Right-click Resource Groups > CallPilot\_[CP1].

**1.2.6.** From the shortcut menu, select Stop Monitoring.

<u>Result:</u> On the Status tab, the Monitoring State turns to yellow and shows a status of Disabled. On the Domains pane, the Resource Groups > CallPilot\_[CP1] changes to a green light with a black question mark. The automatic failover is disabled.

**1.2.7.** Right-click Resource Groups > CallPilot\_[CP2].

**1.2.8.** From the shortcut menu, select Stop Monitoring.

<u>Result:</u> On the Status tab, the Monitoring State turns to yellow and shows a status of Disabled. On the Domains pane, the Resource Groups > CallPilot\_[CP2] changes to a green light with a black question mark. The automatic failover is disabled.

- **1.3.** Take CallPilot, CallPilot\_[CP1] and CallPilot\_[CP2] resource groups offline (shutting down CallPilot).
  - **1.3.1.** On the AutoStart Console window, select Domains > Resource Groups.
  - **1.3.2.** Right-click the CallPilot resource group.
  - **1.3.3.** From the shortcut menu, select the Take Offline option.

<u>Note:</u> The following confirmation box appears. It appears for each of the resource groups that you take offline. Click [Yes] to continue.

# 🎭 Confirm Take Resource Group Offline

Are you sure you want to take the resource group CallPilot offline ?

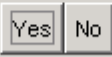

×

| File       Action       Yiew       Help         +       X       X                                                                                                    |
|----------------------------------------------------------------------------------------------------|
| +       X       X                                                                                                    |
| Domain       Settings       Options       Advanced       Availability Tracking       Status         Domains       Status of Resource Group       Status of Resource Group       Preferred Nodes         Image: Monitoring State:       Disabled       Options       Options                                                                                                    |
| Domains     Status of Resource Group      asdomain     Preferred Nodes      Modules     Monitoring State:     O Disabled                                                                                                    |
| Image: Construct of Groups       Image: Construct of Groups       Image: Construct of Group of Group |
| Image: Constraint of the system       Image: Constraint of the system                                                                |

**1.3.4.** Wait until the Group State turns gray and shows Offline. This can take a few minutes.

| Section 5.2.2                                                                      |                        |                            |                                      |          |
|------------------------------------------------------------------------------------|------------------------|----------------------------|--------------------------------------|----------|
| File Action View Help                                                              |                        |                            |                                      |          |
| + X 🛛 🖬 🕨 🕮 🖉                                                                      |                        |                            |                                      |          |
| Domain                                                                             | Settings Options Adve  | anced 🛛 Availability Track | ing Status                           |          |
| Domains<br>⊡asdomain<br>⊕Modules<br>□ ••• Resource Groups<br>□ ••• Resource Groups | Status of Resource Gro | up 🥥 Disabled              | Preferra<br>O cphafirst<br>O cphasec | ad Nodes |
| Elimiter CallPilot_cphafirst<br>Elimiter CallPilot_cphasecond<br>Elimiter Nodes    | Group State:           | Offline                    |                                      |          |
| Processes                                                                          | Status of Resource Gro | up Elements                |                                      |          |
| E Services                                                                         | Name                   | Туре                       | State                                | Node     |
| Process Proxies                                                                    | 🔍 drvE                 | Data Source                | Detached                             | ***      |
| Node Aliases                                                                       | 🔍 drvF                 | Data Source                | Detached                             | ***      |
| The Data Sources                                                                   | SA SA                  | Service                    | Stopped                              | ***      |
| E Paddresses                                                                       | 9 192.168.22.160       | IP                         | Unassigned                           | ***      |
|                                                                                    | 9 192.168.21.160       | IP                         | Unassigned                           | ***      |
|                                                                                    | CP-HAL-Monitor         | Service                    | Stopped                              | ***      |
| ± Utility Processes                                                                | LoadDN                 | Utility Process            |                                      | ***      |
|                                                                                    | CP-AOS-Svc             | Service                    | Stopped                              | ***      |
|                                                                                    | CP-LDAP-Svc            | Service                    | Stopped                              | ***      |
|                                                                                    | LoadTSP                | Utility Process            |                                      | ***      |
|                                                                                    | Telephony              | Service                    | Stopped                              | ***      |
|                                                                                    | CP-Svc-Daemon          | Service                    | Stopped                              | ***      |
|                                                                                    | CP-Svc-Manager         | Service                    | Stopped                              | ***      |
|                                                                                    | CP-Multimedia-Vol      | Service                    | Stopped                              | ***      |
|                                                                                    | CP-Multimedia-Vol      | Service                    | Stopped                              | ***      |
|                                                                                    | CP-Multimedia-Vol      | Service                    | Stopped                              | ***      |
|                                                                                    | 4                      |                            |                                      |          |
|                                                                                    |                        | ✓ <u>A</u> pply Ø          | Cancel 👔 Help                        |          |
|                                                                                    |                        |                            |                                      |          |

- **1.3.5.** Right-click the CallPilot\_[CP1] resource group.
- **1.3.6.** From the shortcut menu, select the Take Offline option. <u>Note:</u> The confirmation box appears. Click [Yes] to continue.
- **1.3.7.** Wait until the Group State turns gray and shows Offline. This can take a few minutes.
- **1.3.8.** Right-click the CallPilot\_[CP2] resource group.
- **1.3.9.** From the shortcut menu, select the Take Offline option.
- Note: The confirmation box appears. Click [Yes] to continue.
- **1.3.10.** Wait until the Group State turns gray and shows Offline. This can take a few minutes.
- **1.4.** Wait for all resource groups to go offline.
- **1.5.** Attach the mirror drives, drive E and drive F to CP1 so that the disks can be accessed from CP1. (Note: Perform steps i, ii, iii below on drive E and drive F).
  - **1.5.i.** In the AutoStart Console, select the [AutoStart\_Domain] > Data Sources.
  - **1.5.ii.** Right-click the drive you want to connect.
  - 1.5.iii. Select Attach Data Source.

| 🏡 EMC AutoStar                                  | t Console - Version 5.2.2 |                       |                             |              | . 🗆 🗵 |
|-------------------------------------------------|---------------------------|-----------------------|-----------------------------|--------------|-------|
| File <u>A</u> ction <u>V</u> iev                | v Help                    |                       |                             |              |       |
| + G 🗙 🗖 🕯                                       | - <b>-</b>                |                       |                             |              |       |
| Domain                                          | 1                         | Settings Advanced     | Status                      |              |       |
| Domains                                         |                           | Selected Nodes for [  | )ataSource                  |              |       |
| ⊟ ⊡≕asdomain                                    | I                         |                       | Node                        | Status       |       |
|                                                 | rce Groups                | cphafirst             |                             | Detached     |       |
|                                                 | llPilot                   | cphasecond            |                             | Detached     |       |
| E Ca                                            | IIPilot_cphafirst         |                       |                             |              |       |
| terender En En En En En En En En En En En En En | llPilot_cphasecond        |                       |                             |              |       |
| Processes                                       | :                         |                       |                             |              |       |
| E Service                                       | es                        | Results               |                             |              |       |
| Process Pr                                      | roxies                    |                       |                             |              |       |
| Node Alias                                      | ies I                     |                       |                             |              |       |
| 📄 🗇 Data S                                      | ources                    |                       |                             |              |       |
|                                                 | /E                        | III                   |                             |              |       |
|                                                 | Create New Data Sour      | ce 🕨                  |                             |              |       |
| 🗄 🕒 🕘 NICs                                      | La Copy a Data Source     |                       |                             |              |       |
| E-NIC Grou                                      | X Delete Current Data S   | ource Ctrl+Delete     |                             |              |       |
| ± Otility Pro                                   | Attach Data Source        | •                     | Contract Contract           |              |       |
|                                                 | a Detach Data Source      | Ctrl+Shift+D          | Clear Results               | Save Results |       |
| É⊡Triggers                                      | W Query Data Source       | •                     | - 2000                      |              |       |
|                                                 | Restart Mirror            | III - Tomporovilu Que | wide Operation Times t 1 wi |              |       |
|                                                 | I                         |                       | nue operation nineout i mil | lutes        |       |
|                                                 | I                         |                       |                             |              |       |
|                                                 |                           |                       | <u>7 60 9</u>               |              |       |
|                                                 |                           |                       | 🗸 Apply 🖉 🤉                 | ancel 📝 Help |       |
|                                                 |                           |                       |                             |              |       |
|                                                 |                           |                       |                             |              |       |

- **1.6.** Uninstalling Service Update 10.
  - **1.6.1.** To uninstall CP50041SU10S, go to Start > Programs > CallPilot > System Utilities > PEP Maintenance Utility.

| 🚰 DMI Viewer                             | ×                                                                                                    |
|------------------------------------------|----------------------------------------------------------------------------------------------------|
| Root component 'Suite'  CallPilot Server | DMI component         Manufacturer:         Nortel Networks         Product Name:         CallPilot Server         Version:         05.00.41         Last Operation Time:         PEP Type:         This component is a software package         This component is part of the root component         This component is present         (Show PEPs)       Bemove         Read |
|                                          | <u>Show Suites</u>                                                                                                    |

**1.6.2.** Click [Show PEPs]. DMI Viewer shows all PEPs installed on the CallPilot Server.

| 🚰 DMI Viewer     | ×                                                                                                    |
|------------------|----------------------------------------------------------------------------------------------------|
| List of all PEPs | DMI component         Manufacturer:         Avaya Inc.         Product Name:         PEP: CP50041SU10S         Version:         CP50041SU10S         Last Operation Time:         Jun 28, 11         Jun 28, 11         PEP Type:         TEMPORARY         This component is a PEP         This component is present <u>Show PEPs</u> Bemove         Read |
|                  |                                                                                                    |

**1.6.3.** Select all of the PEPs you want to uninstall, and click [Remove].

**1.6.4.** The DMI Viewer Uninstall request window will be appeared.

| Avaya System Operations                                                                                                    | ×      |
|----------------------------------------------------------------------------------------------------|--------|
| Based on your request, Setup has decided to install, upgrade, or uninstall the following<br>components in the given order:                                                                                                    |        |
| 1: Uninstall of "PEP: CP500S10G08S" version "CP500S10G08S"<br>2: Uninstall of "PEP: CP500S10G06S" version "CP500S10G06S"<br>3: Uninstall of "PEP: CP500S10G10S" version "CP500S10G10S"<br>4: Uninstall of "PEP: CP50041SU10S" version "CP50041SU10S" |        |
| 1                                                                                                    | V<br>P |
| Do you want setup to continue?                                                                                                    |        |
| Yes No                                                                                                    |        |

**1.6.5.** You will be prompted to uninstall the CallPilot 5.0 SU10 and all PEPs on top of SU10. Click on the [Yes] button.

| 🚰 DMI ¥iewer                       | ×                                                                                                    |
|------------------------------------|----------------------------------------------------------------------------------------------------|
| List of all PEPs                   | DMI component<br>Manufacturer:<br>Avaya Inc.<br>Product Name:<br>PEP: CP50041SU10S<br>Version:                                       |
| Uninstalling PEP: CP50041SU10S CP5 | 0041SU10S                                                                                                    |
|                                    | This component is a PEP<br>This component is the root component<br>This component is present<br>Show <u>P</u> EPs <u>Remove</u> Read |
|                                    | <u>S</u> how Suites                                                                                                    |

**1.6.6.** The DMI Viewer starts to uninstall all PEPs on top of CallPilot 5.0 SU10 and CP50041SU10S. Wait while the uninstall process completes.

<u>Note:</u> During the un-installation of CP50041SU10S several pop-up windows will appear stating that the server has the high availability feature installed and enabled and the PEP needs to access the mirrored hard drives. Click [OK] to continue.

| PEP: 0 | CP500415U105                                                                                                    |
|--------|----------------------------------------------------------------------------------------------------|
| ♪      | The server has the high availability feature installed and enabled and the PEP being uninstalled (CP500415U105) needs to access the mirrored hard<br>drives. Please follow the PEP installation instructions for database PEPs in the High Availability Installation and Configruration document<br>(NN44200-311). |
|        | To exit please click Cancel otherwise, click Ok to continue with the PEP uninstallation.                                                                                                    |
|        | Cancel                                                                                                    |

<u>Note:</u> During the un-installation of CP50041SU10S the following information popup appears. Click [OK] to continue.

|                                                  | liewer                                                                                                    | ×                              |
|--------------------------------------------------|----------------------------------------------------------------------------------------------------|--------------------------------|
| ♪                                                | This PEP requires manual actions to complete uninstallation on configured HA system. Yo CP50041SU10S_HA_Instructions.txt.                                                                                                    | u can find more details in the |
|                                                  | OK                                                                                                    |                                |
| Avaya Sy                                         | ystem Operations                                                                                                    |                                |
| Setup h                                          | as finished PEP uninstall operation and here is the summary:                                                                                                    |                                |
|                                                  |                                                                                                    |                                |
| 1: Applia<br>2: Applia<br>3: Applia<br>4: Applia | cation "PEP: CP500S10G08S CP500S10G08S" has been successfully uninstalled cation "PEP: CP500S10G06S CP500S10G06S" has been successfully uninstalled cation "PEP: CP500S10G10S CP500S10G10S" has been successfully uninstalled cation "PEP: CP50041SU10S CP50041SU10S" has been successfully uninstalled |                                |
|                                                  |                                                                                                    |                                |
|                                                  |                                                                                                    |                                |
| <b>I</b>                                         |                                                                                                    |                                |

**1.6.7.** A window will appear with the status of the uninstall operation. Click on the [OK] button to continue.

| DMI Viewer               |                 | ×           |
|--------------------------|-----------------|-------------|
| Setup is about to reboot | the system afte | r uninstall |
| OK                       | Cancel          |             |

**1.6.8.** You will be prompted to reboot, select [Cancel] to bypass rebooting, then install CP50041SU09S.

**1.6.9.** Do not reboot CP1 after installation of CP50041SU09S.

**1.7.** Detach the mirror drives, drive E and drive F from CP1.

(Note: Perform steps i, ii, iii below on drive E and drive F).

- **1.7.i.** In the AutoStart Console, select the [AutoStart\_Domain] > Data Sources.
- **1.7.ii.** Right-click the drive/data source.
- **1.7.iii.** Select Detach Data Source.

<u>Note:</u> The following confirmation box appears. This pops up for both data sources that are being detached. Click [Yes] to continue.

| 🕵 Confirm Detach of Datasource                          | × |
|---------------------------------------------------------|---|
| Are you sure you want to detach this datasource? drvE ? |   |
|                                                         |   |
| Yes No                                                  |   |

| EMC AutoStart (                       | Console - Version 5.2.2         |                                                  |  |  |  |  |
|---------------------------------------|---------------------------------|--------------------------------------------------|--|--|--|--|
|                                       |                                 |                                                  |  |  |  |  |
|                                       |                                 |                                                  |  |  |  |  |
| Domain                                |                                 | Settings   Advanced Status                       |  |  |  |  |
| Domains<br>:<br>:<br>:<br>:           |                                 | Selected Nodes for DataSource                    |  |  |  |  |
|                                       |                                 | Node Status                                      |  |  |  |  |
| 📄 🔍 Resource                          | Groups                          | cphafirst                                        |  |  |  |  |
| E CallPi                              | lot<br>Ist exherivet            | Cphasecond Uctached                              |  |  |  |  |
| E CallPi<br>E CallPi                  | lot_cphanirst<br>lot_cphasecond |                                                  |  |  |  |  |
| E Sundes                              |                                 |                                                  |  |  |  |  |
| Processes                             |                                 |                                                  |  |  |  |  |
| E Services                            |                                 | Results                                          |  |  |  |  |
| Process Prox                          | vies                            |                                                  |  |  |  |  |
| Node Aliases                          |                                 |                                                  |  |  |  |  |
| 🖃 🍚 Data Sour                         | rces                            |                                                  |  |  |  |  |
| drvE                                  |                                 |                                                  |  |  |  |  |
| • • • • • • • • • • • • • • • • • • • | + Create <u>N</u> ew Data       | Source                                           |  |  |  |  |
|                                       | 🚯 Copy a Data Sour              | ce                                               |  |  |  |  |
|                                       | 🗙 Delete Current Da             | ita Source Ctrl+Delete                           |  |  |  |  |
|                                       | 💭 Attach Data Sourc             | ce 🕨 🕨                                           |  |  |  |  |
|                                       | 👼 D <u>e</u> tach Data Sour     | ce Ctrl+Shift+D                                  |  |  |  |  |
| ±State Monito<br>                     | 💯 Query Data Sourc              | te                                               |  |  |  |  |
|                                       | 😅 Restart Mirror                |                                                  |  |  |  |  |
|                                       |                                 | Temporarily Override Operation Timeout 1 minutes |  |  |  |  |
|                                       |                                 |                                                  |  |  |  |  |
|                                       |                                 |                                                  |  |  |  |  |
|                                       |                                 | ✓ Apply Ø Cancel 🥂 Help                          |  |  |  |  |
|                                       |                                 |                                                  |  |  |  |  |
|                                       |                                 |                                                  |  |  |  |  |

**1.8.** Restart the CP1 Server. Wait for the CP1 node to start.

# **2.** On CP2, do the following:

- **2.1.** Launch the AutoStart Console.
- **2.2.** Attach the mirror drives, drive E and drive F to CP2 so that the disks can be accessed from CP2. (Note: Perform steps i, ii, iii below on drive E and drive F).

- **2.2.i.** In the AutoStart Console, select the [AutoStart\_Domain] > Data Sources.
- **2.2.ii.** Right-click the drive you want to connect.
- 2.2.iii. Select Attach Data Source.
- **2.3.** Uninstalling Service Update 10.
  - **2.3.1.** To uninstall CP50041SU10S, go to Start > Programs > CallPilot > System Utilities > PEP Maintenance Utility.
  - **2.3.2.** Click [Show PEPs]. DMI Viewer shows all PEPs installed on the CallPilot Server.
  - 2.3.3. Select all of the PEPs you want to uninstall, and click [Remove].
  - **2.3.4.** The DMI Viewer Uninstall request window will be appeared.
  - **2.3.5.** You will be prompted to uninstall the CallPilot 5.0 SU10 and all PEPs on top of SU10. Click on the [Yes] button.
  - 2.3.6. The DMI Viewer starts to uninstall all PEPs on top of CallPilot 5.0 SU10 and CP50041SU10S. Wait while the uninstall process completes.
     <u>Note:</u> During the un-installation of CP50041SU10S the information popup appears. Click [OK] to continue.
  - **2.3.7.** A window will appear with the status of the uninstall operation. Click on the [OK] button to continue.
  - **2.3.8.** You will be prompted to reboot, select [Cancel] to bypass rebooting, then install CP50041SU09S.
  - **2.3.9.** Do not reboot CP2 after installation of CP50041SU09S.

**2.4.** Detach the mirror drives, drive E and drive F from CP2. (Note: Perform steps i, ii, iii below on drive E and drive F).

- **2.4.i.** In the AutoStart Console, select the [AutoStart\_Domain] > Data Sources.
- **2.4.ii.** Right-click the drive/data source.
- 2.4.iii. Select Detach Data Source.
  - <u>Note:</u> The confirmation box appears. This pops up for both data sources that are being detached. Click [Yes] to continue.
- **2.5.** Restart the CP2 Server. Wait for the CP2 node to start. <u>Note</u>: This may take some time.
- **3.** Bring the Resource Groups CallPilot, CallPilot\_[CP1] and CallPilot\_[CP2] online.
  - 3.1. In the AutoStart Console window, expand Resource Groups (Domains > [AutoStart\_Domain] > Resource Groups).
  - **3.2.** Bring CallPilot\_[CP1] online (where [CP1] is the name of the CP1server).
    - **3.2.i.** Right-click CallPilot\_[CP1].

3.2.ii. Select the Bring Online option, and then select <CP1 node name>.

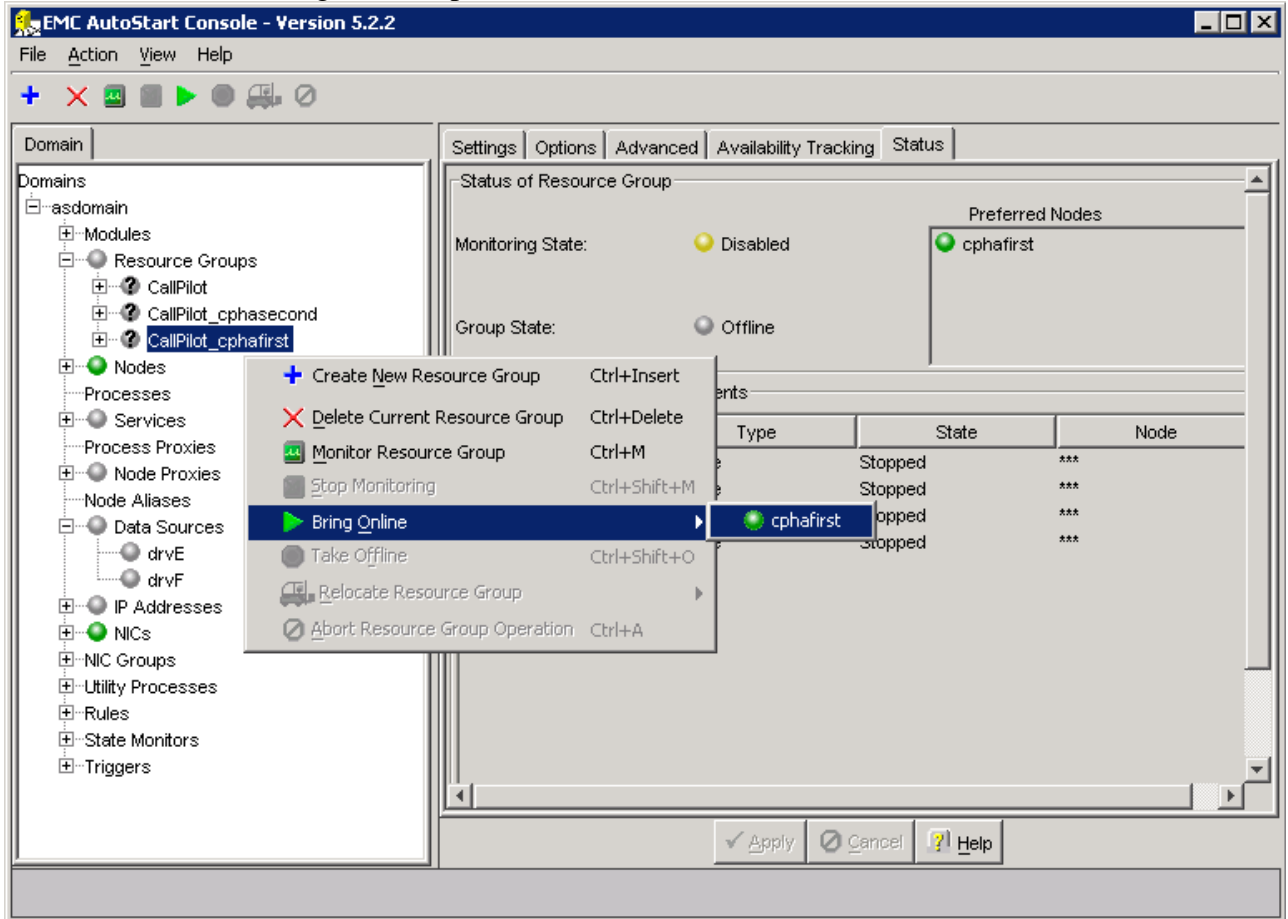

**3.3.** Bring CallPilot\_[CP2] online (where [CP2] is the name of the CP2 server).

**3.3.i.** Right-click CallPilot\_[CP2].

3.3.ii. Select the Bring Online option, and then select <CP2 node name>.

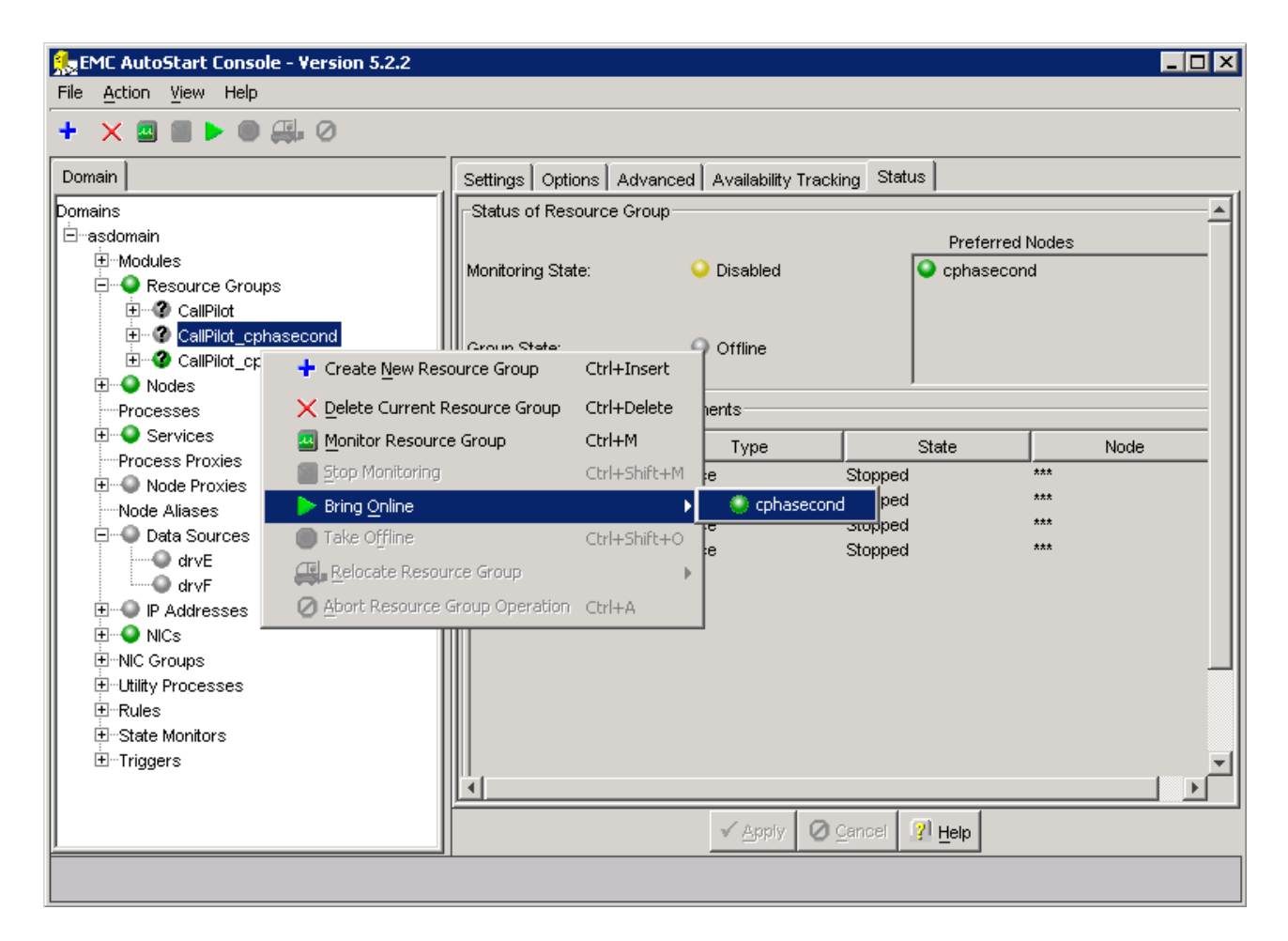

**3.4.** Bring the CallPilot Resource Group online on CP1

**3.4.i.** Right-click CallPilot.

3.4.ii. Select the Bring Online option, and then select <CP1 node name>.

| 🏡 EMC AutoStart Co                 | onsole - Version 5.2.2          |           |                                                                                                    |             |                       |                        |            |          |          |
|------------------------------------|---------------------------------|-----------|----------------------------------------------------------------------------------------------------|-------------|-----------------------|------------------------|------------|----------|----------|
| File <u>A</u> ction <u>V</u> iew H | telp                            |           |                                                                                                    |             |                       |                        |            |          |          |
| + 🗙 🛯 🖿 🕨                          | 0 🚚 0                           |           |                                                                                                    |             |                       |                        |            |          |          |
| Domain                             |                                 | Settings  | Options                                                                                                    | Advanced    | Availability Tracking | Status                 | 1          |          |          |
| Domains                            |                                 | Status    | of Resource                                                                                                    | Group       |                       |                        | ,          |          |          |
| ⊡∵asdomain                         |                                 |           | orricoource                                                                                                    | Croup       |                       |                        | Droforro   | d blodoo |          |
| Modules                            |                                 | Monitori  | na Stata                                                                                                    |             | Dischlad              | Б                      |            | unques   |          |
| 📄 📮 🔍 Res <u>ource C</u>           | Groups                          | WORLOFI   | Settings       Options       Advanced       Availability Tracking       Status         Status of Resource Group       Preferred N         Monitoring State: <ul> <li>Disabled</li> <li>cphafirst</li> <li>cphasecond</li> <li>cphasecond</li> <li>ctrl+Insert</li> <li>ctrl+Shift+M</li> <li>cphasecond</li> <li>ctrl+Shift+O</li> <li>cphasecond</li> <li>ctrl+Shift+O</li> <li>cphasecond</li> <li>ctrl+Shift+O</li> <li>cphasecond</li> <li>State</li> <li>ctrl+Shift+O</li> <li>cphasecond</li> <li>State</li> <li>ctrl+Shift+O</li> <li>cphasecond</li> <li>state</li> <li>ctrl+Shift+O</li> <li>cphasecond</li> <li>state</li> <li>ctrl+Shift+O</li> <li>cphasecond</li> <li>state</li> <li>ctrl+Shift+O</li> <li>cphasecond</li> <li>state</li> <li>ctrl+Shift+O</li> <li>cphasecond</li> <li>state</li> <li>ctrl+Shift+O</li> <li>cphasecond</li> <li>state</li> <li>ctrl+Shift+O</li> <li>cphasecond</li> <li>state</li> <li>ctrl+Shift+O</li> <li>cphasecond</li> <li>state</li> <li>ctrl+Shift+O</li> <li>ctrl+Shift+O</li> <li>cphasecond</li> <li>state</li> <li>ctrl+Shift+O</li> <li>cphasecond</li> <li>state</li> <li>ctrl+Shift+O</li> <li>ctrl+Shift+O</li> <li>ctr</li></ul> | nd          |                       |                        |            |          |          |
| E CallPilot                        |                                 |           |                                                                                                    |             |                       |                        | 🖝 opnaseco | nu       |          |
| 🗄 🕜 Call                           | 🕂 Create <u>N</u> ew Resource 🤇 | Group     | Ctrl+Insert                                                                                                    |             | Offline               |                        |            |          |          |
| E                                  | 🗙 Delete Current Resourd        | e Group   | Ctrl+Delete                                                                                                    |             |                       |                        |            |          |          |
|                                    |                                 |           | Сытт                                                                                                    | un Eler     | nante.                | ,                      |            |          |          |
| T Service                          |                                 | ,         | eutretro a                                                                                                    |             | 101113                |                        |            |          |          |
| Process Pro                        | Stop Monitoring                 |           | Ctrl+Shirt+                                                                                                    | M           | Түре                  | S                      | tate       | Nod      | <u>e</u> |
| 🛨 🔍 Node Pr                        | Bring Online                    |           |                                                                                                    | •           | cphafirst De          | etached                |            | ***      |          |
| Node Aliase                        | 🔘 Take Offline                  |           | Ctrl+Shift+                                                                                                    | o 🚬 🔍       | cphasecond De         | etached                |            | ***      |          |
| 🚊 🔍 Data So                        | Relocate Resource Gro           | up        |                                                                                                    | → Lin       | .e St                 | oppea<br>              | J          | ***      |          |
| 🚽 🕘 drvt                           | Abort Resource Group (          | Ineration | Christia                                                                                                    |             | Ur                    | nassignet<br>nassignet | а<br>4     | ***      |          |
| drvf                               | O Porchesoarce group.           |           |                                                                                                    | "<br>Servic | e St                  | copped                 | 4          | ***      |          |
| I E P Address                      | es                              | 0 CP-     | HAL-Monitor                                                                                                    | Servio      | xe St                 | opped                  |            | ***      |          |
|                                    |                                 | LoadDN    | 1                                                                                                    | Utility     | Process               | -                      |            | ***      |          |
| E Thic Groups<br>                  |                                 | 🗌 🔍 CP-   | AOS-Svc                                                                                                    | Servio      | e St                  | opped                  |            | ***      |          |
|                                    | ,o                              | 🗌 🔍 CP-   | LDAP-Svc                                                                                                    | Servio      | ce St                 | opped                  |            | ***      |          |
|                                    |                                 | LoadTS    | )P                                                                                                    | Utility     | Process               | -                      |            | ***      |          |
|                                    |                                 | Tele      | ephony                                                                                                    | Servio      | xe St                 | opped                  |            | ***      | -        |
|                                    |                                 |           | SUC Deemor                                                                                                    |             |                       | onned                  |            |          |          |
|                                    |                                 |           |                                                                                                    |             | 1                     |                        | I          |          |          |
| <u> </u>                           |                                 |           |                                                                                                    |             | Apply O Car           |                        | Help       |          |          |
|                                    |                                 |           |                                                                                                    |             |                       |                        |            |          |          |
|                                    |                                 |           |                                                                                                    |             |                       |                        |            |          |          |

**3.5.** Verify that the Group State field turns green and shows as Online.

| 🌺 EMC AutoStart Console - Version 5.2.2 |                         |                             |           |           |           | _ 🗆 X    |
|-----------------------------------------|-------------------------|-----------------------------|-----------|-----------|-----------|----------|
| File Action View Help                   |                         |                             |           |           |           |          |
| + × ⊠ ■ ► ● ∰ ⊘                         |                         |                             |           |           |           |          |
| Domain                                  | Settings Options Adv    | anced 🛛 Availability Tracki | ng Status |           |           |          |
| Domains                                 | -Status of Resource Gro | up                          |           |           |           | <b>_</b> |
| 🖻 🔤 asdomain                            |                         |                             |           | Preferre  | d Nodes   |          |
|                                         | Monitoring State:       | Disabled                    | [         | Cphafirst |           |          |
| Resource Groups                         | -                       |                             |           | cphasecc  | ond       |          |
|                                         | Group State:            | <ul> <li>Online</li> </ul>  |           |           |           |          |
| Processes                               | -Status of Resource Gro | up Elements                 |           |           |           |          |
| Trocessos                               |                         |                             |           |           |           |          |
| Process Proxies                         | Name                    | Type St                     |           | tate Node |           |          |
| 🗄 🕀 Node Proxies                        | drvE                    | Data Source                 | Attached  |           | cphafirst |          |
| Node Aliases                            | drvF                    | Data Source                 | Attached  |           | cphafirst |          |
| 🖻 🍚 🔍 Data Sources                      |                         | Service                     | Running   |           | cphatirst |          |
| drvE                                    |                         | IP<br>ID                    | Assigned  |           | ophatirst |          |
| drvF                                    | CD CTMS SVO             | IF<br>Service               | Rupping   |           | ophafirst |          |
| E Addresses                             | CP-CHMS-SVC             | Service                     | Running   |           | cphanist  |          |
| III IIII IIIIIIIIIIIIIIIIIIIIIIIIIIII   |                         | Litility Process            |           |           | ***       |          |
| t±NIC Groups                            | CP-AOS-Svc              | Service                     | Runnina   |           | cphafirst |          |
| t±Utility Processes                     | CP-LDAP-Svc             | Service                     | Running   |           | cphafirst |          |
|                                         | LoadTSP                 | Utility Process             | ~         |           | ***       |          |
| ±State Monitors                         | Telephony               | Service                     | Running   |           | cphafirst | _        |
| ⊡minggers                               | O Sun Deemon            | Carvina                     | Running   |           | onhafirst | <u>ت</u> |
|                                         |                         |                             |           |           |           |          |
|                                         |                         | 🗸 Apply 🛛 🥝                 | 2ancel    | Help      |           |          |
|                                         |                         |                             |           |           |           |          |

**3.6.** Enable monitoring for CallPilot\_[CP1] resourse group.

**3.6.i.** Right-click CallPilot\_[CP1].

**3.6.ii.** Select the Monitor Resource Group option.

| File Action View Help |                                                                                                    |                                                                                                    |                                                                                          |                                                                                          |       |
|-----------------------|----------------------------------------------------------------------------------------------------|----------------------------------------------------------------------------------------------------|------------------------------------------------------------------------------------------|------------------------------------------------------------------------------------------|-------|
|                       | Settings Opti<br>Status of Res<br>Monitoring State<br>Group State:<br>creation<br>creation<br>g<br>Begin m<br>ource Group<br>e Group Operation | ons Advanced<br>ource Group<br>te: Ctrl+Insert<br>Ctrl+Delete<br>Ctrl+Shift+M<br>onitoring the Res<br>Ctrl+Shift+O<br>Ctrl+Shift+O | Availability Trackir<br>Disabled<br>Online<br>ents<br>Type<br>e<br>e<br>ource Group<br>e | ng Status<br>Preferred<br>Cphafirst<br>State<br>Running<br>Running<br>Running<br>Running | Nodes |
|                       |                                                                                                    |                                                                                                    | ✓ <u>A</u> pply <b>0</b> ⊆                                                               | ancei 🧾 Help                                                                             |       |

- **3.7.** Enable monitoring for CallPilot\_[CP2] resourse group.
  - **3.7.i.** Right-click CallPilot\_[CP2].
  - **3.7.ii.** Select the Monitor Resource Group option.

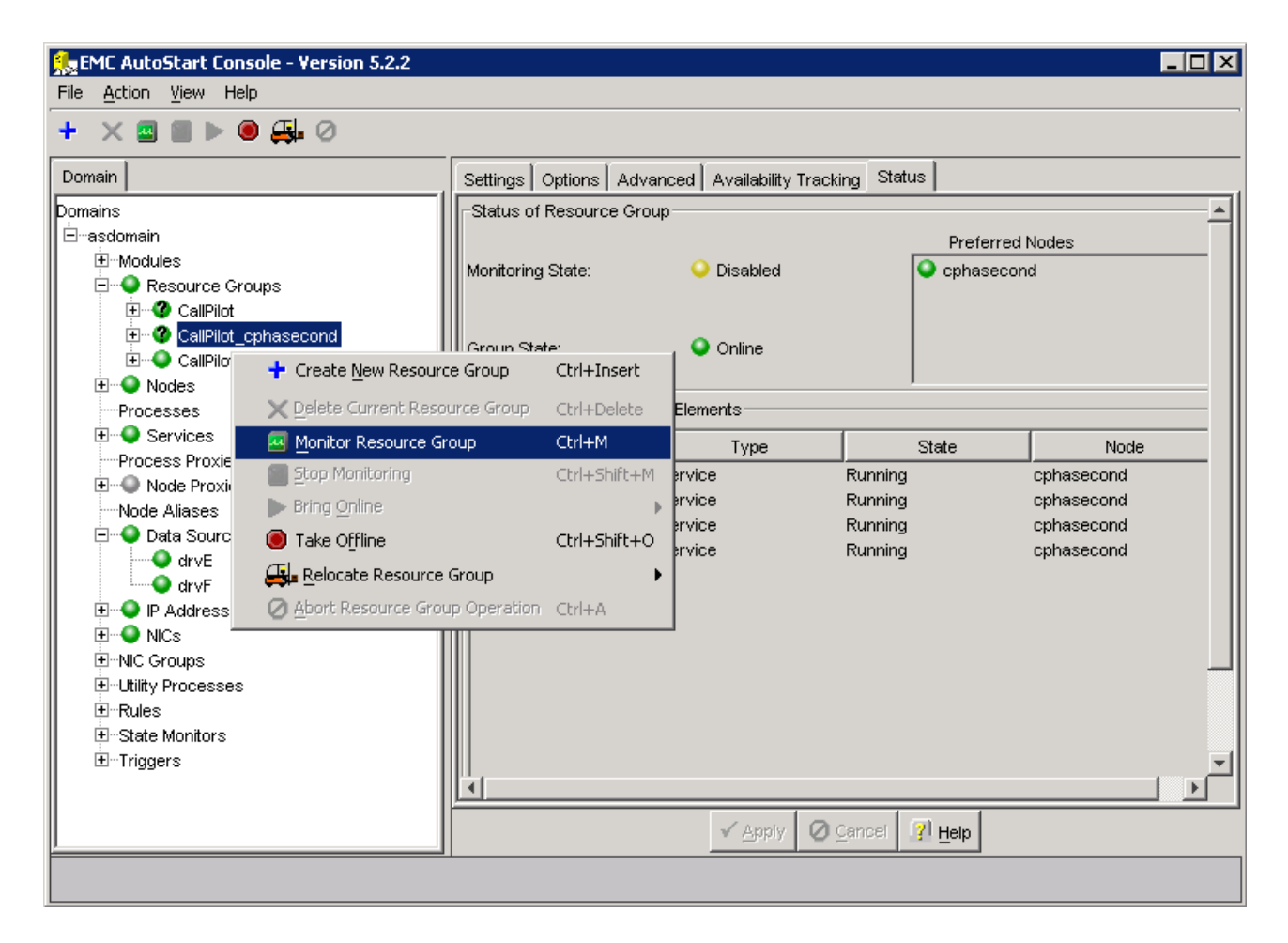

**3.8.** Enable monitoring for CallPilot resourse group.

**3.8.i.** Right-click CallPilot.

3.8.ii. Select the Monitor Resource Group option.
| 🏡 EMC AutoStart Co                       | nsole - Version 5.2.2     |              |                           |                  |                     |           |           |           | _ 🗆 ×    |
|------------------------------------------|---------------------------|--------------|---------------------------|------------------|---------------------|-----------|-----------|-----------|----------|
| File <u>A</u> ction <u>V</u> iew H       | elp                       |              |                           |                  |                     |           |           |           |          |
| + × ⊠ ■ ►                                | ◉ 🚑 Ø                     |              |                           |                  |                     |           |           |           |          |
| Domain                                   |                           | Settings     | Options Adv               | anced            | Availability Tracki | ng Status |           |           |          |
| Domains                                  |                           | Status       | of Resource Gro           | oup —            |                     |           |           |           | <b>▲</b> |
| ⊟ ⊡ asdomain                             |                           |              |                           |                  |                     |           | Preferre  | d Nodes   |          |
|                                          |                           | Monitori     | ng State:                 | (                | Disabled            |           | cphafirst |           |          |
| Resource G                               | roups                     |              |                           |                  |                     |           | cphaseco  | ond       |          |
| ±                                        | + Create New Resource     | III<br>Group | Ctrl+Insert               | 1                | Outra               |           |           |           |          |
| 🗄 🕒 CallF                                |                           | _            |                           | `                | onine 🗸             |           |           |           |          |
| 🗄 🔍 Nodes 🔤                              |                           | e Group      | Ctrl+Delete               |                  |                     | ,         |           |           |          |
| Processes                                | Monitor Resource Grou     | P            | Ctrl+M                    | up Elen          | nents               |           |           |           |          |
| Et Services                              | Stop Monitoring           |              | Ctrl+Shift+M              |                  | Туре                | S         | tate      | Node      |          |
| The Process Pro                          | Bring Online              |              |                           | Data S           | Source              | Attached  |           | cphafirst |          |
| Node Aliase                              | Take Offline              |              | Ctrl+Shift+O              | Data S           | Source              | Attached  |           | cphafirst |          |
| Data So                                  | (I Delevera Decomposition |              |                           | Servio           | ce                  | Running   |           | cphafirst |          |
| 🕘 drvE                                   |                           | υαρ          | •                         | P                |                     | Assigned  |           | cphafirst |          |
| 🔤 🕘 drvF                                 | Abort Resource Group      | Operation    | Ctrl+A                    | ₽<br> Com/i      |                     | Assigned  |           | cphatirst |          |
| 🗄 🕘 IP Addresse                          | es                        |              | HAL Monitor               | Servic<br>Servic |                     | Running   |           | ophanirst |          |
| 🗄 🌑 NICs                                 |                           | L oadDN      | d Alexandrian Alexandrian | - Littility      | Process             |           |           | ***       |          |
| III III IIII IIII IIII IIIII IIIII IIIII |                           | CP-          | AOS-Svc                   | Servio           | ce                  | Runnina   |           | cphafirst |          |
| Ether Utility Processes                  | s                         | O CP-        | LDAP-Svc                  | Servio           | ce                  | Running   |           | cphafirst |          |
| t≣⊡Rules<br>                             |                           | LoadTS       | SP                        | Utility          | Process             |           |           | ***       |          |
|                                          |                           | 📗 🔍 Tele     | ephony                    | Servio           | ce                  | Running   |           | cphafirst | -        |
|                                          |                           |              | Suc Deemon                | Carvir           |                     | Rupping   |           | onhefirst | <u>⊢</u> |
|                                          |                           |              |                           |                  |                     | 1         | . 1       |           |          |
| <u> </u>                                 |                           |              |                           |                  |                     | ancel 🧗   | Help      |           |          |
|                                          |                           |              |                           |                  |                     |           |           |           |          |
|                                          |                           |              |                           |                  |                     |           |           |           |          |

**3.9.** Verify that the Monitoring State field turns green and shows as Enabled. Result: When the Group State appears green and online, CallPilot is started.

| 🅵 EMC AutoStart Console - Version 5.2.2                                       |                        |                             |           |           |           | _ 🗆 X    |
|-------------------------------------------------------------------------------|------------------------|-----------------------------|-----------|-----------|-----------|----------|
| File <u>A</u> ction <u>V</u> iew Help                                         |                        |                             |           |           |           |          |
| + × ■ ⊠ ▶ ● ∰ ⊘                                                               |                        |                             |           |           |           |          |
| Domain                                                                        | Settings Options Adv   | anced 🛛 Availability Tracki | ng Status |           |           |          |
| Domains                                                                       | Status of Resource Gro | pup                         |           |           |           | <u> </u> |
| ⊟ ⊡asdomain                                                                   |                        |                             |           | Preferre  | d Nodes   |          |
| ±Modules                                                                      | Monitoring State:      | Enabled                     | [         | Cphafirst |           |          |
| Resource Groups                                                               |                        |                             |           | cphaseco  | ond       |          |
| E CallPilot_cphasecond<br>E Q CallPilot_cphasecond<br>E Q CallPilot_cphafirst | Group State:           | <ul> <li>Online</li> </ul>  |           |           |           |          |
| Processes                                                                     | Status of Resource Gro | oup Elements                |           |           |           |          |
| 🕀 \ominus Services                                                            | Nama                   | Tune                        |           | tata      | Node      |          |
| Process Proxies                                                               | And And C              | Dete Seurce                 | 0ttoohod  | lale      | onhofivet |          |
| E Node Proxies                                                                |                        | Data Source                 | Attached  |           | cphanrst  |          |
| Node Aliases                                                                  |                        | Service                     | Running   |           | cohafirst |          |
| Data Sources                                                                  | <b>192.168.22.160</b>  | IP                          | Assigned  |           | cphafirst |          |
|                                                                               | 192.168.21.160         | IP                          | Assigned  |           | cphafirst |          |
|                                                                               | CP-CTMS-Svc            | Service                     | Running   |           | cphafirst |          |
|                                                                               | CP-HAL-Monitor         | Service                     | Running   |           | cphafirst |          |
|                                                                               | LoadDN                 | Utility Process             |           |           | ***       |          |
| Hul tilty Processes                                                           | CP-AOS-Svc             | Service                     | Running   |           | cphafirst |          |
| H-Rules                                                                       | CP-LDAP-Svc            | Service                     | Running   |           | cphafirst |          |
| The State Monitors                                                            | LoadTSP                | Utility Process             |           |           | ***       |          |
| ±Triagers                                                                     | Selephony              | Service                     | Running   |           | cphafirst | <b>_</b> |
|                                                                               |                        | Sarvica                     | Rupping   |           | onhafiret | •        |
|                                                                               | <u></u>                | ✓ <u>A</u> pply 🖉 🤇         | Cancel    | Help      |           |          |
|                                                                               |                        |                             |           |           |           |          |

## (III) Reprogram all DSPs on both CP Nodes using Config Wizard.

- 1. On CP1 (the active High Availability server) do the following:
  - **1.1.** Ensure the dongle is plugged into CP1. If the dongle is not on CP1, move it to CP1 and wait for 3 minutes. For more information about the dongle, see 1005r Server Hardware Installation (NN44200-308).
  - **1.2.** Launch the AutoStart Console.
  - **1.3.** Stop monitoring on the CallPilot resource group.
    - **1.3.i.** On AutoStart Console window, expand Domains > [AutoStart\_Domain] > Resource Groups and then select CallPilot.
    - **1.3.ii.** Click the Status tab.
    - **1.3.iii.** Right-click Resource Groups > CallPilot.

1.3.iv. From the shortcut menu, select Stop Monitoring.

| 🎭 EMC AutoStart Co                                                                                                    | nsole - Version | 5.2.2                |                |                     |                     |           | _ 🗆 🗵 |
|----------------------------------------------------------------------------------------------------|-----------------|----------------------|----------------|---------------------|---------------------|-----------|-------|
| File <u>A</u> ction <u>V</u> iew H                                                                                                    | lelp            |                      |                |                     |                     |           |       |
| + × 🛛 🗶 🕨                                                                                                    | ◉ 🚑 ⊘           |                      |                |                     |                     |           |       |
| Domain                                                                                                    |                 | Settings Options     | Advanced 🛛 Ava | ailability Tracking | Status              |           |       |
| Domains                                                                                                    |                 | -Status of Resource  | e Group        |                     |                     |           |       |
| ⊟ ⊡asdomain                                                                                                    | I               |                      |                |                     | Preferre            | d Nodes   |       |
| Erro Resource G                                                                                                    | roups           | Monitoring State:    | 9 E            | nabled              | Cphafirst           |           |       |
| 🕀 🕘 CallPilot                                                                                                    |                 |                      |                |                     | Cphaseco            | nd        |       |
| E CallF                                                                                                    | 🕂 Create New    | Resource Group       | Ctrl+Insert    | hline               |                     |           |       |
| Et♥ CallF                                                                                                    | 🗙 Delete Curr   | ent Resource Group   | Ctrl+Delete    |                     |                     |           |       |
| Processes                                                                                                    | Monitor Res     | ource Group          | Ctrl+M         |                     |                     |           |       |
| 🕀 📀 Services                                                                                                    | X Stop Monito   | pring                | Ctrl+Shift+M   | Гуре                | State               | Node      |       |
| Process Pro                                                                                                    | Bring Online    | -                    | •              | pe A                | Attached            | cphafirst |       |
| Node Aliase:                                                                                                    | Take Offline    | e                    | Ctrl+Shift+O   | pe A                | Attached            | cphafirst |       |
| 🖻 🍚 Data Sou                                                                                                    |                 | lesource Group       | •              |                     | (unning<br>Assigned | cphatirst |       |
| of the second second se | Abort Reso      | urce Group Operation | Ctrl+A         | Ā                   | losigned            | cphafirst |       |
| ± ● IP Addresse                                                                                                    | es              |                      | 001100         | J R                 | Running             | cphafirst |       |
| 🗄 🖳 🕘 NICs                                                                                                    |                 | CP-HAL-Monitor       | r Service      | R                   | Running             | cphafirst |       |
| ⊡ NIC Groups                                                                                                    | I               | CP-AOS-Svc           | Service        |                     | <br>Running         | cphafirst |       |
| H⊡Utility Processe                                                                                                    | s               | CP-LDAP-Svc          | Service        | R                   | Running             | cphafirst |       |
|                                                                                                    | I               | LoadTSP              | Utility Proc   | cess                |                     | ***       |       |
| ±mTriggers                                                                                                    | I               | CP-Syc-Daemor        | n Service      | R                   | (unning<br>(unning  | cphatirst |       |
|                                                                                                    | I               | CP-Svc-Manage        | er Service     | R                   | Running             | cphafirst |       |
|                                                                                                    | I               | CP-Multimedia-\      | /olu Service   | R                   | lunning             | cphafirst |       |
|                                                                                                    |                 | CP-Multimedia-\      | /olu Service   | R                   | Running             | cphafirst |       |
|                                                                                                    |                 | J                    |                |                     |                     |           |       |
|                                                                                                    |                 |                      |                | ✓ Apply Ø 9         | Cancel 🥂 Help       |           |       |
|                                                                                                    |                 |                      |                |                     |                     |           |       |
|                                                                                                    |                 |                      |                |                     |                     |           |       |

<u>Result:</u> On the Status tab, the Monitoring State turns to yellow and shows a status of Disabled. On the Domains pane, the Resource Groups > CallPilot changes to a green light with a black question mark. The automatic failover is disabled.

| 🎭 EMC AutoStart Console - Version     | 5.2.2                                                                                                    |                                                                                                    |                       | _ [                                                                                                    |   |
|---------------------------------------|----------------------------------------------------------------------------------------------------|----------------------------------------------------------------------------------------------------|-----------------------|----------------------------------------------------------------------------------------------------|---|
| File <u>A</u> ction <u>V</u> iew Help |                                                                                                    |                                                                                                    |                       |                                                                                                    |   |
| + × 🛛 🖬 ► 🖲 🚑 ⊘                       |                                                                                                    |                                                                                                    |                       |                                                                                                    |   |
| Domain                                | Settings Options Adva                                                                                                    | nced 🛛 Availability Trackin                                                                                                    | ng Status             |                                                                                                    |   |
| Domains                               | Settings Options Adva<br>-Status of Resource Grou<br>Monitoring State:<br>Group State:<br>-Status of Resource Grou<br>Name<br>OrVE<br>OdrVE<br>OdrVE<br>O | nced Availability Trackin<br>p Disabled Online  p Elements Type Data Source Data Source Data Source Service IP IP Service Service Utility Process Service Service Utility Process Service Service Servic | g Status<br>Preferrer | A Nodes<br>nd<br>Node<br>cphafirst<br>cphafirst |   |
|                                       |                                                                                                    | Service                                                                                                    | Running               | cphatirst                                                                                                    | - |
|                                       |                                                                                                    | ✓ <u>A</u> pply Ø                                                                                                    | Cancel <u> H</u> elp  |                                                                                                    |   |
|                                       |                                                                                                    |                                                                                                    |                       |                                                                                                    |   |

1.4. Stop Rules on the CallPilot resource group.1.4.i. In the left pane of the AutoStart Console, expand Rules, right click APE\_Failed, and then click Disable Rule if the rule is enabled (in green).

| 1                                                                                                    |                                                                                                    |                                                                                                    |
|----------------------------------------------------------------------------------------------------|----------------------------------------------------------------------------------------------------|----------------------------------------------------------------------------------------------------|
| * X 🖻 🛡                                                                                                    |                                                                                                    |                                                                                                    |
| Domain                                                                                                    | Settings Rule Script                                                                                                    |                                                                                                    |
| Domains<br>☐ dsha<br>☐ dsha<br>☐ Modules<br>☐ Q Resource Groups<br>☐ Q CallPilot<br>☐ Q CallPilot_ds1005_1<br>☐ Q CallPilot_ds1005_2<br>☐ Q Nodes<br>— Processes<br>☐ Q Services<br>— Process Proxies<br>— Process Proxies<br>— Process Proxies<br>— Node Proxies<br>— Node Aliases<br>— Node Aliases                                                                                                    | Settings         Rule Name: APE_Failed         Description: Restart APE if ti failed         Triggers To Drive Rule         APE_Failed         Rule Variables         Rule Variable | Available Triggers                                                                                                    |
| Data Sources      P Addresses      NICs      NIC Groups      Utility Processes      Rules      APE_Failed                                                                                                    | Variable:                                                                                                    |                                                                                                    |
| Congrant Creat     DisableA(     DisableA(     Managed     Managed     DisableA(     Managed     DisableA(     DisableA( | e <u>New Rule Ctrl+Insert</u> Current Rule Ctrl+Delete Rule Ctrl+R                                                                                                    | Set Delete                                                                                                    |
| Ste_bue<br>Svc_Man_raned<br>TIME_Svc_FAILED<br>State Monitors<br>⊕ Triggers                                                                                                    | sable the selected rule                                                                                                    | verbose 🗾                                                                                                    |
| 36730                                                                                                    | 2 (1995)                                                                                                    | an an a the Characterization of the second second se |

Result: The Confirm Disable of Rule window appears.

**1.4.ii.** Click [Yes] to confirm the disabling of the rule.

**1.4.iii.** Right-click CCR\_FAILED rule and then click Disable Rule if the rule is enabled (in green). <u>Result:</u> The APE\_Failed and CCR\_FAILED rules are disabled.

| + X Þ 🛛                                                                                                    |                                                                                        |                                                                                                    |
|----------------------------------------------------------------------------------------------------|----------------------------------------------------------------------------------------|----------------------------------------------------------------------------------------------------|
| Domain                                                                                                    | Settings Rule Script                                                                   |                                                                                                    |
| Domains<br>⊟⊸dsha<br>⊡⊸Modules<br>⊡⊸                                                                                                    | Settings       Rule Name: CCR_FAILED       Description:       Restart APE0, BCR0, SLEE | , and CCR if CCR failed                                                                                                    |
| CallPilot_ds1005_1     CallPilot_ds1005_2     CallPilot_ds1005_2     Ocdes     Processes     Processes     Process Proxies     Process Proxies     Dode Proxies | Triggers To Drive Rule CCR_Failed Rule Variables                                       | Available Triggers          APE_Failed         IMAP_Failed         IMAP_Failed         Managed_ELAN_IP_Failure         Node_Status_Changed |
| <ul> <li>Node Aliases</li> <li></li></ul>                                                                                                    | Rule Variable                                                                          | Value                                                                                                    |
| ⊕-Utility Processes<br>¬Rules<br>APE_Failed<br>OCR_FAILED<br>DisableAOS<br>MAP_FAILED                                                                           | Variable:                                                                              | Set Delete                                                                                                    |
| Managed_ELAN_IP_Failur                                                                                                    | C On Trace Outrat Constants                                                            | rbose<br>/ent Log and CLI                                                                                                    |
| Svc_wan_railed<br>TIME_Svc_FAILED<br>State Monitors                                                                                                    | The Continace Output Poliput Sent to Ev                                                |                                                                                                    |

- **1.5.** Log on to CallPilot Manager on CP1 and start the Configuration Wizard.
  - **1.5.1.** Click [Next] on Welcome screen. Configuration Mode screen appears.
  - **1.5.2.** Select the CallPilot System Configuration (Standard Mode) option and then click [Next]. The Keycode and serial number screen appears.
  - **1.5.3.** No changes required. Click [Next]. The Feature Verification screen appears.
  - **1.5.4.** No changes required. Click [Next]. The Server Information screen appears.
  - **1.5.5.** No changes required. Click [Next]. The Password Information screen appears.
  - **1.5.6.** No changes required. Click [Next]. The Multimedia Allocation screen appears.
  - 1.5.7. No changes required. Click [Next]. The M1 Switch Information screen appears.
  - **1.5.8.** No changes required. Click [Next]. The Meridian 1 CDN Information screen appears.
  - **1.5.9.** No changes required. Click [Next]. The Language Source Directory screen appears.

**1.5.10.** Select Skip Language installation and click [Next] to continue. The CallPilot Local Area Network Interface screen appears.

**1.5.11.** No changes required. Click [Next]. The Ready to Configure screen appears.

**1.5.12.** Click [Finish] to complete the Configuration Wizard. After that the following information popup about disable AutoStart Monitoring appears. Click [OK] to continue.

| Microsoft Internet Explorer |                                                                       |  |  |  |  |  |  |
|-----------------------------|-----------------------------------------------------------------------|--|--|--|--|--|--|
| ♪                           | Please disable AutoStart Monitoring on the HA system before continue. |  |  |  |  |  |  |
|                             | ОК                                                                    |  |  |  |  |  |  |

Next dialog box prompts you to confirm the configuration.

**1.5.13.** Click [OK] to configure CallPilot. The system starts the configuration process and the Progress Information screen appears. Please wait until the process is complete. After the configuration is applied to the server, a dialog box reminds you to restart the server for the configuration to take effect.

**1.5.14.** Click [OK] to dismiss the dialog box. The system returns you to the main CallPilot Manager screen.

**1.6.** Perform a manual failover.

**1.6.i.** On the AutoStart Console window, expand Domains > [AutoStart\_Domain] > Resource Groups and then select CallPilot.

**1.6.ii.** Click the Status tab.

**1.6.iii.** Right-click Resource Groups > CallPilot.

**1.6.iv.** On the shortcut menu, select Relocate Resource Group, and then select the <standby CallPilot server>. (This server is the standby CallPilot server.)

| 🅵 EMC AutoStart Console - Version     | 5.2.2               |                                 |                             |                  |          |
|---------------------------------------|---------------------|---------------------------------|-----------------------------|------------------|----------|
| File <u>A</u> ction <u>V</u> iew Help |                     |                                 |                             |                  |          |
| + × 🛛 🖬 🕨 🖲 🚑 Ø                       |                     |                                 |                             |                  |          |
| Domain                                | Settings Options    | Advanced                        | vailability Tracking Status |                  |          |
| Domains<br>⊡⊶asdomain<br>⊕⊡Modules    | -Status of Resour   | ce Group                        | Disabled                    | Preferred Nodes  |          |
| E                                     | Monitoring State.   | Ĭ                               | Disableu                    | Cphasecond       |          |
| E O Callf + Create New                | Resource Group      | Ctrl+Insert                     | Online                      |                  |          |
| 🗄 🔍 Nodes 🛛 🗙 Delete Curre            | nt Resource Group   | Ctrl+Delete                     |                             | ļ                |          |
| Processes 🔤 Monitor Reso              | ource Group         | Ctrl+M                          | s                           |                  |          |
| Stop Monitori                         | ing                 | Ctrl+Shift+M                    | State                       | Node             |          |
| The Node Pro                          |                     |                                 | Running                     | cphafirst        |          |
| Node Aliase 🔘 Take Offline            |                     | Ctrl+Shift+O                    | Running                     | cphafirst        |          |
|                                       | esource Group       |                                 | cohafirst hg                | cphafirst        |          |
| drve drve                             | source aroup        | chile t                         | cohasecond hg               | cphafirst        |          |
| drvF Ø Abort Resour                   | rce Group Operation | Ctrl+A                          | hg Steward                  | cphafirst<br>••• |          |
| E Addresses                           |                     | Recor Service<br>Protoc Service | stopped<br>Rupping          | onhafirst        |          |
|                                       | CP-Resource         | Protoc Service<br>Packa Service | Failed                      | cphanist         |          |
| The of oups                           | CP-Maintenar        | nce-Sv Service                  | Failed                      | cphafirst        |          |
| ± Rules                               | CP-SLEE-Svo         | : Service                       | Stopped                     | ***              |          |
|                                       | CP-MWI-Svc          | Service                         | Running                     | cphafirst        |          |
|                                       | 💚 🕥 CP-Notificatio  | n-Svc Service                   | Running                     | cphafirst        |          |
|                                       | CP-IMA-Svc          | Service                         | Running                     | cphafirst        |          |
|                                       | CP-IMAP-Svc         | : Service                       | Running                     | cphafirst        |          |
|                                       | CP-MTA-Svc          | Service                         | Running                     | cphafirst        |          |
|                                       | CP-Time-Svc         | Service                         | Running                     | cphafirst        | <b>_</b> |
|                                       |                     |                                 | ✓ Apply Ø Cancel            | 7 Help           |          |
| ·                                     |                     |                                 |                             |                  |          |

<u>Result:</u> The Confirm Relocated of Resource Group dialog box appears.

| 🕵 Confirm Relocate of Resource Group 🛛 🛛 🛛                   |
|--------------------------------------------------------------|
| Are you sure you want to relocate Resource Group CallPilot ? |
|                                                              |
| Yes No                                                       |

**1.6.v.** Click [Yes]. The failover starts in seconds.

<u>Result:</u> The CallPilot resource group is automatically brought online on the standby High Availability server (CP2).

| Section View Help                                                                                                    | 5.2.2                                                                                                    |                                                                                                    |                                                                                                    |                                                                                                    |
|----------------------------------------------------------------------------------------------------|----------------------------------------------------------------------------------------------------|----------------------------------------------------------------------------------------------------|----------------------------------------------------------------------------------------------------|----------------------------------------------------------------------------------------------------|
| + × 🛛 🖿 🕨 🚑 Ø                                                                                                    |                                                                                                    |                                                                                                    |                                                                                                    |                                                                                                    |
| Domain                                                                                                    | Settings Options Adva                                                                                                    | nced 🛛 Availability Trackin                                                                                                    | g Status                                                                                                    |                                                                                                    |
| Domains<br>☐asdomain<br>☐Modules<br>☐ • Resource Groups<br>☐ • CallPilot<br>☐ • CallPilot_cphafirst<br>☐ • CallPilot_cphasecond                                                                                                    | -Status of Resource Grou<br>Monitoring State:<br>Group State:                                                                                                    | p Disabled                                                                                                    | Preferre<br>Cphafirst<br>Cphaseco                                                                                                    | d Nodes                                                                                                    |
| Processes                                                                                                    | Status of Resource Grou                                                                                                    | p Elements                                                                                                    |                                                                                                    |                                                                                                    |
| 🗄 🌑 Services                                                                                                    | Name                                                                                                    | Type                                                                                                    | State                                                                                                    | Node                                                                                                    |
| Process Proxies     Node Proxies     Node Aliases     Other Aliases     Other A | drvE     drvF     ASA     192.168.22.160     192.168.21.160     CP-CTMS-Svc     CP-HAL-Monitor LoadDN     CP-AOS-Svc     CP-LDAP-Svc LoadTSP     Telephony     CP-Svc-Daemon     CP-Svc-Manager     CP-Multimedia-Volu     CP-Multimedia-Volu | Data Source<br>Data Source<br>Service<br>IP<br>IP<br>Service<br>Service<br>Utility Process<br>Service<br>Service<br>Service<br>Service<br>Service<br>Service<br>Service<br>Service<br>Service | Attached<br>Attached<br>Running<br>Assigned<br>Assigned<br>Running<br>Running<br>Running<br>Running<br>Running<br>Running<br>Running<br>Running | cphasecond ▲<br>cphasecond cphasecond cphasecond cphasecond cphasecond cphasecond cphasecond **** cphasecond **** cphasecond cphasecond cphasecond cphasecond cphasecond cphasecond cphasecond cphasecond cphasecond cphasecond cphasecond cphasecond vector vector ve |
|                                                                                                    |                                                                                                    | ✓ <u>Apply</u>                                                                                                    | Cancel                                                                                                    |                                                                                                    |
|                                                                                                    |                                                                                                    |                                                                                                    |                                                                                                    |                                                                                                    |

**1.7.** After the CallPilot resource group is online on CP2, restart CP1.

**2.** Move the dongle to CP2. For more information about the dongle, see 1005r Server Hardware Installation (NN44200-308).

- **3.** On CP2, do the following:
  - **3.1.** Launch the AutoStart Console.
  - **3.2.** Wait until node CP1 and both drvE and drvF are green/online in the AutoStart Console.
  - **3.3.** Stop Rules on the CallPilot resource group.
  - **3.3.i.** In the left pane of the AutoStart Console, expand Rules, right click APE\_Failed, and then click Disable Rule if the rule is enabled (in green).
- Result: The Confirm Disable of Rule window appears.
- **3.3.ii.** Click [Yes] to confirm the disabling of the rule.
- **3.3.iii.** Right-click CCR\_FAILED rule and then click Disable Rule if the rule is enabled (in green). <u>Result:</u> The APE\_Failed and CCR\_FAILED rules are disabled.
- 3.4. Log on to CallPilot Manager on CP2 and start the Configuration Wizard.

**3.4.1.** Click [Next] on Welcome screen. Configuration Mode screen appears.

**3.4.2.** Select the CallPilot System Configuration (Standard Mode) option and then click [Next]. The Keycode and serial number screen appears.

**3.4.3.** No changes required. Click [Next]. The Feature Verification screen appears.

3.4.4. No changes required. Click [Next]. The Server Information screen appears.

3.4.5. No changes required. Click [Next]. The Password Information screen appears.

**3.4.6.** No changes required. Click [Next]. The Multimedia Allocation screen appears.

3.4.7. No changes required. Click [Next]. The M1 Switch Information screen appears.

3.4.8. No changes required. Click [Next]. The Meridian 1 CDN Information screen appears.

**3.4.9.** No changes required. Click [Next]. The Language Source Directory screen appears.

**3.4.10.** Select Skip Language installation and click [Next] to continue. The CallPilot Local Area Network Interface screen appears.

3.4.11. No changes required. Click [Next]. The Ready to Configure screen appears.

- **3.4.12.** Click [Finish] to complete the Configuration Wizard. After that the information popup about disable AutoStart Monitoring appears. Click [OK] to continue. Next dialog box prompts you to confirm the configuration.
- **3.4.13.** Click [OK] to configure CallPilot. The system starts the configuration process and the Progress Information screen appears. Please wait until the process is complete. After the configuration is applied to the server, a dialog box reminds you to restart the server for the configuration to take effect.
- **3.4.14.** Click [OK] to dismiss the dialog box. The system returns you to the main CallPilot Manager screen.
- **3.5.** Perform a manual failover.

**3.5.i.** On the AutoStart Console window, expand Domains > [AutoStart\_Domain] > Resource Groups and then select CallPilot.

- **3.5.ii.** Click the Status tab.
- **3.5.iii.** Right-click Resource Groups > CallPilot.
- **3.5.iv.** On the shortcut menu, select Relocate Resource Group, and then select the <standby CallPilot server>. (This server is the standby CallPilot server.)

Result: The Confirm Relocated of Resource Group dialog box appears.

**3.5.v.** Click [Yes]. The failover starts in seconds. <u>Result:</u> The CallPilot resource group is automatically broughtonline on the standby High Availability server (CP1).

**3.6.** After the CallPilot resource group is online on CP1, restart CP2. <u>Note</u>: Move the dongle back to CP1.

## **4.** On CP1, do the following:

**4.1.** Launch the AutoStart Console.

**4.2.** Wait until node CP2 and both drvE and drvF are online/green in the AutoStart Console.

| Section 5.2                                                                                                    | .2                      |                              |           |             |
|----------------------------------------------------------------------------------------------------|-------------------------|------------------------------|-----------|-------------|
| File Action View Help                                                                                                    |                         |                              |           |             |
| + × 🛛 🗎 🕨 🕰 🖉                                                                                                    |                         |                              |           |             |
| Domain                                                                                                    | Settings Options Adva   | inced 🛛 Availability Trackir | ng Status |             |
| Domains                                                                                                    | Status of Resource Grou | qu                           |           |             |
| ⊡ ⊡asdomain                                                                                                    |                         |                              | Preferre  | d Nodes     |
|                                                                                                    | Monitoring State:       | Disabled                     | cphafirst |             |
| Resource Groups                                                                                                    |                         |                              | cphaseco  | nd          |
|                                                                                                    |                         |                              |           |             |
|                                                                                                    | Group State:            | Online                       |           |             |
| Califiot_cphasecond     Modes                                                                                                    |                         |                              | ļ         |             |
| Processes                                                                                                    | Status of Resource Grou | up Elements                  |           |             |
| E Services                                                                                                    | Name                    | Туре                         | State     | Node        |
| Process Proxies                                                                                                    | drvE                    | Data Source                  | Attached  | cphafirst 🔺 |
| Mode Aliases                                                                                                    | 🕥 drvF                  | Data Source                  | Attached  | cphafirst   |
| - Outer Aliases                                                                                                    | ASA                     | Service                      | Running   | cphafirst   |
|                                                                                                    | 9 192.168.22.160        | IP                           | Assigned  | cphafirst   |
| drvF                                                                                                    | 9 192.168.21.160        | IP                           | Assigned  | cphafirst   |
|                                                                                                    | CP-CTMS-Svc             | Service                      | Running   | cphafirst   |
| 🗄 🕒 🔍 NICs                                                                                                    | CP-HAL-Monitor          | Service                      | Running   | cphafirst   |
|                                                                                                    |                         | Utility Process              | <br>D     | ***         |
| . Utility Processes                                                                                                    | CP-AUS-SVC              | Service                      | Running   | cphatirst   |
| terre de la companya de la companya de la comp | CP-LDAP-SVC             | Service                      | Running   | cpriatirst  |
| ⊞State Monitors                                                                                                    |                         | Service                      | Rupping   | cnhafirst   |
| ⊞…Triggers                                                                                                    | CP-Svc-Daemon           | Service                      | Running   | cnhafirst   |
|                                                                                                    | CP-Svc-Manager          | Service                      | Running   | cphainst    |
|                                                                                                    | CP-Multimedia-Volu.     | . Service                    | Running   | cphafirst   |
|                                                                                                    | CP-Multimedia-Volu      | . Service                    | Running   | cphafirst 🔤 |
|                                                                                                    |                         |                              |           |             |
|                                                                                                    |                         | V Apply 12                   | Cancel    |             |
| <u></u> ]                                                                                                    |                         | - <u>David</u>               |           |             |
|                                                                                                    |                         |                              |           |             |

**4.3.** Enable monitoring for the CallPilot resource group.

 $\textbf{4.3.i. On the AutoStart Console window, expand Domains > [AutoStart_Domain] > }$ 

Resource Groups and then select CallPilot.

**4.3.ii.** Click the Status tab.

**4.3.iii.** Right-click Resource Groups > CallPilot.

**4.3.iv.** From the shortcut menu, select Monitor Resource Group.

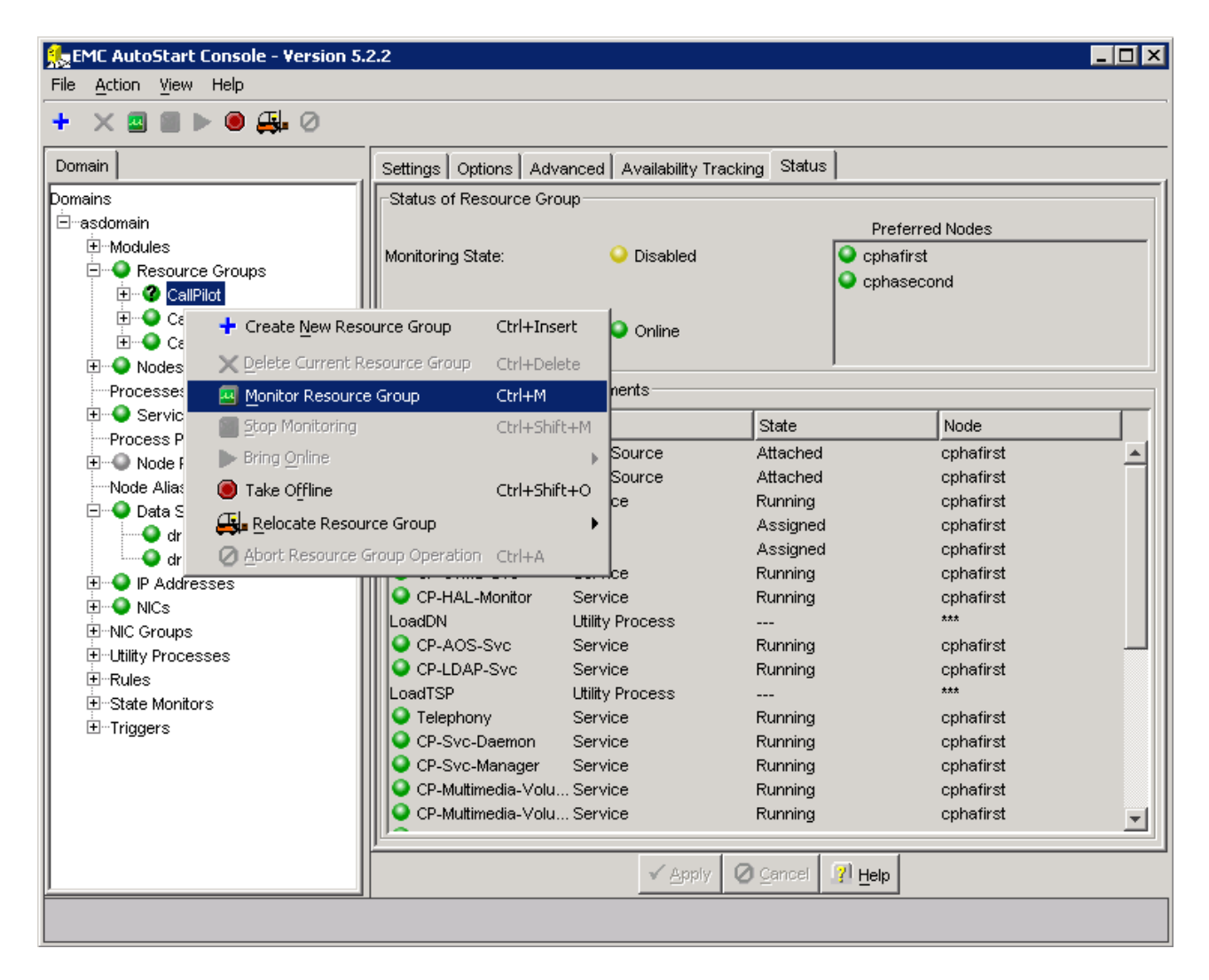

<u>Result:</u> On Status tab, the Monitoring State turns to green and shows a status of Enabled. On the Domains pane, the Resource Groups > CallPilot changes to green. The automatic failover is enabled.

| 🕵 EMC AutoStart Console - Version 5.2.2                                                                                                    |                                                                                                    |                                                                                                    |                                                                                                    |                                                                                                    |   |
|----------------------------------------------------------------------------------------------------|----------------------------------------------------------------------------------------------------|----------------------------------------------------------------------------------------------------|----------------------------------------------------------------------------------------------------|----------------------------------------------------------------------------------------------------|---|
| File Action View Help                                                                                                    |                                                                                                    |                                                                                                    |                                                                                                    |                                                                                                    |   |
| + × ■ ≥ ► ● ∰ ⊘                                                                                                    |                                                                                                    |                                                                                                    |                                                                                                    |                                                                                                    |   |
| Domain                                                                                                    | Settings Options Adv                                                                                                    | anced 🛛 Availability T                                                                                                    | racking Status                                                                                                    |                                                                                                    |   |
| Domains  asdomain  Addules  Addules  Ad | Status of Resource Group     Monitoring State:     Group State:     Online     Status of Resource Group Elements     Name     Type     State     Node                                                                                                |                                                                                                    |                                                                                                    | rred Nodes<br>st<br>scond                                                                                                    |   |
|                                                                                                    | drvE     drvF     drvF     ASA     192.168.22.160     192.168.21.160     CP-CTMS-Svc     CP-HAL-Monitor LoadDN     CP-AOS-Svc     CP-LDAP-Svc LoadTSP     Telephony     CP-Svc-Daemon     CP-Svc-Manager     CP-Multimedia-Vol     CP-Multimedia-Vol | Data Source<br>Data Source<br>Service<br>IP<br>IP<br>Service<br>Service<br>Utility Process<br>Service<br>Service<br>Service<br>Service<br>Service<br>Service<br>Service<br>Service<br>Service | Attached<br>Attached<br>Running<br>Assigned<br>Assigned<br>Running<br>Running<br>Running<br>Running<br>Running<br>Running<br>Running<br>Running<br>Running<br>Running<br>Running | cphafirst<br>cphafirst<br>cphafirst<br>cphafirst<br>cphafirst<br>cphafirst<br>cphafirst<br>cphafirst<br>cphafirst<br>cphafirst<br>cphafirst<br>cphafirst<br>cphafirst<br>cphafirst<br>cphafirst | × |
|                                                                                                    |                                                                                                    |                                                                                                    |                                                                                                    |                                                                                                    |   |

## TROUBLESHOOTING

If a pop-up stating MPB boards were not used by CallPilot system still appears after Service Update 10 and CP500S10G11S have been installed, follow the instructions below.

- **1.** On CP1, do the following:
  - **1.1.** Launch the AutoStart Console.
  - **1.2.** Disable automatic failovers for CallPilot, CallPilot\_[CP1] and CallPilot\_[CP2] resource groups (stop monitoring).

**1.2.1.** On AutoStart Console window, expand Domains > [AutoStart\_Domain] > Resource Groups and then select CallPilot.

- **1.2.2.** Click the Status tab.
- **1.2.3.** Right-click Resource Groups > CallPilot.
- 1.2.4. From the shortcut menu, select Stop Monitoring.Result: On the Status tab, the Monitoring State turns to yellow and shows a status of Disabled.On the Domains pane, the Resource Groups > CallPilot changes to a green light with a black question mark. The automatic failover is disabled.
- **1.2.5.** Right-click Resource Groups > CallPilot\_[CP1].

1.2.6. From the shortcut menu, select Stop Monitoring.Result: On the Status tab, the Monitoring State turns to yellow and shows a status of Disabled.On the Domains pane, the Resource Groups > CallPilot\_[CP1] changes to a green light with a black question mark. The automatic failover is disabled.

**1.2.7.** Right-click Resource Groups > CallPilot\_[CP2].

**1.2.8.** From the shortcut menu, select Stop Monitoring. Result: On the Status tab, the Monitoring State turns to yellow and shows a status of Disabled. On the Domains pane, the Resource Groups > CallPilot\_[CP2] changes to a green light with a black question mark. The automatic failover is disabled.

**1.3.** Take CallPilot, CallPilot\_[CP1] and CallPilot\_[CP2] resource groups offline (shutting down CallPilot).

**1.3.1.** On the AutoStart Console window, select Domains > Resource Groups.

**1.3.2.** Right-click the CallPilot resource group.

**1.3.3.** From the shortcut menu, select the Take Offline option. Note: The confirmation box appears. It appears for each of the resource groups that you take offline. Click [Yes] to continue.

**1.3.4.** Wait until the Group State turns gray and shows Offline. This can take a few minutes.

**1.3.5.** Right-click the CallPilot\_[CP1] resource group.

**1.3.6.** From the shortcut menu, select the Take Offline option. Note: The confirmation box appears. Click [Yes] to continue.

- **1.3.7.** Wait until the Group State turns gray and shows Offline. Note: This can take a few minutes.
- **1.3.8.** Right-click the CallPilot\_[CP2] resource group.
- **1.3.9.** From the shortcut menu, select the Take Offline option. Note: The confirmation box appears. Click [Yes] to continue.
- **1.3.10.** Wait until the Group State turns gray and shows Offline. This can take a few minutes.
- **1.4.** Wait for all resource groups to go offline.
- **1.5.** Attach the mirror drives, drive E and drive F to CP1 so that the disks can be accessed from CP1 (Note: Perform steps i, ii, iii below on drive E and drive F).

1.5.i. In the AutoStart Console, select the [AutoStart\_Domain] > Data Sources.
1.5.ii. Right-click the drive you want to connect.
1.5.iii. Select Attach Data Source.

**1.6.** Run CallPilot services by D:\Nortel\HA\Start\_srv.bat utility.

**1.7.** Log on to CallPilot Manager on CP1 and start the Configuration Wizard.

- **1.7.1.** Click [Next] on Welcome screen. Configuration Mode screen appears.
- **1.7.2.** Select the Individual Feature Configuration (Express Mode) option and then click [Next]. The Express Configuration List screen appears.

1.7.3. Select Media Allocation option. Click [Next]. The Multimedia Allocation screen appears.

**1.7.4.** Configure the MPB96 boards settings. Click [Next]. The Ready to Configure screen appears.

- **1.7.5.** Click [Finish] to complete the Configuration Wizard. After that the information popup about disable AutoStart Monitoring appears. Click [OK] to continue. Next dialog box prompts you to confirm the configuration.
- **1.7.6.** Click [OK] to configure CallPilot. The system starts the configuration process and the Progress Information screen appears. Please wait until the process is complete. After the configuration is applied to the server, a dialog box reminds you to restart the server for the configuration to take effect.
- **1.7.7.** Click [OK] to dismiss the dialog box. The system returns you to the main CallPilot Manager screen.
- **1.8.** Restart the CallPilot server. Wait until the server is accessible.

**2.** Move the dongle to CP2. For more information about the dongle, see 1005r Server Hardware Installation (NN44200-308).

**3.** On CP2 repeat the actions from step 1 (actions 1.1-1.8).

4. Bring the CallPilot Resource Group online on CP1

**4.1.** In the AutoStart Console window, expand Resource Groups (Domains > [AutoStart\_Domain] > Resource Groups).

4.2. Right-click CallPilot.

**4.3.** Select the Bring Online option, and then select <CP1 node name>. Result: The following occurs:

- The Group State changes to Online Pending.
- The data sources (drive E and drive F) are automatically attached and initialized. While the data sources are initialized, they are in the warning state and their icons are yellow.
- The CallPilot services start on CP1.

Note: A new message can appear informing you that the data sources are being mirrored. The status of the data sources is updated to show the progress of the synchronization. It can take between 30 minutes to 2 hours for the data sources to be mirrored between the two servers.

**4.4.** Wait while the data sources are mirrored.

**4.5.** Verify that the Group State field turns green and shows as Online.

**4.6.** Enable monitoring for CallPilot Resource Group.

4.6.i. Right-click CallPilot Resource Group.4.6.ii. Select the Monitor Resource Group option.

**4.7.** Verify that the Monitoring State field turns green and shows as Enabled.

5. Bring the Resource Groups CallPilot\_[CP1] and CallPilot\_[CP2] online

**5.1.** In the AutoStart Console window, expand Resource Groups (Domains > [AutoStart\_Domain] > Resource Groups).

**5.2.** Bring CallPilot\_[CP1] online (where [CP1] is the name of the CP1 server).

5.2.i. Right-click CallPilot\_[CP1].5.2.ii. Select the Bring Online option, and then select <CP1 node name>.

**5.3.** Bring CallPilot\_[CP2] online (where [CP2] is the name of the CP2 server).

5.3.i. Right-click CallPilot\_[CP2].5.3.ii. Select the Bring Online option, and then select <CP2 node name>.

- 5.4. Verify that the Group State field turns green and shows as Online.
- **5.5.** Enable monitoring for CallPilot\_[CP1] resourse group.
  - **5.5.i.** Right-click CallPilot\_[CP1].
  - 5.5.ii. Select the Monitor Resource Group option.
- **5.6.** Enable monitoring for CallPilot\_[CP2] resourse group.
  - 5.6.i. Right-click CallPilot\_[CP2].5.6.ii. Select the Monitor Resource Group option.
- **5.7.** Verify that the Monitoring State field turns green and shows as Enabled. Result: When the Group State appears green and online, CallPilot is started.